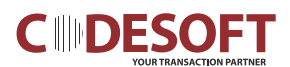

# User's Manual CODESOFT PL-330 Series

Printer

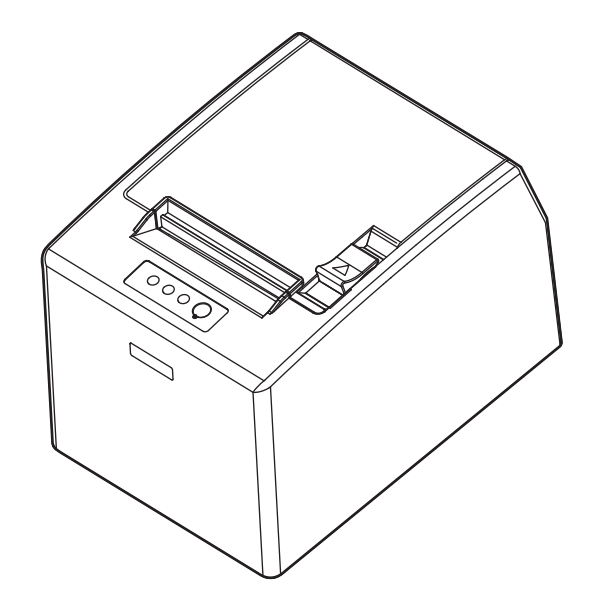

## Declare

## **About Trademark**

Corporation names and product names are the registered trademarks or commodity names of the corporation.

- \* EPSON and ESC/POS are the registered trademarks of Seiko Epson Corporation.
- \* Star is a registered trademark of STAR MICRONICS CO.,LTD.
- \* Windows is a registered trademark of Microsoft Corporation.

## Warnings, Cautions, and Notes

Pay attention to the following promises when using this manual:

## Warning:

Warnings must be followed carefully to avoid bodily injury.

## Caution:

Cautions must be observed to avoid damage to your equipment.

## Note:

Notes contain important information and useful tips on the operation of your printer.

## **Important Safety Instructions**

Read all of these instructions carefully and thoroughly and save them for later reference. The unauthorized operation would lead to malfunction or accident. Manufacturers have no responsibilities for the problems which are led by unauthorized operations.

- 1. Follow all warnings and instructions in the manual as well as marked on the product.
- 2. Don't touch the thermal print head with your hand at any moment to avoid the thermal head damaged.
- 3. Be careful the manual cutter when you are installing the paper.
- 4. Unplug this product from the power outlet before cleaning. Do not use the chemicals like alcohol to clean the printer. Use a damp cloth for cleaning.
- 5. Please don't use the printer near water.
- 6. Slots and opening on the cabinet and the back or bottom are provided for ventilation. To ensure reliable operation of the product and to protect it from overheating, do not block or cover these openings. And do not place the printer on a bed, sofa, rug or other similar surface in case of blocking the openings. This product should not be placed in a crowded environment unless proper ventilation is provided.
- 7. Make sure the printer is put on a stable surface and the surrounding is wide enough for paper load and eject.
- 8. Avoid using the same AC socket with other high-power electric appliances or the electric appliance device which will easily cause voltage fluctuation.
- 9. The whole computer system should be far away from the devices which may easily cause electromagnetic interference, for example, loudspeaker or wireless component.
- 10. Do not locate this product where the cord will be stepped on. When the cord or the plug is mangled, please stop using and get a new one replaced. Make sure the old one is far away from the printer, so it can avoid someone who does not know the inside story getting damaged.
- 11. This product should never be placed near or over a radiator or heat origin, and should avoid of direct sunshine.
- 12. Never push objects of any kind into this product though cabinet slots as they may touch dangerous voltage dots or short out parts.
- 13. Don't remove the printer's out-cover and repair the printer. When needed, call or take it to the professional.
- 14. Make sure the power is off before connecting or unplugging the power cord and the cables.
- 15. To ensure safety, please unplug this product prior to leave it unused for an extended period. The wall outlet you plan to connect to should be nearby and unobstructed.
- 16. Unplug this product from the power outlet and leave servicing to qualified service personnel under the following conditions:
  - A. When the power cord or plug is damaged or frayed.
  - B. If liquid has been spilled into the product.
  - C. If the product has been exposed to rain or water.
  - D. If the product does not operate normally when the operating instructions are followed.
  - E. If the product has been dropped or the cabinet has been damaged.

F. If the product exhibits a distinct change in performance, it indicates a need for service.

#### Note: The contents of this manual are subject to change without notice.

\*All the parts of the printer can be recycled. When it is abandoned, we can call it back freely. Please contact us when you abandon it.

Note: In order to ensure the printer life, strictly prohibit printing full line and full black exceeding 2 CM.

## Table of Contents

| Declare                                                          | i   |
|------------------------------------------------------------------|-----|
| Important Safety Instructions                                    | iii |
| Chapter 1 Overview                                               | 1   |
| 1.1 Features                                                     | 1   |
| 1.2 Product Model Description                                    | 1   |
| 1.3 Main Parts of the Printer                                    | 1   |
| Chapter 2 Installing the Printer                                 | 3   |
| 2.1 Unpacking and Checking                                       | 3   |
| 2.2 Removing the Protective Materials                            | 3   |
| 2.3 Connecting to Your Computer or Other Equipment               | 3   |
| 2.3.1 Connecting the Cash Drawer Cable                           | 3   |
| 2.3.2 Connecting the Parallel Cable                              | 4   |
| 2.3.3 Connecting the USB Cable                                   | 4   |
| 2.3.4 Connecting the Serial Cable                                | 5   |
| 2.3.5 Connecting the Ethernet Cable                              | 5   |
| 2.4 Connecting the Power                                         | 6   |
| 2.5 Installing the Driver                                        | 7   |
| 2.5.1 Auto-installing Way (Recommended)                          | 7   |
| 2.5.2 Hand-operated Installing Way                               | 7   |
| 2.6 Selecting the Cutter                                         | 8   |
| 2.7 Installing the Bluetooth Interface Driver                    | 9   |
| 2.8 Ethernet Settings                                            | 12  |
| 2.8.1 Connecting the Printer                                     |     |
| 2.8.2 Setting IP Address                                         |     |
| 2.9 Wi-Fi Setting                                                | 14  |
| 2.9.1 Connecting the Printer                                     |     |
| 2.9.2 Wi-Fi Parameters Description                               |     |
| 2.9.3 Wi-Fi Interface Status Display and Parameters Reset        | 27  |
| 2.10 Mobile Equipment Wi-Fi Printing Function Application        | 28  |
| 2.10.1 The System Print Service Application of Android Equipment | 28  |
| 2.10.2 AirPrint Printing Application of iPhone iOS Equipment     |     |
| 2.11 Installing Printer Network Driver                           | 35  |
| Chapter 3 Control Panel                                          | 42  |
| 3.1 Control Panel                                                | 42  |
| 3.1.1 LED                                                        |     |
| 3.1.2 Function Button                                            |     |
| 3.2 Self Test                                                    | 42  |
| 3.3 Hex Dump Printing                                            | 42  |
| 3.4 Restoring Factory Default Setting                            | 42  |
| 3.5 Online-aptitude Parameter Settings                           | 43  |

| 3.5.1 Set the Printer Parameter by the Matching Driver | 43 |
|--------------------------------------------------------|----|
| 3.5.2 Set the Printer Parameter by the Browser Webpage | 45 |
| Chapter 4 Installing Paper                             | 47 |
| 4.1 Thermal Paper Installing Steps                     | 47 |
| Chapter 5 Specification                                |    |
| 5.1 General                                            | 49 |
| 5.2 Interface                                          | 51 |
| 5.2.1 Cash Drawer Interface                            | 51 |
| 5.2.2 Parallel Interface                               | 51 |
| 5.2.3 USB Interface                                    |    |
| 5.2.4 Serial Interface                                 | 53 |
| 5.2.5 Ethernet Interface                               | 54 |
| 5.2.6 Power Supply Inlet                               | 54 |
| Chapter 6 Printer Maintenance                          | 55 |
| 6.1 Cleaning the Printer                               | 55 |
| 6.2 Error Message on the Control Panel                 | 55 |
| 6.3 Contact the Technical Service Center               | 55 |
| Chapter 7 Control Commands                             | 56 |
| 7.1 General                                            | 56 |
| 7.2 Explanation of terms                               |    |
| 7.2.1 ESC/POS Printing Commands                        |    |
| 7.2.2 STAR Line Mode Printing Commands                 | 68 |
| Chapter 8 Command List                                 | 91 |
| 8.1 ESC/POS Command List                               | 91 |
| 8.2 STAR Line Mode Command List                        | 92 |

## Chapter 1 Overview

## 1.1 Features

CODESOFT PL-330 is a high-speed thermal printer. It is a high-quality, high-reliability and low-noise POS printer without ribbon. It's small, easily-operated and can be widely used in ECR, PC-POS and BANK POS for printing a variety of receipts.

## **1.2 Product Model Description**

In order to fulfill different requirements and operating circumstance, manufacturer develops CODESOFT PL-330 series products which are high-speed thermal mini-printers.

CODESOFT PL-330 series products are equipped with auto cutter, so that customer could select full cut or partial cut.

## Interface:

CODESOFT PL-330 series products are configured with cash drawer interface, you can choose one of the following data interfaces when purchasing this product:

- Parallel interface (PL-330D)
- USB interface (PL-330S)
- USB interface + Serial interface (PL-330US)
- USB interface + Ethernet interface (PL-330UE)
- USB interface + Serial interface + Ethernet interface (PL-330USE)
- USB interface + Bluetooth (PL-330UB)
- Wi-Fi (PL-330W)

Note: Please contact the local dealer to change the interface if needed with added expense.

## 1.3 Main Parts of the Printer

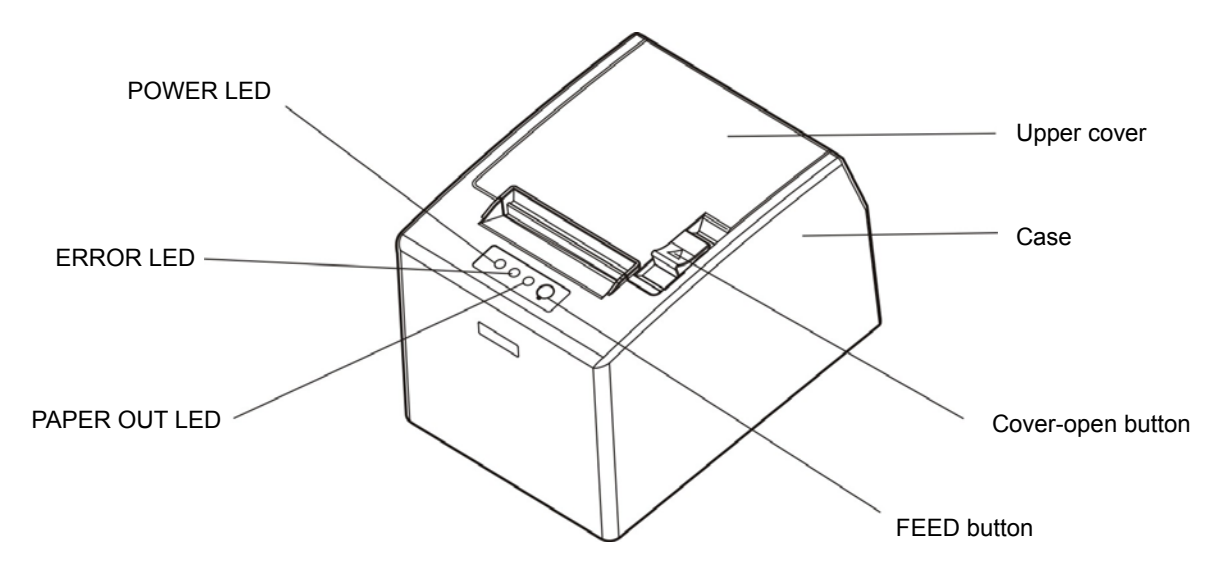

Figure 1-1 Main parts of the printer

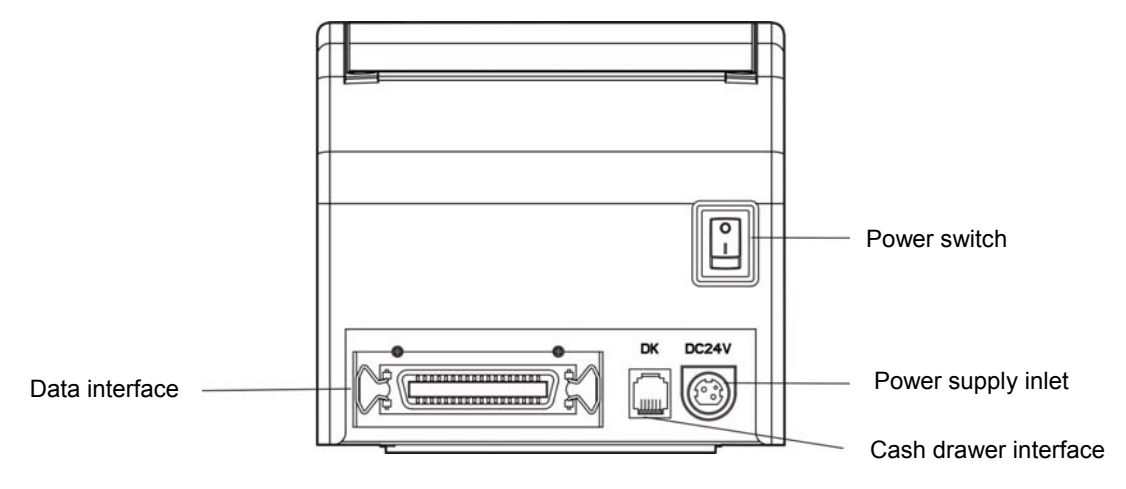

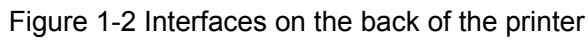

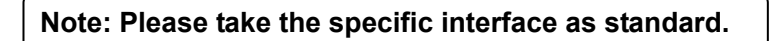

## **Chapter 2 Installing the Printer**

## 2.1 Unpacking and Checking

Check the following items in the package, if any of these items is missing, please contact your dealer.

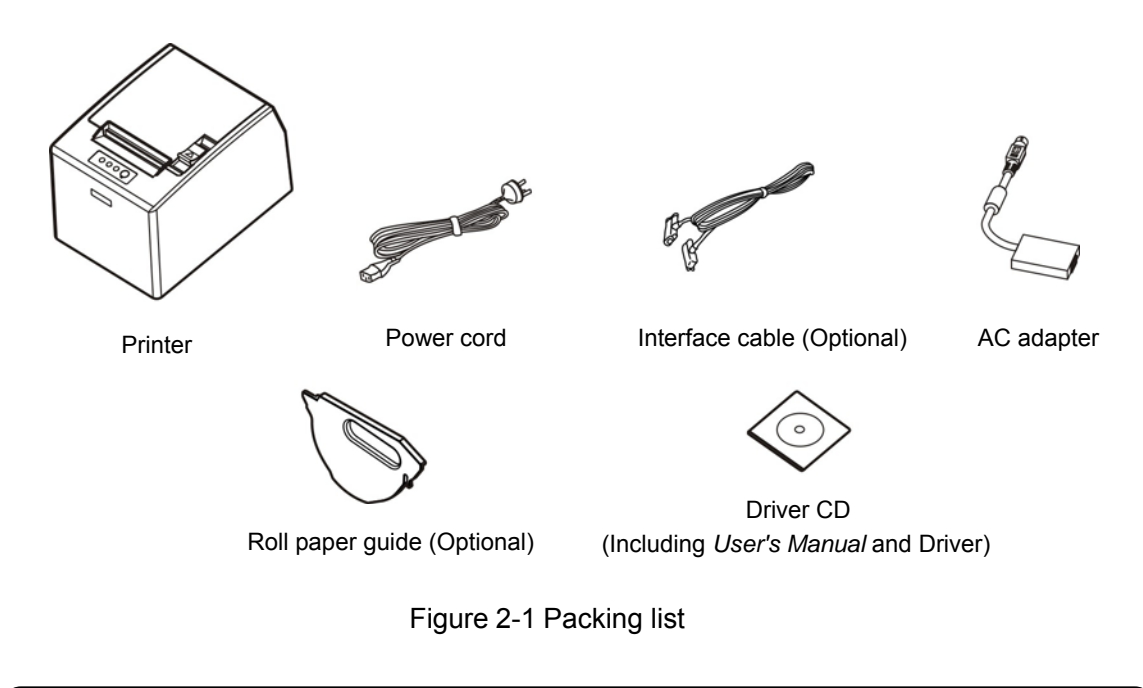

Note: 1. Models with Bluetooth and Wi-Fi are not equipped with interface cable. 2. Roll paper guide is equipped according to the necessity of the customers.

## 2.2 Removing the Protective Materials

- 1. Open the packing box, take out the printer.
- 2. Save all the original packing materials so that they can be used when transporting the printer in the future.

## 2.3 Connecting to Your Computer or Other Equipment

The printer is configured with a cash drawer interface and one data interface (you can select Parallel interface, USB interface, USB interface + Serial interface, USB interface + Ethernet interface, USB interface + Serial interface + Ethernet interface, USB interface + Bluetooth or Wi-Fi). Please take the specific interface as standard. Connect the printer to your computer with the correct cable.

Note: Before connecting the cash drawer cable, parallel cable or serial cable, make sure that the power of the printer is turned off. Only after tightening the cable may you turn on the printer. Or else the printer may be damaged.

## 2.3.1 Connecting the Cash Drawer Cable

Turn off the printer and plug one end of the cash drawer cable into the cash drawer interface of the printer and the other end to the cash drawer. (As shown in Figure 2-2)

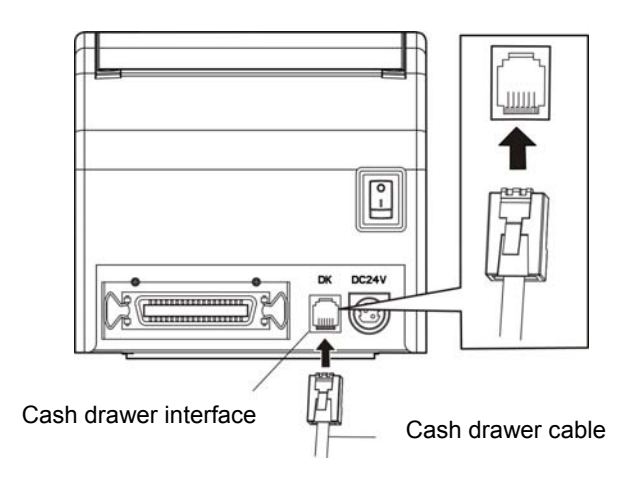

Figure 2-2 Connecting the cash drawer cable

Caution: Please use the appropriate cash drawer. Manufacturer will not honor warranty when using unauthorized cash drawer.

## 2.3.2 Connecting the Parallel Cable

1. Make sure the computer and the printer are both turned off, plug the parallel cable to the parallel interface of the printer, Squeeze the wire clips on both sides and make the connector fixed. (As shown in Figure 2-3)

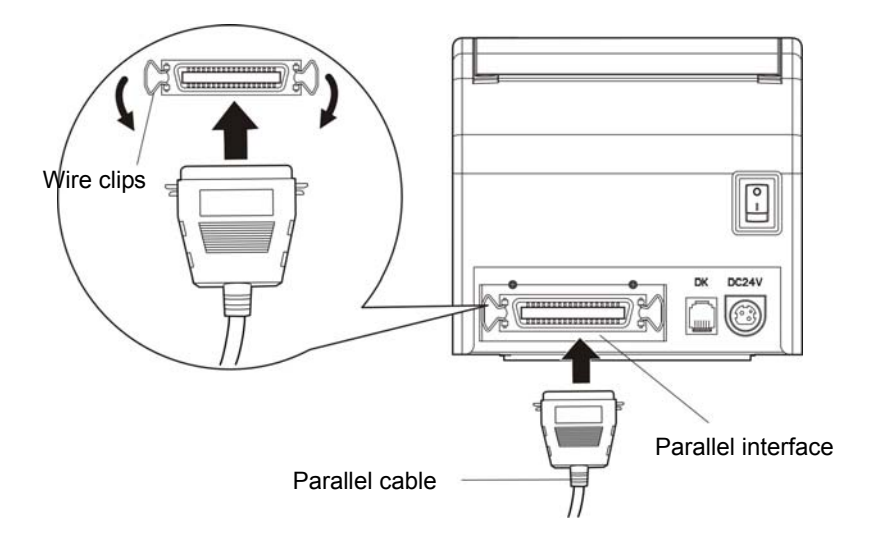

Figure 2-3 Connecting the parallel cable

2. Plug the other end of the cable to the computer. Tighten the screws on both sides and make the cable fixed.

## 2.3.3 Connecting the USB Cable

- 1. Plug the USB cable A end (flat shape) into the computer's USB interface.
- 2. Plug the USB cable B end (square shape) into the printer's USB interface. (As shown in Figure 2-4)

Note: Please don't impact the plug after connecting USB cable.

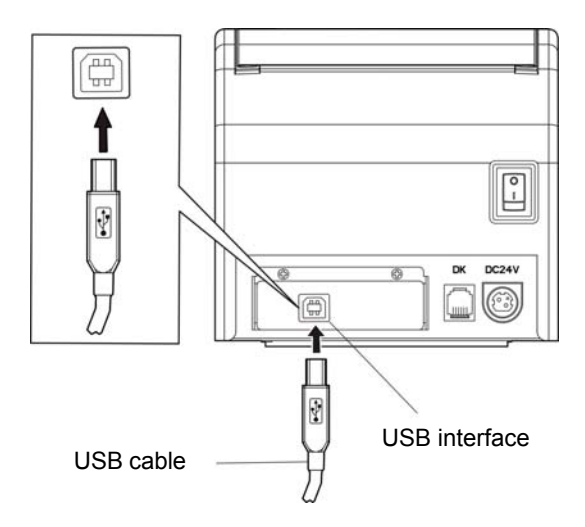

Figure 2-4 Connecting the USB cable

## 2.3.4 Connecting the Serial Cable

1. Make sure the computer and the printer are both turned off, plug the serial cable to the serial interface of the printer. Tighten the screws on both sides and make the cable fixed (as shown in Figure 2-5).

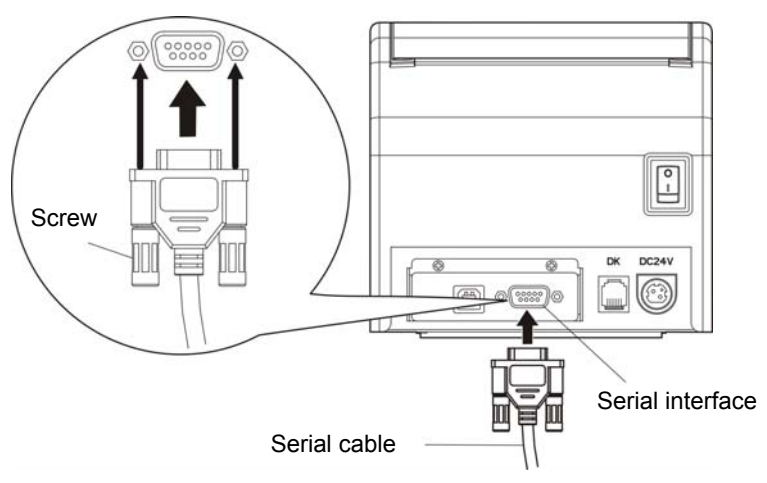

Figure 2-5 Connecting the serial cable

2. Plug the other end of the cable to the computer's serial interface. Tighten the screws on both sides and make the cable fixed

## 2.3.5 Connecting the Ethernet Cable

Plug the crystal end of the Ethernet cable (RJ-45) into the printer's Ethernet interface and the other end to the LAN (as shown in Figure 2-6).

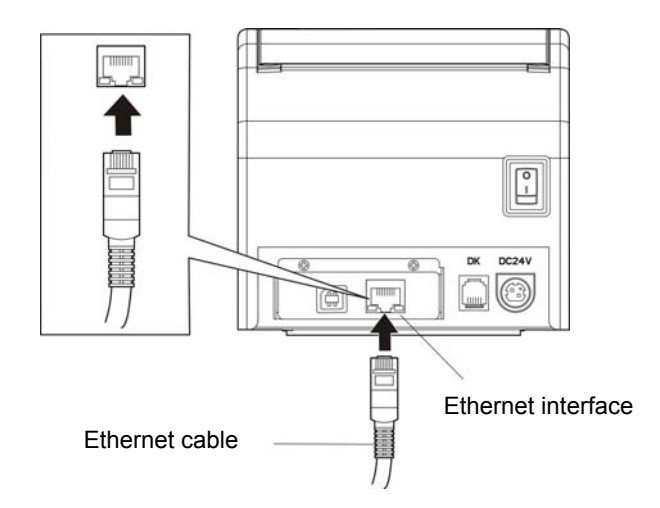

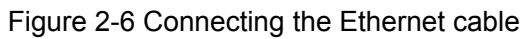

Note: Please refer to the user's manual for detailed instructions of network settings.

## 2.4 Connecting the Power

- 1. Make sure the printer is turned off. (The pressed down side on the switch with "O" mark denotes the printer is off)
- 2. Make sure the voltage of the electrical outlet matches that of the AC adapter.
- 3. Plug the AC adapter to the printer's power supply inlet.
- 4. Plug one end of power cord into the AC adapter, and then plug the other end of the power cord into the grounded electrical outlet.

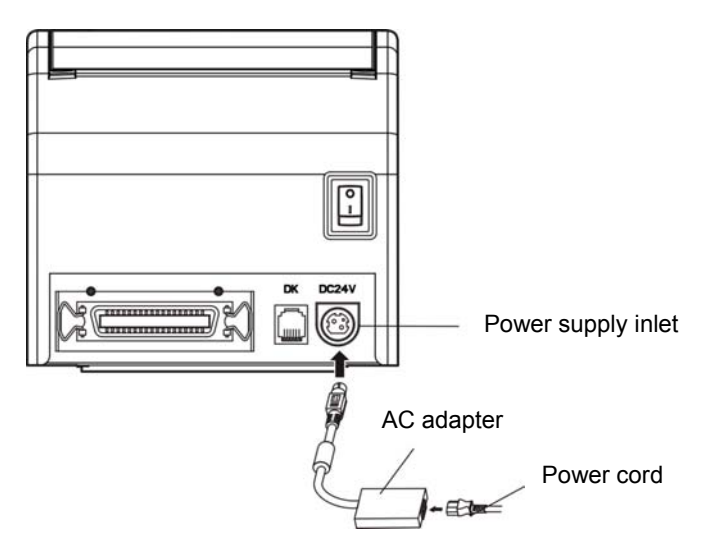

Figure 2-7 Connecting the power

- Warning: 1. If the rated voltage doesn't match the outlet voltage, contact your dealer for assistance. Do not plug the power cord to electrical outlet.
  - 2. Please use the electrical outlet connecting the ground properly.
  - 3. Please use the original AC adapter only. Manufacturers have no responsibilities for the problems which are led by using unauthorized AC adapter.

## 2.5 Installing the Driver

Please use the cable to connect computer with printer, then turn on the computer and the printer, put the driver CD into the CD-ROM. Install driver by the following ways:

## 2.5.1 Auto-installing Way (Recommended)

Double click the file "Setup.exe" in the driver disc, install driver by the guide.

Note: Auto-installing way needs the operating systems of Windows2000 and above and the operating systems of Window 98/ME and below are not supported.

## 2.5.2 Hand-operated Installing Way

Note: This installing way is used for the people who have some knowledge on hand-operated installing and equipment application.

#### 2.5.2.1 The Operating Systems of Windows 2000/XP/Vista/Win7

#### (1) The hand-operated installing steps of parallel interface or serial interface:

The following steps are used Windows XP as an example. There are slight differences among different operating systems. The installing way with other operating systems depends on the practical installing process.

1 Click "Start"  $\rightarrow$  "Settings"  $\rightarrow$  "Select Printers".

- 2. Click "Add Printer", then it pops up a window of "Add Printer Wizard", click "Next", then please read the select guide carefully, such as, select "Local printer" in the "Local or Network Printer" window, then click "Next".
- 3. A window of "Select a Printer Port" pops up, according to your requirement, select "LPT1: (Recommended Printer Port)" or serial interface, click "Next".
- 4. A window of "Install Printer Software" pops up, click "Have Disk...".
- 5. A window of "Install From Disk" pops up. Please according to the operating system environment, you should select the path as follows: CD-ROM → "Drivers" → "WIN2000 (XP-Vista-Win7)", click "Open", then click "OK" to return to the window of "Install Printer Software", click "Next".
- 6. Follow the guide and click "Next" gradually till the installation is finished.

#### (2) The hand-operated installing steps of USB interface:

The following steps are used Windows XP as an example. There are slight differences among different operating systems. The installing way with other operating systems depends on the practical installing process.

- 1. Connect with the USB cable and turn on both the computer and the printer. After the computer finds out new hardware, and a window of "Found New Hardware" pops up "Welcome to the new hardware wizard".
- 2. Select the "Set from the list or specific position", then click "Next"
- 3. A window of "Please choose your search and installation options" pops up, choose "Don't search, I will choose the driver to install", click "Next".
- 4. A window of "Add Printer Wizard" pops up, click "Have Disk...".
- 5. A window of "Install From Disk" pops up. Please according to the operating system environment, you should select the path as follows: CD-ROM → "Drivers" → "WIN2000 (XP-Vista-Win7)", click "Open", then click "OK" to return to the window of "Add Printer Wizard", click "Next".
- 6. Follow the guide and click "Next" gradually till the installation is finished.

#### 2.5.2.2 The Operating System of Windows 8/Windows 10

The hand-operated installing steps of parallel interface, serial interface or USB interface:

- 1. Enter "Control Panel"  $\rightarrow$  "Device and Printers".
- 2. Click "Add Printer", then a window of "Add Printer Wizard" pops up, select "Add Local printer Manually" in the "Local or Network Printer" window.
- 3. A window of "Select a Printer Port" pops up, according to your requirement, click "Use the Current Port", select "LPT1: (Printer Port)", serial interface or USB interface, click "Next".
- 4. A window of "Install Printer Driver" pops up, click "Have Disk...".
- 5. A window of "Install From Disk" pops up. Please according to the operating system environment, you should select the path as follows: CD-ROM → "Drivers" → "WIN8(WIN10)", click "Open", then click "OK" to return to the window of "Install Printer Driver", click "Next".
- 6. Follow the guide and click "Next" gradually till the installation is finished.

## 2.6 Selecting the Cutter

Please install the driver following the setup description in the CD going along with the printer. What's more, you can use the TM-T88II, TM-T88III series driver from EPSON.

If you want to cut the paper after printing each page, please select "cut" or "no cut" in the "Paper Source" of "Paper/Quality" page after clicking the "Printing Preferences" button, which lies in the "General" page of the driver properties (as shown below).

Note: if paper cut effect is the same whichever you select "full cut" or "partial cut" in the driver properties, it means that the cutter (the printer equipped with) can only carry out one kind of cut-methods.

| General                                              | OFT PL-330 Propert                                                | ies<br>ced Device Settings 🔅 Printer settings                                                                                                    | 2 🗙      |
|------------------------------------------------------|-------------------------------------------------------------------|----------------------------------------------------------------------------------------------------|----------|
| Locatio                                              | CODESOFT PL-330                                                   | 0 Printing Preferences                                                                                                    | ?×       |
| Comme<br>Model:<br>Color:<br>Doub<br>Staple<br>Maxin | Layout Paper/Quality<br>Tray Selection<br>Paper Source:<br>Media: | Automatically Select<br>Automatically Select<br>Document[PartialCut]<br>Document[FullCut]<br>Document[NoCut,Feed]<br>NoCut,NoFeed<br>Page[PartialCut]<br>Page[FullCut]<br>Page[NoCut,Feed] |          |
|                                                      |                                                                   | OK Cano                                                                                                    | Advanced |

## 2.7 Installing the Bluetooth Interface Driver

Note: Select to install this driver according to the chosen model.

- 1. Choose the appropriate Bluetooth adapter, the operation system is Window XP or above which is with Bluetooth adapter driver.
- 2. Turn on the printer, search Bluetooth devices in Window XP system, and click "Add".

| Bluetooth Devices                    | ×  |
|--------------------------------------|----|
| Devices Options COM Ports Hardware   |    |
|                                      |    |
|                                      |    |
|                                      |    |
|                                      |    |
|                                      |    |
|                                      |    |
|                                      |    |
|                                      |    |
|                                      |    |
|                                      |    |
|                                      |    |
|                                      |    |
| Add <u>R</u> emove <u>Properties</u> | s  |
| OK Cancel App                        | ly |

3. Tick off the option of "My device is set up and ready to be found." Click "Next" to continue.

| Add Bluetooth Device Wize                                                                                                    | ard                                                                                                    | × |  |
|----------------------------------------------------------------------------------------------------|----------------------------------------------------------------------------------------------------|---|--|
| (Contraction of the second second sec | Welcome to the Add Bluetooth<br>Device Wizard<br>Before proceeding, refer to the "Bluetooth" section of the<br>device documentation. Then set up your device so that your<br>computer can find it:<br>• Turn it on<br>• Make it discoverable (visible)<br>• Give it a name (optional) |   |  |
|                                                                                                    | Press the button on the bottom of the device<br>(keyboards and mice only)     My device is set up and ready to be found.     Add only Bluetooth <u>devices that you trust</u> .                                                                                                    |   |  |
|                                                                                                    | < Back Next > Cance                                                                                                    |   |  |

4. Select the "CODESOFT PL-330", and then click "Next".

| Select | the Bluetooth device that you want to add. |
|--------|--------------------------------------------|
|        | CODESOFT PL-330<br>New device              |
|        |                                            |

5. Tick off the option of "Let me choose my own passkey" and enter "1234" as shown, then click "Next".

| Add Bluetooth Device Wizard                                                                                                    |                                                             |
|----------------------------------------------------------------------------------------------------|-------------------------------------------------------------|
| Do you need a passkey to add your device?                                                                                                    | ×                                                           |
| To answer this question, refer to the "Bluetooth" section of<br>your device. If the documentation specifies a passkey, us                       | of the documentation that came with<br>e that one.          |
| O <u>C</u> hoose a passkey for me                                                                                                    |                                                             |
| $\bigcirc$ Use the passkey found in the documentation:                                                                                          |                                                             |
| ⊙ Let me choose my own passkey:                                                                                                    | 1234                                                        |
| O <u>D</u> on't use a passkey                                                                                                    |                                                             |
| You should always use a <u>passkey</u> , unless your device<br>recommend using a passkey that is 8 to 16 digits long<br>more secure it will be. | e does not support one. We<br>. The longer the passkey, the |
| < <u>B</u> a                                                                                                    | ack <u>N</u> ext > Cancel                                   |

6. Record the Outgoing COM port and click "Finish", then reboot the computer.

| Add Bluetooth Device Wiz | ard 🛛 🔀                                                                                                    |  |  |
|--------------------------|----------------------------------------------------------------------------------------------------|--|--|
| ®                        | Completing the Add Bluetooth<br>Device Wizard                                                                                                    |  |  |
|                          | The Bluetooth device was successfully connected to your<br>computer. Your computer and the device can communicate<br>whenever they are near each other. |  |  |
|                          | These are the COM (serial) ports assigned to your device.                                                                                               |  |  |
|                          | Outgoing COM port: COM3                                                                                                    |  |  |
|                          | Learn more about <u>Bluetooth COM ports</u> .                                                                                                    |  |  |
|                          | To close this wizard, click Finish.                                                                                                    |  |  |
|                          | < Back Finish Cancel                                                                                                    |  |  |

7. Set the printer driver print port as the outgoing port and the installation is finished.

Note: Every Bluetooth device has its own address. Please reinstall it when replacing the Bluetooth device.

## 2.8 Ethernet Settings

Note: The network printing function needs the operation systems of Windows2000 and above and the operation systems of Window 98/ME and below are not supported.

## 2.8.1 Connecting the Printer

Power on the printer, connect with the Ethernet interface cable which has been connected to LAN, and look into the information of Ethernet LED to ensure the printer has entered the normal connection.

| Orange LED | Green LED | Description |
|------------|-----------|-------------|
| On         | Blink     | Online      |
| Off        | Off       | Offline     |

## 2.8.2 Setting IP Address

## 1. Running NetFinder Software

Double click NetFinder.exe in the PC which connects the printer in the same LAN. The figure of the software is shown as follows:

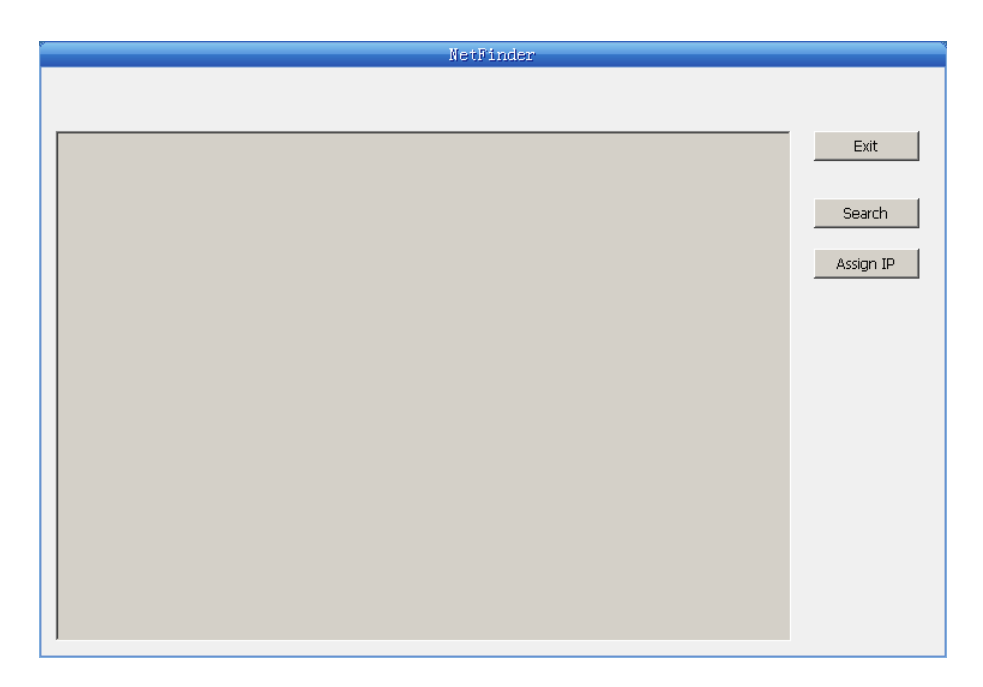

Button description:

Exit — Exit from the software

Search — Search printers in the same LAN

Assign IP — Modify the IP address and other settings for the specified printer.

#### 2. Searching the Printer

Click "Search" button in the main interface, the dialog box appearing will begin searching automatically and displays the status, listing a printer in the main interface if found. The time is counting down in the progress bar (10s in total) and the search will finish as soon as the time is over. If you need to go on searching, press "Search" button again.

|                          | NetFinder                                                                      |
|--------------------------|--------------------------------------------------------------------------------|
| (MODEL)<br>{DESCRIPTION} | IP Address: 192.168.0.240 [Static]<br>MAC Address: 20-2C-B7-00-3F-03           |
| Search                   | time left 6 second(s)                                                          |
| found 1 device(s)        | Reload Timer      Close this window when searching completes      Stop      OK |
|                          |                                                                                |

If the printer connects correctly, the IP address can be found in a search period.

If the printer still can not be found out when the network connection is correct in the same network. Please check whether the network fire wall on the PC is open or not. If there is fire wall, please close it temporarily, open again after finish searching and setting the printer completely.

#### 3. Setting Printer's IP Address

The printer's information is listed in the main interface, the left side of which is the model and description and the right are the IP address and MAC address. What's more, the assign mode (dynamic/static) is noted behind the IP address.

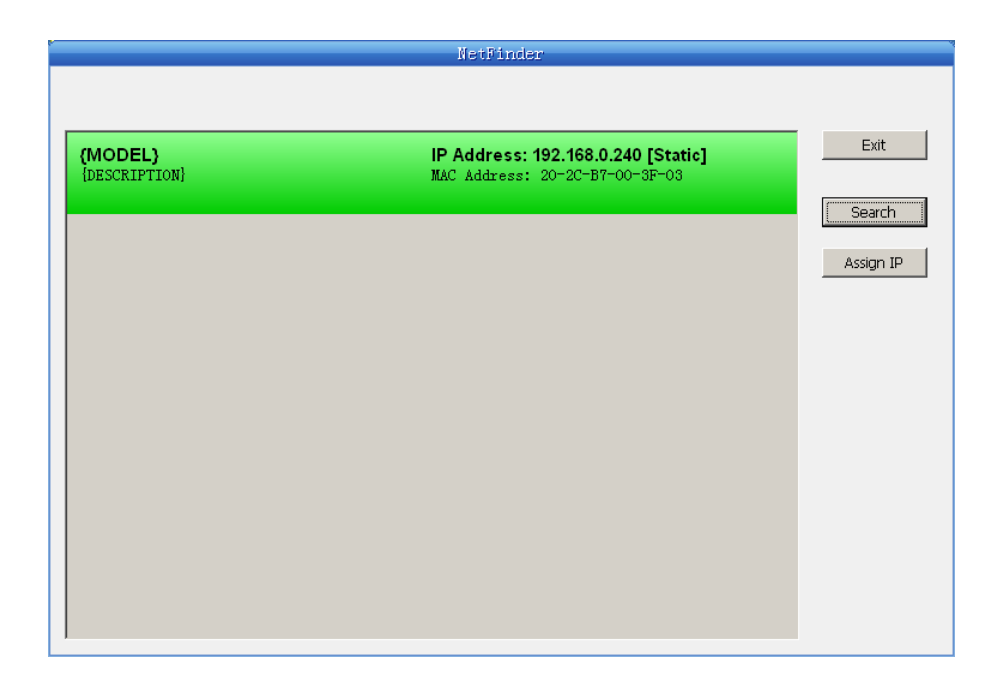

#### 1) Correlative description for IP address settings

In order to search and set printer's IP address conveniently for the first time, the factory default setting is DHCP mode which assigns IP address dynamically. If there is no DHCP server in the connected LAN but printer is set to DHCP mode, then it will use the internal pre-set address (IP: 10.0.0.1, Subnet Mask: 255.255.255.0) automatically.

It is suggested that printer's IP is set to static in actual usage, which can cut down the time when initializing the Ethernet interface as the printer is turned on and prevent IP conflicts (The dynamic address used in printer may conflict with another one). The network segment part of the IP address and Subnet Mask must be the same as those of PC connecting with a printer. For example, the address of working PC is 192.168.0.1/255.255.255.0 (IP/Subnet Mask), then which of printer should be set to 192.168.0.x/255.255.255.0 (x=2~254 and should avoid the occupied IP). It is not restricted for NetFinder to search printers in the same network but different segment parts (can not stride gateway). Relative glossary of IP address may refer to corresponding information.

#### 2) Setting printer's IP address

Select the printer information to be modified (black frame appears), click "Assign IP" button. Set the IP in the dialog box appearing.

| Assign IP Address                                                      |                       | ×               |  |  |
|------------------------------------------------------------------------|-----------------------|-----------------|--|--|
| IP:                                                                    | 192 . 168 . 7 . 65    | OK<br>Cancel    |  |  |
| Subnet Mask:                                                           | 255 . 255 . 248 . 0   | Default setting |  |  |
| Default Gateway:                                                       | 255 , 255 , 255 , 255 |                 |  |  |
|                                                                        | 🔽 Use                 | DHCP            |  |  |
| <ul> <li>Reload Timer</li> <li>Close this window on success</li> </ul> |                       |                 |  |  |
| 10 seconds remaining                                                   |                       |                 |  |  |
|                                                                        |                       |                 |  |  |
|                                                                        |                       |                 |  |  |

Check the "Use DHCP" if needed to assign dynamic address, the settings above will be disabled automatically. Please make sure there is a DHCP server in the network, or the printer can not receive an effective IP address.

When to specify static address, uncheck "Use DHCP" and fill in "IP address", "Subnet Mask" and "Default Gateway". If there is no gateway in the network, fill 255.255.255.255 in the "Default gateway". "IP address" and "Subnet Mask" should obey the assigning rules of local LAN (Ethernet), please enquire the administrator of networks which the printer connects to for more details.

Click "OK" to send address setting information to the specified printer. Click "Cancel" if you abandon the modification.

Click "Search" in the main interface again to update printer information after modifying the printer's IP address and restarting the printer.

#### 3) Record printer's IP address

Record the printer's IP address, which will be used in the section "Newly-install printer network driver" or "Upgrade-install printer network driver (setting driver's network port)".

## 2.9 Wi-Fi Setting

## 2.9.1 Connecting the Printer

Wireless Printer is taken as an example to respectively describe the connection of Windows, Android and iOS operation systems. Please make the connection according to the operating guide of the current system, and skip to the next chapter "**Wi-Fi Parameters Description**" when the connection is successfully.

#### (1) Connecting to the equipment in Windows

Take Windows XP operating system as an example to show how to connect the printer with the equipment in Windows system.

- 1. Turn on the printer and make sure the printer is in normal working condition. Start the operation 30 seconds after the printer is on.
- 2. Right click "My Network Places", and then click "Properties" to find the "Local Area Connection 2". Double click it and the window of "Wireless Network Connection" pops up, select and double click the corresponding printer Wi-Fi name. The printer Wi-Fi default name is composed of "the printer model+6 numbers and letters" (as shown in Figure 1).

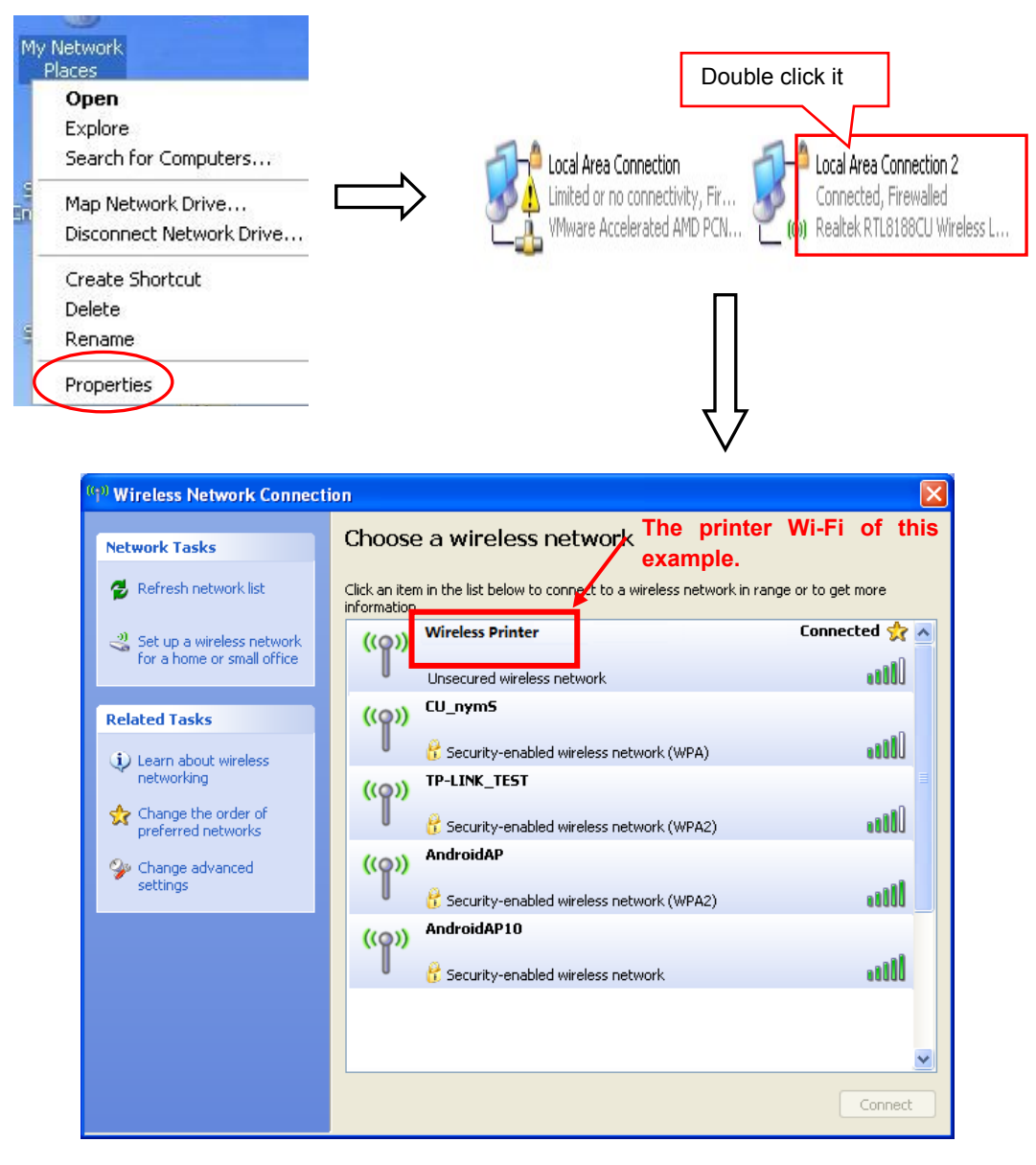

Figure 1

#### (2) Connecting to the equipment in Android

Take the mobile phone of Android 4.4 as an example to show how to connect the printer with the equipment in Android.

- 1. Turn on the printer and make sure the printer is in normal working condition. Start the operation 30 seconds after the printer is on.
- Click "Settings" and the interface pops up. Select the "WLAN" function to "ON", then click the printer Wi-Fi searched by the mobile phone to connect. The printer Wi-Fi default name is composed of "the printer model+6 numbers and letters" (as shown in Figure 2).

| 🖺 📈              | ☞⊿ 🛙 9:03 | 🛅 🖂 📈               | হি/ 🖬 9:03 | <b>≞</b> X                                   | 8 훅 🖉 🖬 10:55 |
|------------------|-----------|---------------------|------------|----------------------------------------------|---------------|
| Google           | Ŷ         | 🔅 Settings          |            | 🔅 Wi-Fi                                      | ON            |
|                  |           | WIRELESS & NETWORKS |            | Wireless Printer                             | Ŷ             |
|                  |           | 🗢 Wi-Fi             | ON         | Connection                                   |               |
|                  |           | 8 Bluetooth         | OFF        | TP-LINK_TEST<br>Saved, secured with WPA/WPA  | 2             |
| 1                | ۲         | O Data usage        |            | conference4<br>Saved, secured with WPA2      | <b>F</b>      |
| 100 M            |           | More                |            | AndroidAP10                                  | 1             |
|                  |           | DEVICE              |            | Secured with WEP                             |               |
| 1 1 1            |           | <b>∮</b> ୶ Sound    |            | CU_nymS<br>Secured with WPA                  | 1             |
| 1                | -         | Display             |            | AndroidAP                                    |               |
| Settings Gallery | 1         | 🔳 Storage           |            | Secured with WPA2                            |               |
|                  | 1         | Battery             |            | TP-LINK_OB7DCA<br>Secured with WPA/WPA2 (WPS | available)    |
| _ 📞 🔄 🚥 🧕        |           | 🖄 Apps              |            | <b>\$</b> +                                  | :             |
| Ĵ                |           | ( )  ( )            |            | Ĵ                                            |               |

Figure 2

## (3) Connecting to the equipment in iOS

Take the mobile phone of iOS 8.1 as an example to show how to connect the printer with the equipment in iOS.

- 1. Turn on the printer; make sure the printer is in normal working condition. Start the operation 30 seconds after the printer is on.
- 2. Click "Settings" and the interface pops up. Select the "WLAN" function to "ON", then click the printer Wi-Fi searched by the mobile phone to connect. The printer Wi-Fi default name is composed of "the printer model+6 numbers and letters" (as shown in Figure 3).

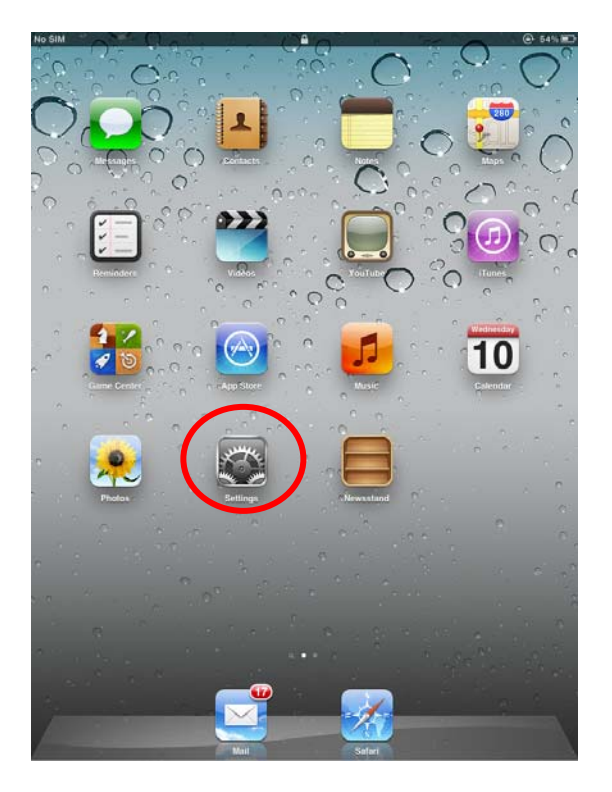

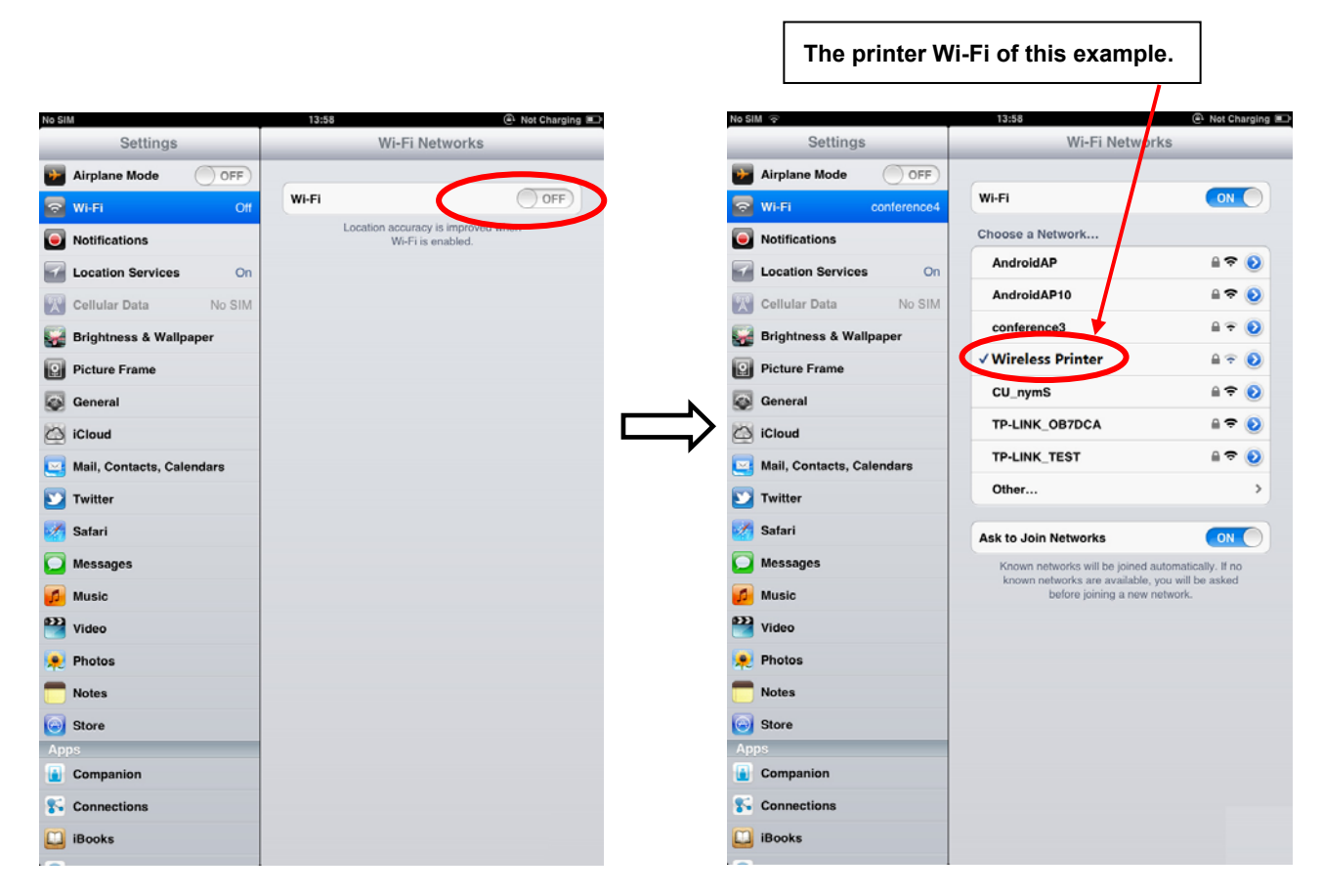

Figure 3

## 2.9.2 Wi-Fi Parameters Description

After connecting the equipment with the printer through wireless network, please import <u>http://10.10.10.1</u> in the browser address bar and enter, then the setting interface pops up. The display style of setting interface may differ in different systems, but the parameter items are the same. Take Windows XP as an example in the following, as shown in Figure 4.

|                    | ==                 |  |
|--------------------|--------------------|--|
| F/W Version        | 1.0.306 Dec 5 2014 |  |
| Select Language    | English            |  |
|                    | Apply              |  |
| Wireless Settings  |                    |  |
| BSSID              | CC:D2:9B:00:00:52  |  |
| Network Name(SSID) | Wireless Printer   |  |
| IP Address         | 10.10.10.1         |  |
| Subnet Mask        | 255.255.255.0      |  |
| Security Mode      | Disable 💌          |  |
|                    | AP Client          |  |
| BSSID              | CC:D2:9B:00:00:53  |  |
| Channel            | Auto 💌             |  |
| SSID               |                    |  |
| Security Mode      | OPEN 💌             |  |
| Encrypt Type       | None 💌             |  |
| Address Assignment | DHCP (Auto config) |  |

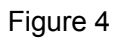

You can select Simple Chinese, Traditional Chinese and English in the "Select Language" and the default language is English. When you need to change the language, just select the language you need in the "Select Language" and then click "Apply" (as shown in Figure 5).

| F/W Version                    | 1.0.306 Dec 5 2014                                                                        |
|--------------------------------|-------------------------------------------------------------------------------------------|
| Select Language                | 简体中文 (Simple Chinese) ▼<br>English<br>简体中文 (Simple Chinese)<br>繁體中文 (Traditional Chinese) |
|                                |                                                                                           |
| F/W Version                    | 1.0.306 Dec 5 2014                                                                        |
| FAW Version<br>Select Language | 1.0.306 Dec 5 2014<br>简体中文 (Simple Chinese) ▼                                             |

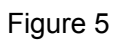

#### (1) Printer-equipment connected printing

Printer-equipment connected printing is a way of printing which uses printer as the hotspot and connects the wireless equipment for printing.

"Wireless Settings" is the relevant setting parameter when the printer is as the hotspot (as shown in Figure 6). In the printer-equipment connected printing mode, the parameters of the wireless equipment must match that of the printer so as to make the communication successful. Please record the relevant parameters and fill them in the wireless equipment correctly.

After you finish resetting the parameters in the setting column, click "Apply" on the upper side of "Update Firmware". Then the countdown interface of saving the modification appears and the wireless equipment can conduct communications with the printer as soon as the countdown is over.

| Wireless Settings  |                      |  |
|--------------------|----------------------|--|
| BSSID              | CC:D2:9B:00:00:52    |  |
| Network Name(SSID) | Wireless Printer     |  |
| IP Address         | 10.10.10.1           |  |
| Subnet Mask        | 255.255.255.0        |  |
| Security Mode      | Disable 👻            |  |
| AP Client          |                      |  |
| BSSID              | CC:D2:9B:00:00:53    |  |
| Channel            | Auto 💌               |  |
| SSID               |                      |  |
| Security Mode      | OPEN 💌               |  |
| Encrypt Type       | None 💌               |  |
| Address Assignment | DHCP (Auto config) 💌 |  |
| IP Address         |                      |  |
| Subnet Mask        |                      |  |
| Apply              |                      |  |
| Update Firmware    |                      |  |
| Location:          | Browse               |  |

Figure 6

#### **Description in "Wireless Settings"**

- **BSSID:** The address of the printer wireless card in the "Wireless Settings", which is the MAC address (Valid when it's in printer-equipment connected printing).
- **Network Name (SSID):** The network name of the printer wireless card. You can modify it if necessary, but you have to connect the network again after modifying.
- **IP Address:** The IP address of the printer wireless card. You can modify it if necessary, but you need to enter the browser with the new IP after modifying.

Subnet Mask: The subnet mask of the printer wireless card. You can modify it if necessary.

Security Mode: The security mode of the printer wireless card. You can modify it if necessary.

If the connection between printer and computer is exceptional, please restart the printer or modify "Channel' in "AP Client".

#### (2) AP connected printing

AP connected printing is a way of printing which connects the printer with the wireless equipment by the outer hotspot.

"AP Client" (as shown in Figure 7) includes the setting parameters of AP connection. Please fill in the information of current outer hotspot in the corresponding place. The parameters of the printer should match that of the current outer hotspot so as to make the communication successful. Please input them correctly.

|                    | AP Client            |
|--------------------|----------------------|
| BSSID              | CC:D2:9B:00:00:53    |
| Channel            | Auto 💌               |
| SSID               |                      |
| Security Mode      | OPEN 💌               |
| Encrypt Type       | None 💌               |
| Address Assignment | DHCP (Auto config) 💌 |
| IP Address         |                      |
| Subnet Mask        |                      |
|                    | Apply                |

Figure 7

#### Description in "AP Client"

- **BSSID:** The address of the printer wireless card in "AP Client", which is the MAC address. (Valid when it's in AP connected printing)
- **Channel:** Select the corresponding channel according to the hotspot setting (Automatic is recommended).
- **SSID:** The Wi-Fi name of the current hotspot.

Security Mode: Select the corresponding security mode according to the hotspot setting.

Encrypt Type: Select the corresponding encrypt type according to the hotspot setting.

#### Acquiring and Setting the Security Mode and Encrypt Type

There are three ways to acquire security mode and encrypt type:

- (1) Get the security mode and encrypt type according to the corresponding network information given by the network administrator.
- (2) Find them by entering the router of hotspot with the administrator's account.
- (3) Find them through Windows operating system and the steps are shown below (Take WIN XP as an example):
- ① Right click "My Network Places", and click "Properties", then double click "Local Area Connection 2" (as shown in Figure 8).

| My     | / Network<br>Places                                                                                                    | Double click it                                                                        |
|--------|----------------------------------------------------------------------------------------------------|----------------------------------------------------------------------------------------|
| an Sun | Open<br>Explore<br>Search for Computers<br>Map Network Drive<br>Disconnect Network Drive<br>Create Shortcut<br>Delete<br>Rename<br>Properties | Local Area Connection<br>Limited or no connectivity, Fir<br>VMware Accelerated AMD PCN |
|        |                                                                                                    | Figure 8                                                                               |

② The dialog box "Wireless Network Connection Status" pops up, then click "Properties" (as shown in Figure 9).

| (19) Wireless Network Connection Status | ? 🗙           |
|-----------------------------------------|---------------|
| General Support                         |               |
| Connection                              |               |
| Status:                                 | Connected     |
| Network:                                | WIFI001       |
| Duration:                               | 00:01:53      |
| Speed:                                  | 58.0 Mbps     |
| Signal Strength:                        | a a a d       |
| Activity<br>Sent —                      | - Received    |
| Packets: 28                             | 9             |
| Properties Disable View Wire            | less Networks |
|                                         | Close         |

Figure 9

③ When the dialog box pops up, click "Wireless Networks" on the upper side of the dialog box (as shown in Figure 10).

| 🕹 Wireless Network Connection Properties 👘 🔗 🔀                                                                                                    |  |  |  |
|----------------------------------------------------------------------------------------------------|--|--|--|
| General Wireless Networks Advanced                                                                                                    |  |  |  |
| Connect using:                                                                                                    |  |  |  |
| Realtek RTL8188CU Wireless LAN 8 <u>Configure</u>                                                                                                    |  |  |  |
| This connection uses the following items:                                                                                                    |  |  |  |
| <ul> <li>Client for Microsoft Networks</li> <li>Client for Microsoft Networks</li> <li>QoS Packet Scheduler</li> <li>Thternet Protocol (TCP/IP)</li> </ul> |  |  |  |
| I <u>n</u> stall <u>U</u> ninstall <u>Properties</u><br>Description                                                                                        |  |  |  |
| Allows your computer to access resources on a Microsoft<br>network.                                                                                        |  |  |  |
| <ul> <li>Show icon in notification area when connected</li> <li>Notify me when this connection has limited or no connectivity</li> </ul>                   |  |  |  |
| OK Cancel                                                                                                    |  |  |  |

Figure 10

④ Select the current wireless network name in "Preferred networks" and then click "Properties" ( as shown in Figure 11).

| Local Area Connection 2 Properties                                                                                        | ? 🛛                                         |  |
|----------------------------------------------------------------------------------------------------|---------------------------------------------|--|
| General Wireless Networks                                                                                                 |                                             |  |
| ✓ Use Windows to configure my wireless network settings                                                                   |                                             |  |
| Available networks:                                                                                                    |                                             |  |
| To connect to, disconnect from, or find out more information<br>about wireless networks in range, click the button below. |                                             |  |
| View Wireless Networks                                                                                                    |                                             |  |
| Automatically connect to available networks below:                                                                        | in the order listed<br>Move up<br>Move down |  |
| Add Remove Proper<br>Learn about <u>setting up wireless network</u><br><u>configuration.</u>                              | ties<br>Advanced                            |  |
| 0                                                                                                    | K Cancel                                    |  |

Figure 11

⑤ When the window of "Properties" pops up, find out the security mode and encrypt type in "Wireless network key" (as shown in Figure 12).

| WIFI001 properties ? 🔀                                                               |               |
|--------------------------------------------------------------------------------------|---------------|
| Association Authentication Connection                                                |               |
| Network name (SSID): WIFI001                                                         |               |
| Connect even if this network is not broadcasting                                     |               |
| This network requires a key for the following:                                       | Security mode |
| Network Authentication: WPA2-PSK                                                     |               |
| Data encryption: AES                                                                 | Encrypt type  |
| Network key:                                                                         |               |
| Confirm network key:                                                                 |               |
| Key index (advanced): 1                                                              |               |
| This is a computer-to-computer (ad hoc) network; wireless access points are not used |               |
| OK Cancel                                                                            |               |

Figure 12

(6) Close the windows in turn, then the dialog box "Local Area Connection 2 Status" pops up according to the operation of step ①, click "View Wireless Networks" (as shown in Figure 13). When the window of "Wireless Network Connection" pops up, double click the current hotspot and the connection will be disconnected (as shown in Figure 14).

| Local Area Conr  | nection 2 Status | ?                     |
|------------------|------------------|-----------------------|
| General Support  |                  |                       |
| Connection       |                  |                       |
| Status:          |                  | Connected             |
| Network:         |                  | WIFI001               |
| Duration:        |                  | 00:24:30              |
| Speed:           |                  | 72.0 Mbps             |
| Signal Strength: |                  | 1000                  |
| Activity         | E                | 1.4                   |
|                  | Sent — 🚪         | Received              |
| Packets:         | 848              | 192                   |
| Properties       | Disable V        | iew Wireless Networks |
|                  |                  | Close                 |

Figure 13

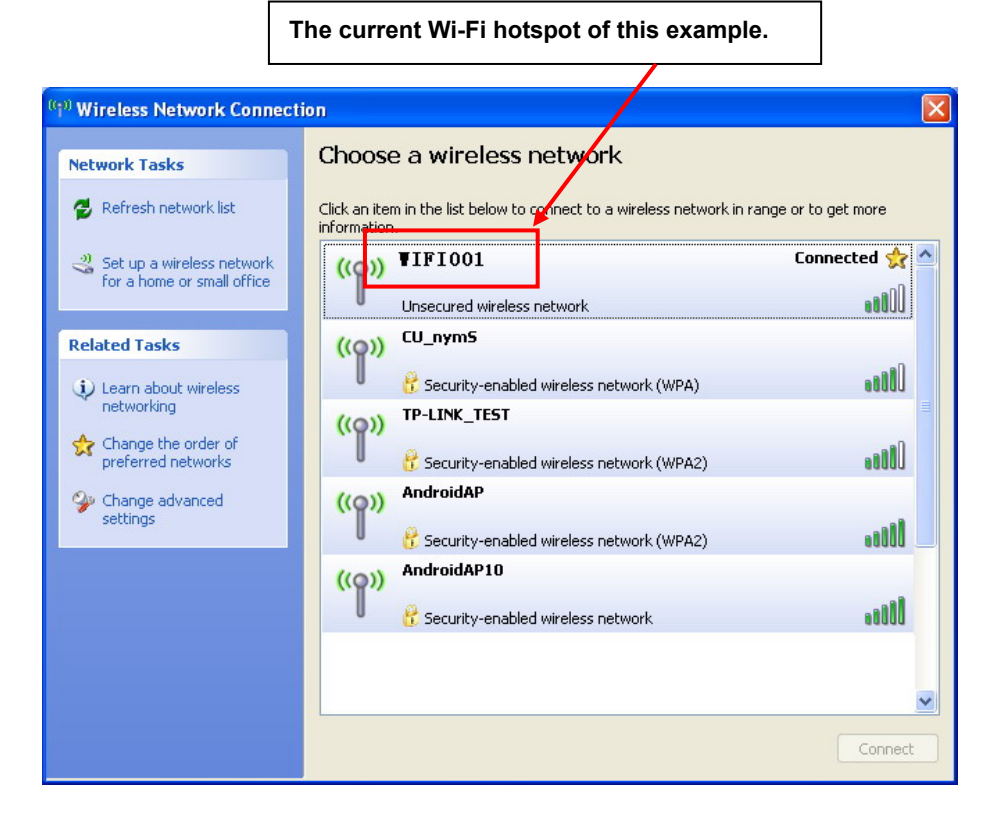

Figure 14

The setting of Security Mode and Encrypt Type

Refer to "**Connecting the Printer**", connect the wireless equipment with the printer and select the parameters acquired by the above steps in the "Security Mode" and "Encrypt Type" of the "**AP Client**".

Pass Phrase: The password of the hotspot

Address Assignment: It includes "DHCP (Auto config)" and "Static (Assigned IP)". You can select the corresponding assignment way according to your need. When selecting "DHCP (Auto config)", the IP Address and Subnet Mask can be acquired automatically (Click "Apply" and the system will assign automatically), and there is no need to set manually (as shown in Figure 15).

|                    | AP Client          |
|--------------------|--------------------|
| BSSID              | CC:D2:9B:00:00:53  |
| Channel            | 1 💌                |
| SSID               | WIFI001            |
| Security Mode      | WPA2PSK            |
| Encrypt Type       | AES 💌              |
| Pass Phrase        | •••••              |
| Address Assignment | DHCP (Auto config) |
| IP Address         | 192.168.43.129     |
| Subnet Mask        | 255.255.255.0      |

Figure 15

# Note: The green handshaking mark on the right side of the SSID column denotes the connection between the printer and the outer Wi-Fi hotspot is successful.

- **IP Address:** Set the IP address of the printer wireless card and the IP address should be in the same segment with the wireless networks you are using.
- **Subnet mask:** Set the subnet mask of the printer wireless card and the subnet mask should be the same with that of the wireless networks you are using.

Click "Apply" after all the parameters are set, then the countdown interface appears. When the time is over, disconnect the computer with the printer and connect the computer with the outer hotspot.

**Update Firmware:** Upgrade the wireless module of the printer (as shown in Figure 16), and you can ignore it if there is no need to upgrade.

| Update Firmware                                                                                                    |        |  |
|----------------------------------------------------------------------------------------------------|--------|--|
| Location:                                                                                                    | Browse |  |
| It takes about 1 minute to upload and upgrade flash and be patient please. Caution! A corrupted file will hang up the system. |        |  |
| Apply                                                                                                    |        |  |

Figure 16

## 2.9.3 Wi-Fi Interface Status Display and Parameters Reset

Wi-Fi interface is equipped with the "RESET button (Wi-Fi RESET)" and "LED indicator".

After turning on the printer, the Wi-Fi LED blinks fast, which denotes the interface is in the ON status. 30 seconds later, the Wi-Fi LED blinks slowly, which denotes the Wi-Fi interface is in normal working condition.

If user needs to restore the Wi-Fi parameters to factory default setting; just press the Wi-Fi RESET button to do it in a quick way. The method is as below:

- 1. Turn on the printer, wait for a few seconds until the Wi-Fi LED blinks slowly, and then press down the Wi-Fi RESET button for 2 seconds. Loosen the button and the LED blinks twice fast then blinks slowly again.
- 2. Reboot the printer and the factory default settings have been restored.

## 2.10 Mobile Equipment Wi-Fi Printing Function Application

The CODESOFT printer which is equipped with Wi-Fi interface supports the print service of Android system 4.4 or above version and the AirPrint wireless printing function of iPhone iOS system. After the Android mobile equipment has installed the CODESOFT print service plug-in, it can directly use the system print service to realize wireless printing; the iPhone iOS equipment does not need to install any plug-in.

#### Note: 1. Only if wireless printing function is supported by the APP can it be used.

## 2. The Android system must be 4.4 or above version and should have the complete Android Print function.

Wireless Printer which is equipped with Wi-Fi interface is taken as an example to describe printing application. Network name (SSID) is "Wireless Printer", IP Address is 10.10.10.1, Subnet Mask is 255.255.255.0 and Security Mode is "Disable". Turn on the printer and then conduct the subsequent application steps. As shown in Figure 17.

| □ 🗶 🔺              |                     | ❤∕ 💈 3:48 |
|--------------------|---------------------|-----------|
|                    |                     |           |
|                    | ==                  |           |
| F/W Version        | 1.1.462 Sep 28 2015 |           |
| Select Language    | English             | •         |
| Apply              |                     |           |
| Wireless Settings  |                     |           |
| BSSID              | 70:07:09:53:33:26   |           |
| Network Name(SSID) | Wireless Printer    |           |
| IP Address         | 10.10.10.1          |           |
| Subnet Mask        | 255.255.255.0       |           |
| Security Mode      | Disable •           |           |
| AP Client          |                     |           |
| $\langle \rangle$  | Ξ 1                 | $\square$ |
| Û                  | $\Box$              | Ē         |

Figure 17

## 2.10.1 The System Print Service Application of Android Equipment

As the Android system is relatively open, the equipment manufacturers can customize the special interface and function according to their need. The parameter setting way may be different because of the different interfaces.

#### 1. Install the print service

Install AdrPrintSvc.apk, the "JM Print Service" will be added in the Android system.

## 2. Connect Wi-Fi printer

- 2.1 Enter into the "Settings" of system, as shown in Figure 18.
- 2.2 Find out the "WIRELESS & NETWORKS" in "Settings" interface, then click "Wi-Fi", as shown in Figure 19.

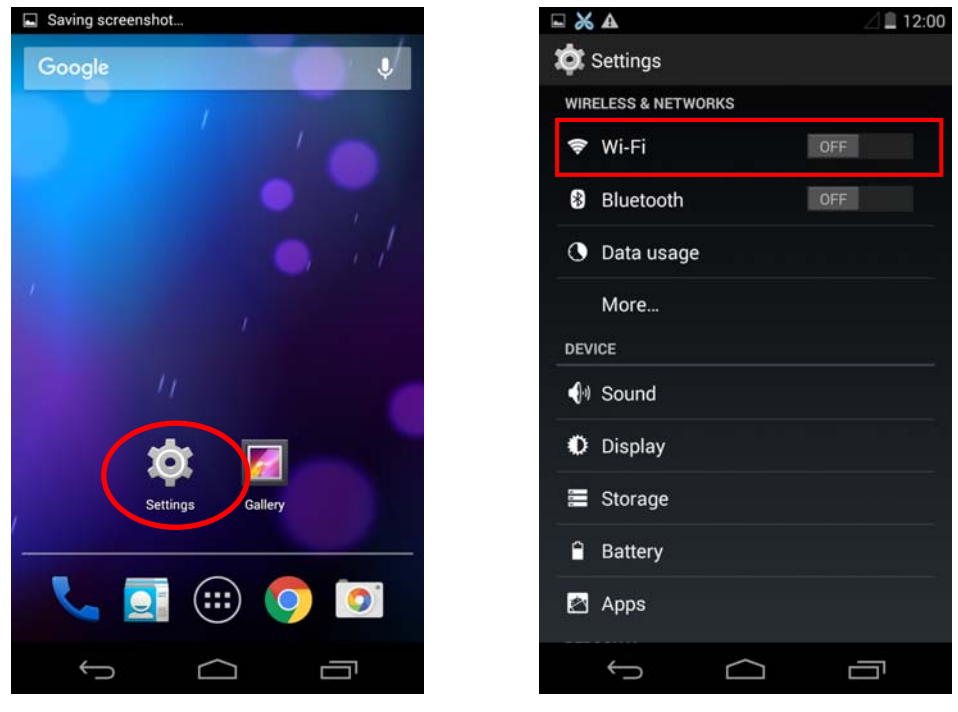

Figure 18

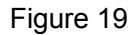

2.3 Select the "Wi-Fi" function to "ON", and select the "Wireless Printer" hotspot, as shown in Figure 20.

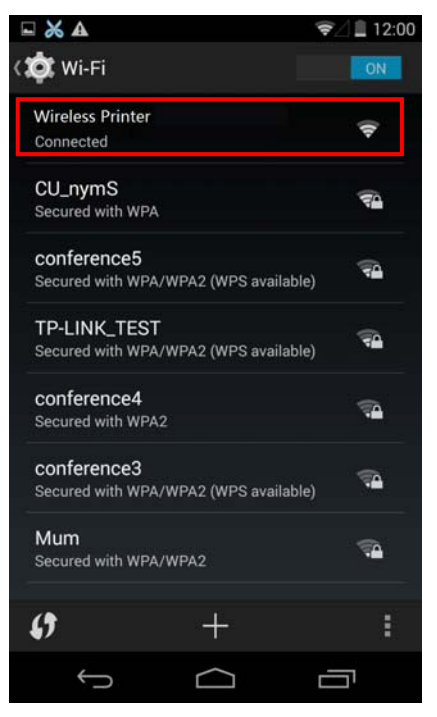

3. Turn on the print service

Figure 20

- 3.1 Enter into the "Settings" of the system, as shown in Figure 18.
- 3.2 Find out "Printing" in "Settings" interface and enter into, as shown in Figure 21.
- 3.3 Find out "JM Print Service" in "Printing" interface and enter into, as shown in Figure 22.

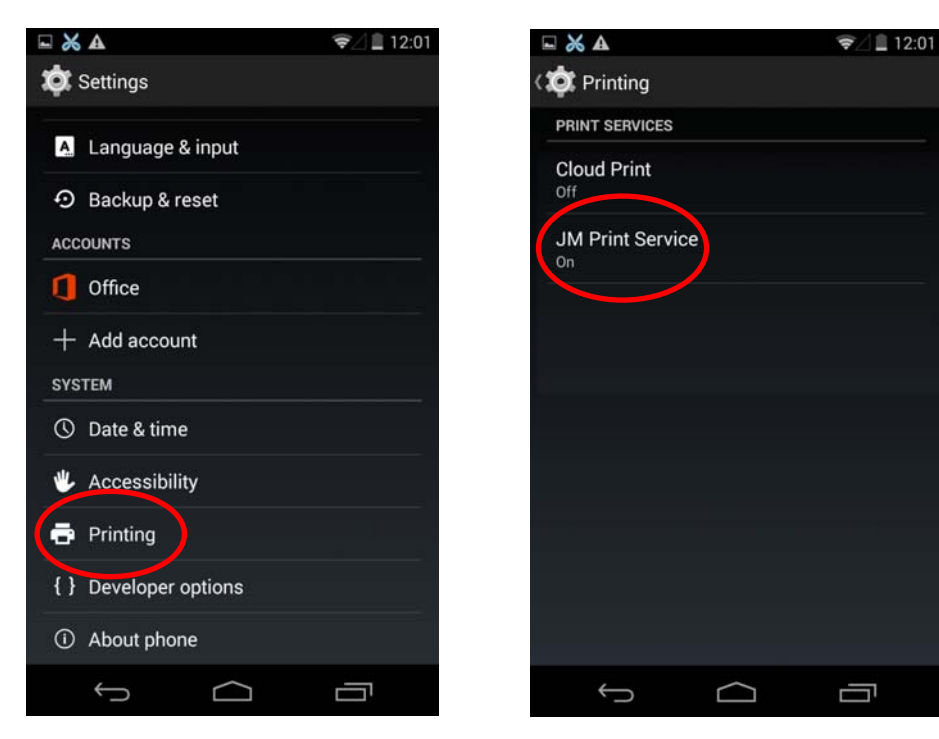

Figure 21

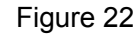

3.4 Switch the "JM Print Service" function from "OFF" to "ON", as shown in Figure 23.

Note: If there is no function switch in the upper right of "JM Print Service" interface, it means the current system has no complete Android Print function; it does not support the system print service.

3.5 After turning on the "JM Print Service", it will search automatically and show the printer if found, as shown in Figure 24.

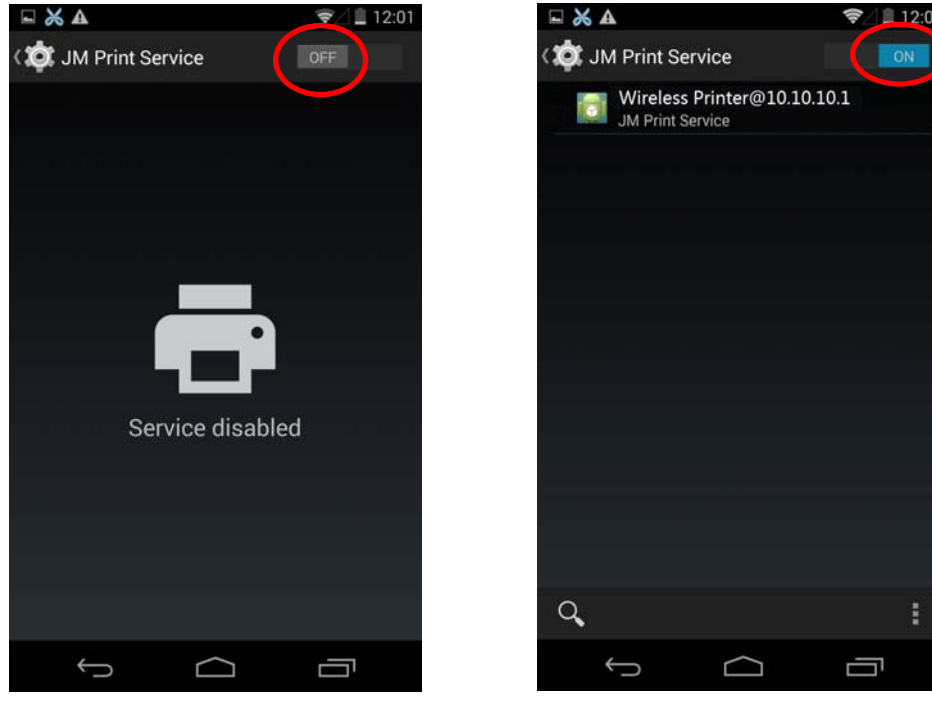

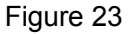

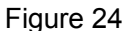
#### 4. Run APP

APP has to support the system's print service, WPS Office is taken as an example to describe.

- 4.1 Run the APP "WPS Office", as shown in Figure 25.
- 4.2 Open the document which is to be printed in the software, then click the "Tools" button, as shown in Figure 26.

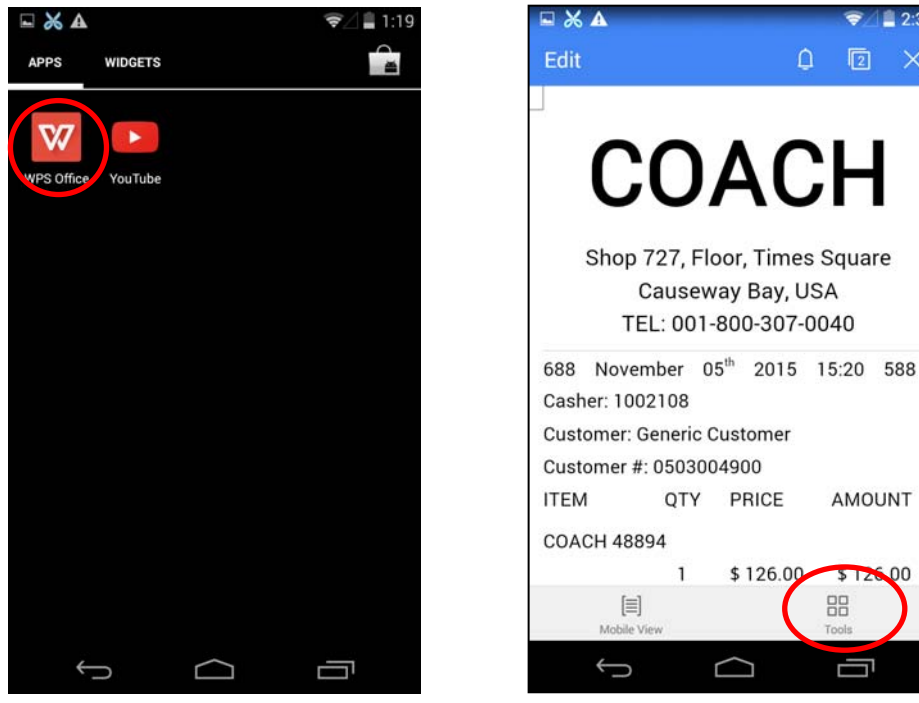

Figure 25

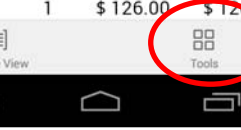

2:35 -

AMOUNT

00

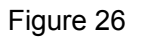

4.3 When the menu pops up, select "Print", as shown in Figure 27.

4.4 When the "Print" interface pops up, click "Print", as shown in Figure 28.

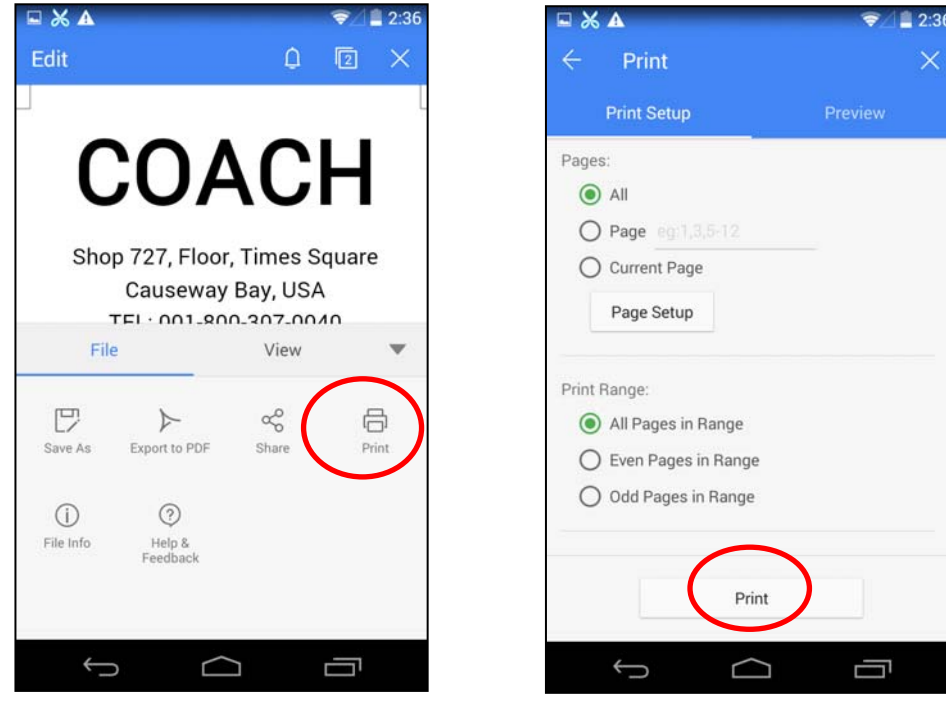

Figure 27

Figure 28

- 4.5 When the "Select Print Service" interface pops up, select "System Print Service", as shown in Figure 29.
- 4.6 Select "Wireless Printer@10.10.10.1", as shown in Figure 30.

| 🖬 💥 🗛    |                    | ₹⁄ 🛢 2:36 |     |                       | 0 ♥∠ 🛢 4:40 |
|----------|--------------------|-----------|-----|-----------------------|-------------|
|          |                    | ×         |     |                       | ×           |
|          |                    | Preview   |     | 📖 Wireless Printer@10 | .10.10.1    |
| Pages:   |                    |           | Pa  | JM Print Service      |             |
|          |                    |           |     | Wireless Printer@10   | ).          |
| O Page   | en 13.5.12         | _         |     | Save as PDF           |             |
| Select   | Print Service      |           |     |                       |             |
| 🍵 Sy     | stem Print Service |           |     |                       |             |
| P 🔥 Po   | ostscript          |           | Pri |                       |             |
| O Even P | ages in Range      |           |     | All printers          |             |
| O Odd Pa | ages in Range      |           | 1   |                       | _           |
|          |                    |           |     | Print                 |             |
|          | Print              |           |     | Print                 |             |
| ¢        |                    | Ē         |     | ¢ A                   |             |
|          |                    |           |     |                       |             |

Figure 29

Figure 30

- 4.7 Make sure the printer and the corresponding printing parameters are correct, click "Print", as shown in Figure 31.
- 4.8 The system sends print data to the printer, when the printer finishes receiving, a prompt "Print job completed!" will be shown, as shown in Figure 32.

|     | s 🔺                               | <b>\$</b> 4                                     | 2:37     |                                                                                                    |                        |
|-----|-----------------------------------|-------------------------------------------------|----------|----------------------------------------------------------------------------------------------------|------------------------|
| ÷   |                                   |                                                 | $\times$ | ← Print                                                                                                    |                        |
|     | 📷 Wireless P                      | rinter@10.10.10.1                               |          | Print Setup                                                                                                    | Preview                |
| Pa  | COPIES<br>1<br>COLOR<br>Black & W | PAPER SIZE<br>ISO A4<br>ORIENTATION<br>Portrait | L        | Pages:<br>All<br>Page eg:1,3,5-12<br>Current Page<br>Page Setup                                                 |                        |
| Pri | PAGES<br>All<br>Printer settings  |                                                 | L        | Print Range:<br><ul> <li>All Pages in Range</li> <li>Even Pages in Range</li> <li>Odd Pages in Range</li> </ul> |                        |
| ļ   | Pr<br>Pr                          | int                                             | 1        | Wireless Printer@10.10.10.1 Print                                                                               | : Print job completed! |

Figure 31

Figure 32

### 2.10.2 AirPrint Printing Application of iPhone iOS Equipment

iPhone iOS equipment used in this example is iPad Air2, iOS system version is 9.1. The application situation of other iOS equipment or system version may be different to this example.

#### 1. Connect Wi-Fi printer

- 1.1 Enter into the "Settings" of the system, as shown in Figure 33.
- 1.2 Find out "WLAN" in "Settings" interface and enter into, as shown in Figure 34.

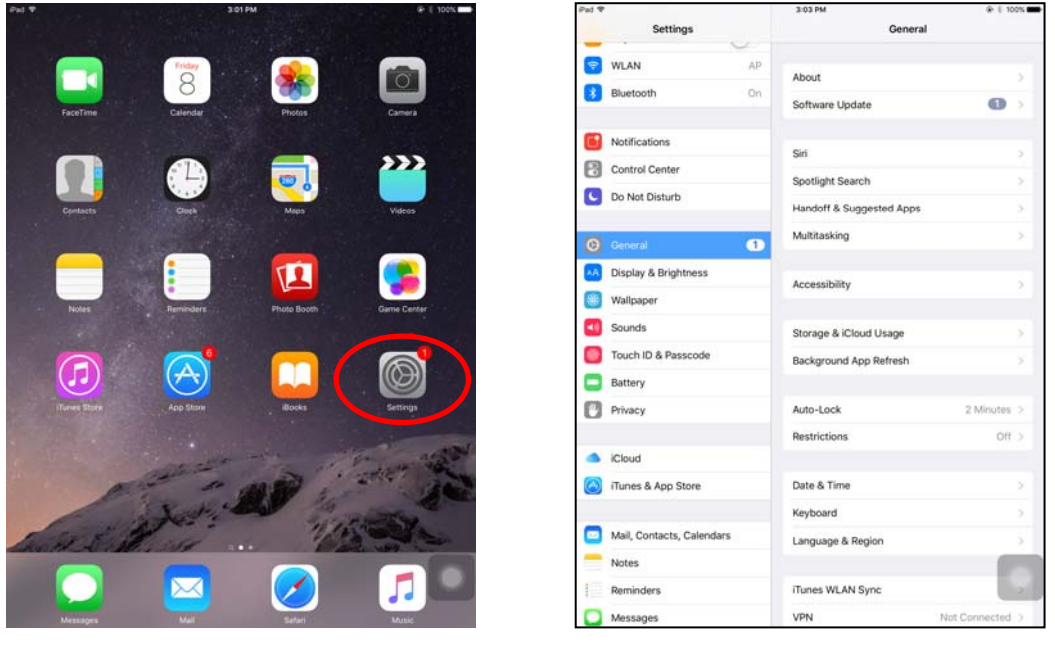

Figure 33

Figure 34

- 1.3 Turn on the "WLAN" function, equipment will search automatically and show the current hotspot, as shown in Figure 35.
- 1.4 Select the "Wireless Printer" hotspot, as shown in Figure 36.

| Pad |                           | 3:05 PM                                                                                        | @ II 10                                  | 0% | Pad |                           | 3:06 PM                                                                                     | @    100%         |
|-----|---------------------------|------------------------------------------------------------------------------------------------|------------------------------------------|----|-----|---------------------------|---------------------------------------------------------------------------------------------|-------------------|
|     | Settings                  | WLAN                                                                                           |                                          |    | _   | Settings                  | WLAN                                                                                        |                   |
|     | Q. Settings               |                                                                                                |                                          |    | [   | Q. Settings               |                                                                                             |                   |
|     |                           | WLAN                                                                                           |                                          |    |     |                           | WLAN                                                                                        |                   |
| e   | Airplane Mode             | CHOOSE & NETWORK                                                                               | $\smile$                                 |    | Đ   | Airplane Mode             | Wireless Printer                                                                            | ÷ ()              |
| Ŷ   |                           | AP                                                                                             | ê ≑ (                                    | D  | -   |                           | CHOOSE A NETWORK                                                                            |                   |
| 3   | Bluetooth On              | conference3                                                                                    | (                                        | D  | 3   | Bluetooth On              | AP                                                                                          | . ⊽ ()            |
| _   |                           | conference4                                                                                    | a 🗢 (                                    | D  |     |                           | conference3                                                                                 | <b>a</b> ≈ ()     |
| C   | Notifications             | conference5                                                                                    |                                          | D  |     | Notifications             | conference4                                                                                 | . * ()            |
| 2   | Control Center            | CU_nymS                                                                                        |                                          | D  | 2   | Control Center            | conference5                                                                                 | . ♥ ()            |
| C   | Do Not Disturb            | TP830                                                                                          | ₹ (                                      | D  | C   | Do Not Disturb            | CU_nymS                                                                                     | a ≑ ()            |
| ្រា | General 🕥                 | Mum                                                                                            | ê ≑ (                                    | D  | ര   | General                   | Mum                                                                                         | • • ()            |
|     | Display & Brightness      | TP-LINK_TEST                                                                                   | - ₹ (                                    | D  |     | Disolari & Brichtmass     | NETGEAR79                                                                                   | • <del>•</del> () |
|     | Wallpaper                 | Other                                                                                          |                                          |    |     | Wallnaper                 | NETGEAR79-5G                                                                                | 4 ÷ ()            |
|     | Sounds                    |                                                                                                |                                          |    |     | Sounds                    | TP-LINK_TEST                                                                                | i 🕈 🕕             |
| 0   | Touch ID & Passcode       | Ask to Join Networks                                                                           | 0                                        |    |     | Touch ID & Passcorte      | Other                                                                                       |                   |
| -   | Battery                   | Known networks will be joined automati<br>betworks are available, you will have to<br>network. | ically. If no known<br>manually select a |    | 5   | Battery                   |                                                                                             |                   |
| -   | Dineu                     |                                                                                                |                                          |    | -   | Dationy                   | Ask to Join Networks                                                                        | 0                 |
| 0   | Рпиасу                    |                                                                                                |                                          |    | U   | Privacy                   | Known networks will be joined automatically<br>networks are available, you will have to man | unity select a    |
|     | iCloud                    |                                                                                                |                                          |    |     | iCloud                    | renova.                                                                                     |                   |
| 8   | iTunes & App Store        |                                                                                                |                                          |    | ٢   | iTunes & App Store        |                                                                                             |                   |
|     | Mail, Contacts, Calendars |                                                                                                |                                          |    |     | Mail, Contacts, Calendars |                                                                                             |                   |
| -   | Natas                     |                                                                                                |                                          |    | -   | Natas                     |                                                                                             |                   |

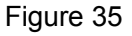

Figure 36

#### 2. Run APP

As the interface designs of APP are different, the operating way of printing function will also be different. "Word" is taken as an example to describe.

- 2.1 Install and run "Word", as shown in Figure 37.
- 2.2 Open the document which is to be printed, as shown in Figure 38.

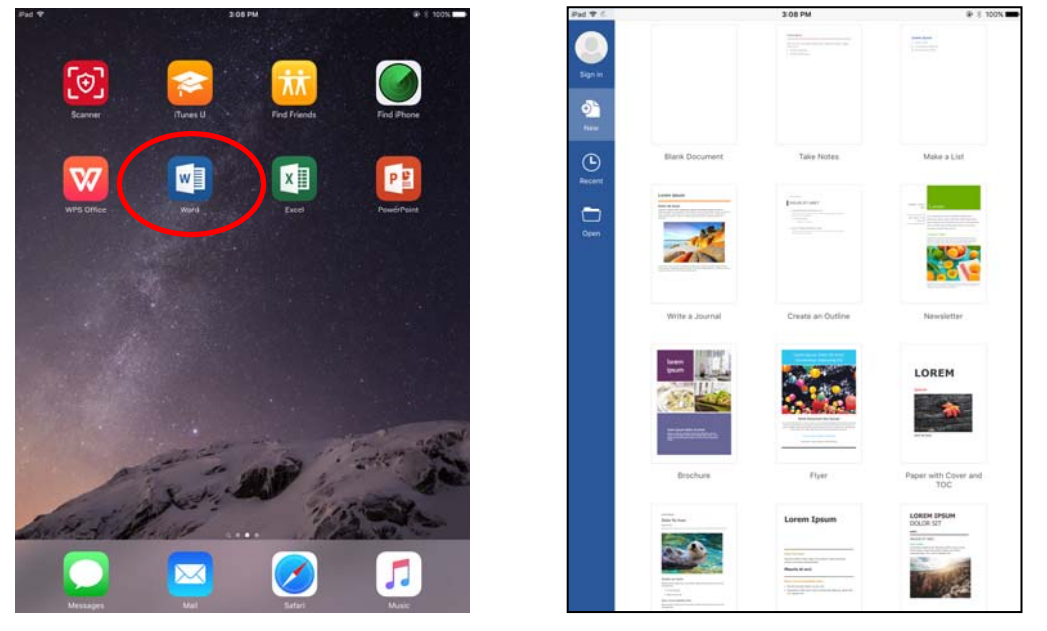

Figure 37

Figure 38

2.3 Click the menu icon on the upper left of the "Word" software interface, as shown in Figure 39.2.4 When the menu pops up, click "Print", as shown in Figure 40.

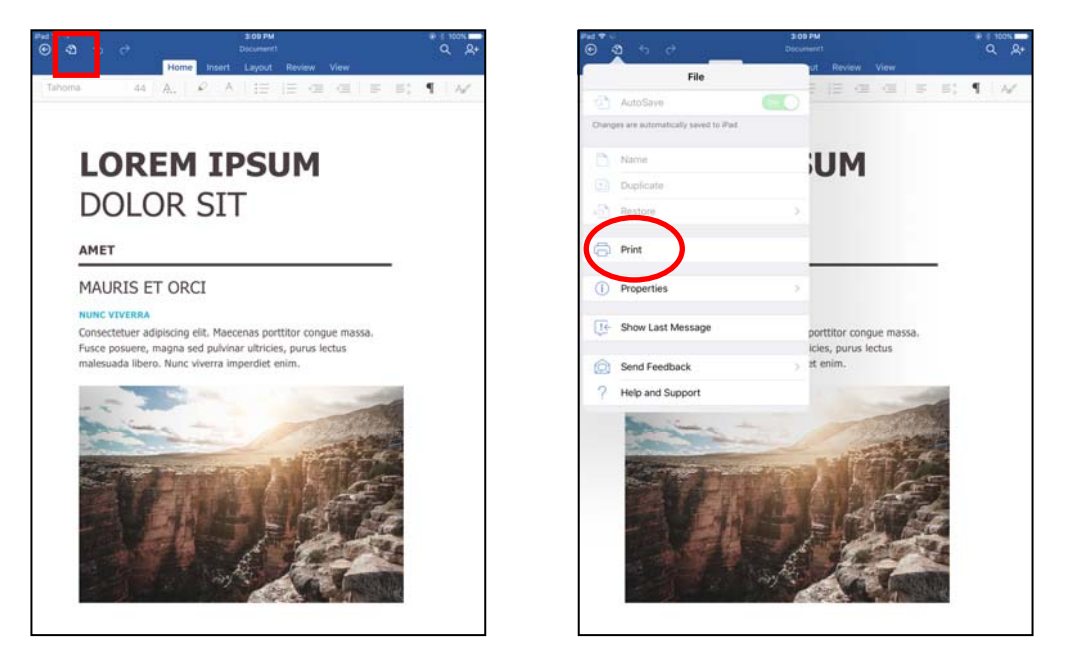

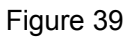

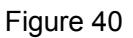

2.5 When the "Printer Options" interface pops up, click "Select Printer", as shown in Figure 41.2.6 Select "Wireless Printer" in the list, as shown in Figure 42.

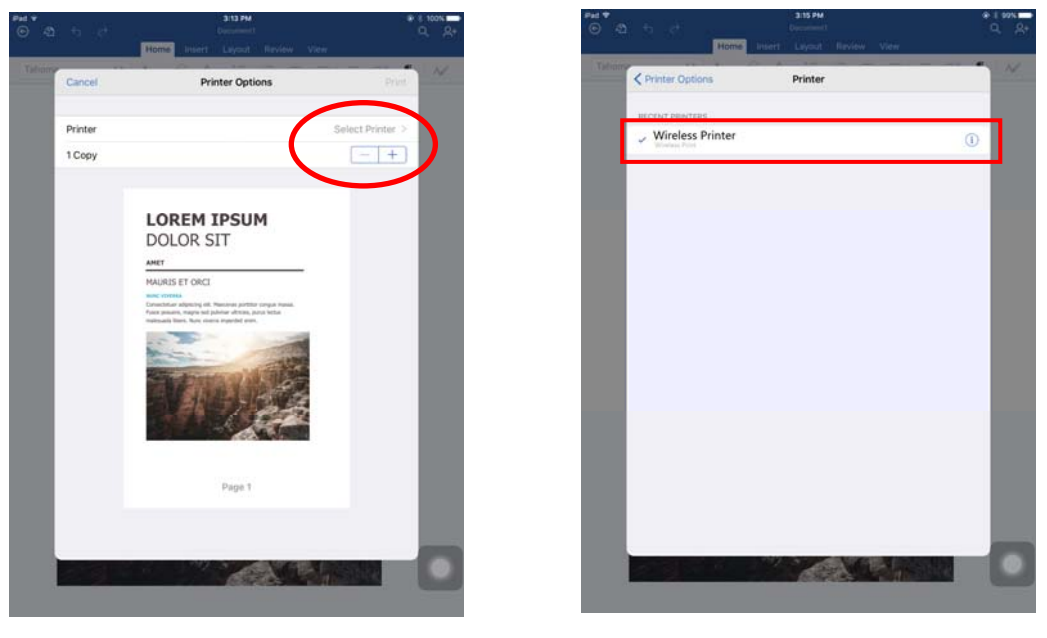

Figure 41

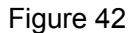

2.7 Return to "Printer Options" interface and click "Print", the system sends print data to the printer, as shown in Figure 43.

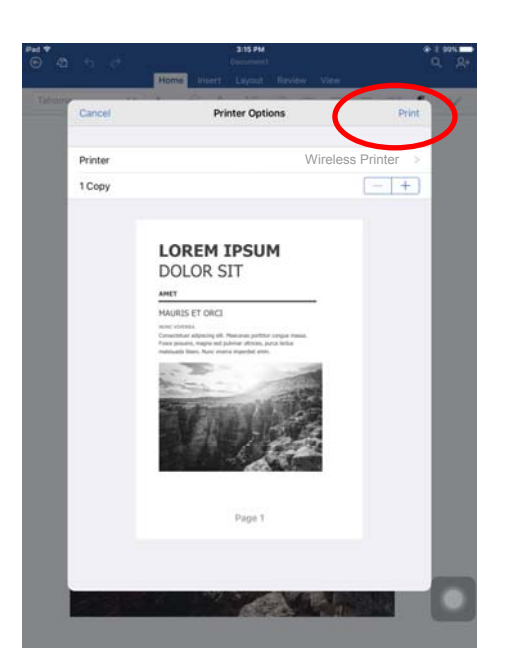

Figure 43

# 2.11 Installing Printer Network Driver

The ways of installing network driver are classified into Newly-install way and Upgrade-install way according to whether the PC is installed the printer driver or not.

If the printer driver hasn't been installed on the PC, adopt newly-install way whose steps are shown in "Newly-install printer network driver".

If the printer driver has been installed on the PC, adopt Upgrade-install way whose steps are shown in "Upgrade-install printer network driver" (Setting driver's network port).

#### 1. Newly-install printer network driver

- 1) Click "Start"  $\rightarrow$  "Settings"  $\rightarrow$  "Select Printers".
- 2) Click "Add printer", then a window of "Add Printer Wizard" pops up, click "Next".
- 3) A window of "Add Printer Wizard" pops up, select "Local printer" in the "Local or Network Printer" window, and then click "Next".
- 4) A window of "Select the Printer port" pops up, select "Create a new port", and then select "Standard TCP/IP Port" in the port and click "Next".

| Add Printer Wizard                                                            |                                                                                           |                        |                     |          |
|-------------------------------------------------------------------------------|-------------------------------------------------------------------------------------------|------------------------|---------------------|----------|
| Select the Printer Port<br>Computers communicate with printers through ports. |                                                                                           |                        |                     |          |
| Select the port yo<br>new port.                                               | want your printer to use.<br>ving port:                                                   | If the port is not lis | sted, you can cre   | ate a    |
| Port                                                                          | Description                                                                               | Printer                |                     | •        |
| LPT1:<br>LPT2:<br>LPT3:<br>COM1:<br>COM2:<br>COM3:                            | Printer Port<br>Printer Port<br>Printer Port<br>Serial Port<br>Serial Port<br>Serial Port |                        |                     |          |
| Note: Most co                                                                 | omputers use the LPTT: po                                                                 | rt to communicate      | with a local printe | ۲.       |
| I create a new                                                                | port:                                                                                     |                        |                     | _        |
| l ype:                                                                        | Standard TCP/IP                                                                           | Port                   |                     | <u> </u> |
|                                                                               |                                                                                           |                        |                     |          |
|                                                                               |                                                                                           | < <u>B</u> ack         | <u>N</u> ext >      | Cancel   |

- 5) A window of "Add standard TCP/IP Printer Port Wizard" pops up, click "Next".
- 6) A window of "Add Port" pops up, enter the IP address reported by the "Setting printer's IP address" in the "Printer Name or IP Address" column. Take IP address "192.168.0.240" for example as the figure shown below. "Port Name" is created automatically after finishing filling in IP address. Click "Next".

| Add Standard TCP/IP Printer Port<br>Add Port<br>For which device do you want | t Wizard                                        | ×      |
|------------------------------------------------------------------------------|-------------------------------------------------|--------|
| Enter the Printer Name or IP a                                               | ddress, and a port name for the desired device. |        |
| Printer Name or IP Address:                                                  | 192.168.0.240                                   |        |
| <u>P</u> ort Name:                                                           | IP_192.168.0.240                                |        |
|                                                                              |                                                 |        |
|                                                                              |                                                 |        |
|                                                                              |                                                 |        |
|                                                                              | < <u>B</u> ack <u>N</u> ext>                    | Cancel |

7) A window of "Additional Port Information Required" pops up, select "Custom" in the "Device Type", then click "Settings".

| Add Standard TCP/IP Printer Port Wizard                                                                                                    |
|----------------------------------------------------------------------------------------------------|
| Additional Port Information Required<br>The device could not be identified.                                                                                                    |
| <ul> <li>The device is not found on the network. Be sure that:</li> <li>1. The device is turned on.</li> <li>2. The network is connected.</li> <li>3. The device is properly configured.</li> <li>4. The address on the previous page is correct.</li> <li>If you think the address is not correct, click Back to return to the previous page. Then correct he address and perfom another search on the network. If you are sure the address is corrrect, select the device type below.</li> <li>Device Type</li> <li>Standard Generic Network Card</li> <li>Settings</li> </ul> |
| < <u>B</u> ack <u>N</u> ext > Cancel                                                                                                    |

8) A window of "Port Settings" pops up. Affirm that "Port Name" and "Printer Name or IP Address" are correct, "Protocol" is "RAW" and "Port Number" is "9100", click "OK".

| Configure Standard TCP/IP Port            | t Monitor        |
|-------------------------------------------|------------------|
| Port Settings                             |                  |
| Port Name:                                | IP_192.168.0.240 |
| Printer Name or IP <u>A</u> ddress:       | 192.168.0.240    |
| Protocol                                  | C <u>L</u> PR    |
| Raw Settings<br>Port <u>N</u> umber: 9100 |                  |
| LPR Settings                              |                  |
| LPR Byte Counting Enabled                 | 1                |
| SNMP Status Enabled                       |                  |
| Community Name: public                    | ;                |
| SNMP <u>D</u> evice Index: 1              |                  |
|                                           | OK Cancel        |

- 9) Return to "Additional Port Information Required", click "Next".
- 10) A window of "Completing the Add Standard TCP/IP Printer Port Wizard" pops up, click "Finish".
- 11) In the window of "Install Printer Software", click "Have Disk".
- 12) A window of "Install From Disk" pops up. Please according to the operating system environment, such as Windows 2000/XP/Vista/Win7 operating system you should select the path as follows: CD-ROM → "Drivers" → "WIN2000 (XP-Vista-Win7)", click "Open", then click "OK" to return to the window of "Install Printer Software", click "Next".
- 13) Follow the guide and click "Next" gradually till the installation is finished. At this time, printer network driver is installed completely.

#### 2. Upgrade-install printer network driver (setting driver's network port)

If PC has installed the printer's driver, set driver's network port to carry out network printing. The concrete steps are shown below:

- 1) Click "Start"  $\rightarrow$  "Settings"  $\rightarrow$  "Select Printers".
- 2) Right click CODESOFT PL-330 driver, click "Properties" on the window popping up.
- 3) A window of "Properties" pops up; click "Ports" and "Add Port".

| 😻 CODESOFT PL-330 Properties 🛛 🛜 🔀                                                                                                    |                                                                                                    |                                              |                  |  |
|----------------------------------------------------------------------------------------------------|----------------------------------------------------------------------------------------------------|----------------------------------------------|------------------|--|
| General Sharing<br>CODES<br>Print to the follow<br>checked port.                                                                                                    | Ports Advanced<br>SOFT PL-330<br>ing port(s). Documen                                                              | I Device Settings 🔅 F                        | 'rinter settings |  |
| Port       Dutter         □       LPT1:       Prii         □       LPT2:       Prii         □       LPT3:       Prii         □       COM1:       See         □       COM2:       See         □       COM3:       See         □       COM4:       See         □       COM4:       See         □       Enable       bidirect         □       Enable       printer | escription nter Port nter Port rial Port rial Port rial Port rial Port trial Port trial Port trial support pooling | Printer<br>CODESOFT PL-330<br>Port Configure | Port             |  |
|                                                                                                    |                                                                                                    | OK Can                                       | cel Apply        |  |

4) A window of "Printer Ports" pops up, select "Standard TCP/IP Port", click "New Port".

| Printer Ports                             | ? × |
|-------------------------------------------|-----|
| Available port types:                     |     |
| Local Port                                |     |
| Standard TCP/IP Port                      | _   |
| I NINPRINT PRINT PORT MONITOR FOR VIMWARE |     |
|                                           |     |
|                                           |     |
| 1                                         |     |
| Now Part Tupo                             |     |
|                                           | 56  |

- 5) A window of "Add Standard TCP/IP Printer Port Wizard" pops up, click "Next".
- 6) A window of "Add Port" pops up, import the IP address reported by the "Setting printer's IP address" in the "Printer name or IP address" column. Take IP address "192.168.0.240" for example. "Port Name" is created automatically after finishing filling in IP address. Click "Next".

| Add Standard TCP/IP Printer Por         | 't Wizard                                        | ×      |
|-----------------------------------------|--------------------------------------------------|--------|
| Add Port<br>For which device do you wan | t to add a port?                                 |        |
| Enter the Printer Name or IP a          | address, and a port name for the desired device. |        |
| Printer Name or IP Address:             | 192.168.0.240                                    |        |
| Port Name:                              | IP_192.168.0.240                                 |        |
|                                         |                                                  |        |
|                                         |                                                  |        |
|                                         |                                                  |        |
|                                         |                                                  |        |
|                                         |                                                  |        |
|                                         | < Back Next >                                    | Cancel |

7) A window of "Additional Port Information Required" pops up, select "Custom" in the "Device Type", then click "Settings".

| Add Standard TCP/IP Printer Port Wizard 🔀 🔀                                                                                                    |
|----------------------------------------------------------------------------------------------------|
| Additional Port Information Required<br>The device could not be identified.                                                                                                    |
| <ol> <li>The device is not found on the network. Be sure that:</li> <li>The device is turned on.</li> <li>The network is connected.</li> <li>The device is properly configured.</li> <li>The address on the previous page is correct.</li> <li>If you think the address is not correct, click Back to return to the previous page. Then correct the address and perfom another search on the network. If you are sure the address is correct, select the device type below.</li> </ol>                                                                                                    |
| Standard     Generic Network Card       Image: Construction of the standard standard stand |
| < <u>B</u> ack <u>N</u> ext > Cancel                                                                                                    |

8) A window of "Port Settings" pops up. Affirm that "Port Name" and "Printer Name or IP Address" are correct, "Protocol" is "RAW" and "Port Number" is "9100", click "OK".

| Configure Standard TCP/IP Port      | Monitor          |
|-------------------------------------|------------------|
| Port Settings                       |                  |
| Port Name:                          | IP_192.168.0.240 |
| Printer Name or IP <u>A</u> ddress: | 192.168.0.240    |
| Protocol                            |                  |
|                                     | ⊂ <u>L</u> PR    |
| Raw Settings                        |                  |
| Port Number: 9100                   |                  |
| LPR Settings                        |                  |
| Queue Name:                         |                  |
| LPR Byte Counting Enabled           |                  |
| SNMP Status Enabled                 |                  |
| Community Name: public              |                  |
| SNMP Device Index: 1                |                  |
|                                     |                  |
|                                     | OK Cancel        |

- 9) Return to "Additional Port Information Required", click "Next".
- 10) A window of "Completing the Add Standard TCP/IP Printer Port Wizard" pops up, click "Finish".
- 11) Return to "Printer Ports", click "Close".

| Printer Ports                   | <u>? ×</u> |
|---------------------------------|------------|
| Available port types:           |            |
| Local Port                      |            |
| Standard TCP/IP Port            |            |
| ThinPrint Print Port Monitor fo | r VMWare   |
|                                 |            |
|                                 |            |
|                                 |            |
| 1                               |            |
| New Port Type                   | New Port   |
| New Forci ype                   | Close      |
|                                 |            |

12) Return to "Properties", make sure the network port is selected, click "Apply", and then click "Close". Thus, printer's network port setting is finished.

| CODESOF                 | T PL-330 Pro                                                                                                | perties                                  |                        | ?×    |
|-------------------------|----------------------------------------------------------------------------------------------------|------------------------------------------|------------------------|-------|
| General Sh              | aring Ports A                                                                                               | dvanced Device Settin                    | igs 🗳 Printer setting  | IS    |
| Print to the checked po | CODESOFT PL-33                                                                                              | 0<br>)ocuments will print to the         | first free             |       |
| Port                    | Description                                                                                                 | Printer                                  |                        |       |
|                         | 2 Serial Port<br>3 Serial Port<br>4 Serial Port<br>9 Print to File<br>1 Virtual printer p<br>2 Standard TCP | ort fo<br>ort fo<br>/IP Port CODESOET PL | .230                   |       |
| Add I                   | Port                                                                                                    | Delete Port                              | <u>C</u> onfigure Port |       |
|                         |                                                                                                    | OK                                       | Cancel                 | Apply |

# **Chapter 3 Control Panel**

# 3.1 Control Panel

There are three LEDs and one button on the control panel. (As Figure 3-1 shown)

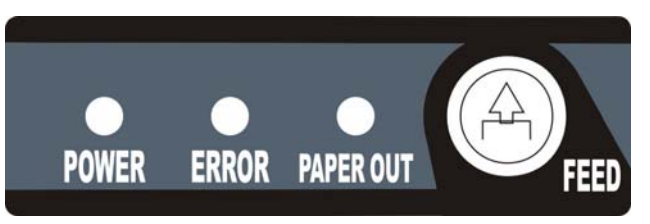

Figure 3-1 Control Panel

### 3.1.1 LED

| LED             | Description                                                                                                |
|-----------------|----------------------------------------------------------------------------------------------------|
| POWER (Green)   | Denotes whether the printer's power supply is connected or not. The LED is on when the power is connected. |
| ERROR (Red)     | Denotes printer's status. The LED is on when the malfunction appears.                                      |
| PAPER OUT (Red) | Denotes printer's paper status. The LED is on when paper out occurs.                                       |

Note: Refer to "Error message on the control panel" for detailed information about LED malfunctions in this user's manual.

### 3.1.2 Function Button

| Button | Description                                                                                                    |  |  |
|--------|----------------------------------------------------------------------------------------------------|--|--|
| [FEED] | <b>[FEED]</b> controls paper feeding, you can enable or disable the function with a command. When enabled, the paper will be fed continuously if you hold on pressing it, or stop if you loosen it. |  |  |

## 3.2 Self Test

Self-test printing is to check if the printer is working properly. If the printer printouts the self-test content normally, it denotes that there is nothing wrong with the printer except for the interface which connects to the computer. Otherwise, the printer should be repaired.

The printer will print out self-test information such as the software version and interface etc.

Hold on pressing the **FEED** button and turn on the printer while the printer cover is closed, the ERROR LED blinks once with one beep (if beeper is installed in the printer). Loosen the button, then the printer prints out the self-test information.

# 3.3 Hex Dump Printing

This function is to check whether the connection between the printer and the computer or the terminal device works properly or not. The method is that hold on pressing the **FEED** button and turn on the printer, the ERROR LED blinks twice with two beeps, then loosen the button. Turn off the printer and restart it to exit this print mode.

# 3.4 Restoring Factory Default Setting

The function is to clear the settings stored in the printer and to restore the factory default settings for correlative parameters.

The method is that hold on pressing the **FEED** button and turn on the printer, the ERROR LED blinks five times with five beeps, then loosen the button, at this time, the function takes effect and turn off the

printer.

# 3.5 Online-aptitude Parameter Settings

## 3.5.1 Set the Printer Parameter by the Matching Driver

CODESOFT PL-330 supports the function of parameter settings, which can be set in the PC with the driver installed in.

The concrete setting steps are shown as follows:

- 1. Make sure that the computer and the printer are connected with the USB cable and both the computer and the printer are turned on, the printer should be in normal working condition as well.
- 2. Under the operating system of WIN 2000/WIN XP/VISTA/WIN 7, click "Start"  $\rightarrow$  "Settings"  $\rightarrow$  "Printers", and open the window of "Printers".

Under the operating system of Windows 8, click "Desktop" in the main panel firstly, and then double click "Control panel" after entering the window of "Desktop", click "Hardware and Sound" to find "Devices and printers", at last, open the window of "Devices and printers".

- 3. Right click "CODESOFT PL-330" in the window of "Printers", and then select "Properties".
- 4. Click "Printer settings" in the "Properties" page and open the window of "Printer settings".

| 👹 CODESOFT                                    | PL-330 Properties                 |                 | ? 🛛                                      |
|-----------------------------------------------|-----------------------------------|-----------------|------------------------------------------|
| General Shar                                  | ing Ports Advanced                | Device Settings | 🗘 Printer settings                       |
| EMULATION<br>10100101<br>00111010<br>01011001 | Emulation<br>Current :Native      | A               | Printing Method<br>Current :prefer speed |
| ERROR<br>C)))                                 | Beep During Error<br>Current :OFF | Check<br>自检     | Self Test Char Set<br>Current :ON        |
| P                                             | PartialCut Set<br>Current :-4     | RATE            | Baud Rate<br>Current :9600 BPS           |
|                                               | Data Bits<br>Current :8 BITS      | PARITY          | Parity<br>Current :NONE                  |
| STOP                                          | Stop Bits<br>Current :1 BIT       | FLOW            | Protocol<br>Current :DTR                 |
|                                               |                                   |                 |                                          |
|                                               |                                   |                 |                                          |
|                                               |                                   | ОК (            | Cancel Apply                             |

5. In the window of "Parameter settings", each item on the left of the menu setup item is the parameter icon. The items on the upper right are the parameters and the items on the bottom right are the current settings. The computer will load the printer's current setting automatically when you open the parameter setting window. The current setting will be blank if the printer is offline or the printer port is set incorrectly. Then you need to set the printer to online mode or set the printer port

#### correctly.

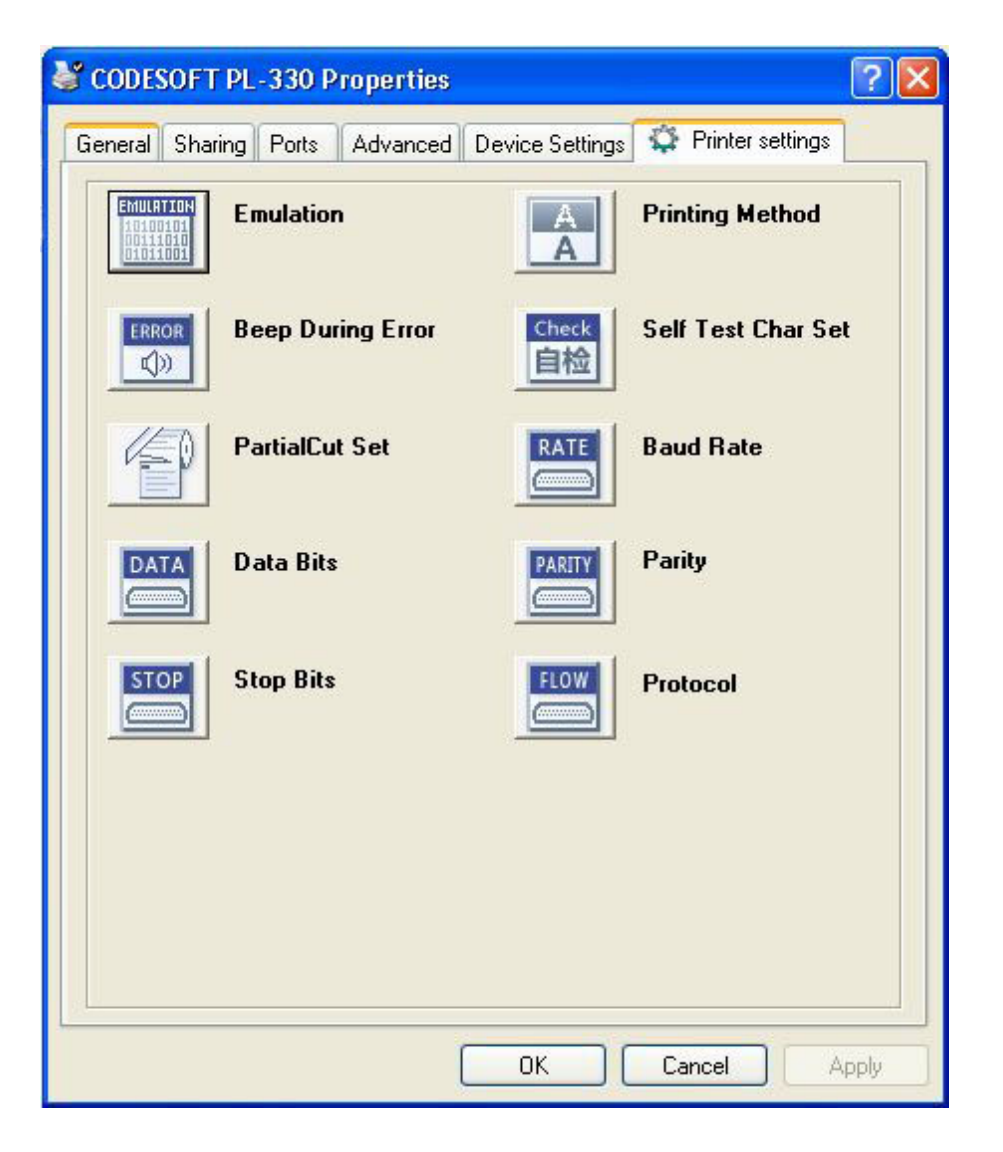

6. To set parameter, first click the parameter icon, then open the parameter setting window. There are Parameter options, Explanation and Control buttons in the window. Select the corresponding parameter and click "Set"; the printer will change the setting at the time it receives the command. Click "Cancel" to return to the upper window and click "Default" to display the default settings of this menu items.

| Stop Bits                                                               |
|-------------------------------------------------------------------------|
| The Parameter of picking :<br><ul> <li>1 BIT</li> <li>2 BITS</li> </ul> |
| Explanation :<br>Set the printer serial data transmission stop bits.    |
| Set Cancel Default                                                      |

7. If you want to set several parameters, please refer to the previous point and set the parameter one by one.

- 8. When the setting is finished, click "Set" to exit the window of "Properties".
- 9. Restart the printer and the new settings take effect.

### 3.5.2 Set the Printer Parameter by the Browser Webpage

This printer supports the function of checking the printer state and setting parameters in the host through Ethernet.

PL-330 is taken as an example in the following.

The concrete setting steps are shown as follows:

- 1. Make sure that the computer (or LAN) and the printer are connected with the Ethernet cable and both the computer and the printer are turned on, the printer should be in normal working condition as well.
- 2. Under the operating system of WIN 2000/WIN XP/VISTA/WIN 7, open the browser, input the printer's IP address in the address column and enter into the interface as shown below. If you can not open the webpage, please check whether the IP address is correct and whether the current network is normal.

| <ul> <li><u>System Information</u></li> <li><u>Printer Status</u></li> <li><u>Menu Setting</u></li> </ul> | System Information                              |                                                                                                    |  |  |
|----------------------------------------------------------------------------------------------------|-------------------------------------------------|----------------------------------------------------------------------------------------------------|--|--|
|                                                                                                    | Product                                         | PL-330                                                                                                    |  |  |
|                                                                                                    | DHCP                                            | ON -                                                                                                    |  |  |
|                                                                                                    | IP Address                                      | 10.0.1                                                                                                    |  |  |
|                                                                                                    | Subnet Mask                                     | 255 . 255 . 255 . 0                                                                                            |  |  |
|                                                                                                    | Gateway                                         | 255 . 255 . 255 . 255                                                                                          |  |  |
|                                                                                                    | MAC Address                                     | 20 - 2C - B7 - FF - FF - FF                                                                                    |  |  |
|                                                                                                    |                                                 | submit                                                                                                    |  |  |
|                                                                                                    | Note:If you change the after 5 second so that t | he setting of DHCP and click the "submit",please restart the printer<br>he printer can update the infomation ! |  |  |

3. Click the different option of the left -side column to enter into the corresponding webpage, the webpage will show the relevant information and state of the printer, if the printer state has changed, please refresh the webpage to get the latest printer information.

| <ul> <li><u>System Information</u></li> <li><u>Printer Status</u></li> <li><u>Menu Setting</u></li> </ul> | Printer Status<br>Command Mode<br>Printing Method<br>Cutter Error<br>Cover Open<br>Baper End | NATIVE<br>PREFER SPEED<br>NO<br>NO |
|----------------------------------------------------------------------------------------------------|----------------------------------------------------------------------------------------------|------------------------------------|
|                                                                                                    | Paper End                                                                                    | NO                                 |
|                                                                                                    | Over Hot                                                                                     | NO                                 |

| System Information<br>Printer Status | Menu Setting                                                                                                    |                                                                                                   |  |
|--------------------------------------|----------------------------------------------------------------------------------------------------|---------------------------------------------------------------------------------------------------|--|
| <u>Menu Setting</u>                  | <ol> <li>1 EMULATION</li> <li>2 PRINTING METHOD</li> <li>3 BEEP DURING ERROR</li> <li>4 SELF TEST CHAR SET</li> <li>5 PARTIAL CUT SET</li> <li>6 BAUD RATE</li> <li>7 DATA BITS</li> <li>8 PARITY</li> <li>9 STOP BITS</li> <li>10 PROTOCOL</li> <li>11 FULL CUT SET</li> <li>12 SOUNDLIGHT SWITCH</li> </ol> Submit | NATIVE<br>PREFER SPEED<br>OFF<br>ON<br>0<br>9600 BPS<br>8 BITS<br>NONE<br>1 BIT<br>DTR<br>0<br>ON |  |

4. When setting the parameter, after setting the parameter in the corresponding webpage, click "submit" button, after the webpage reloading, the new settings take effect.

Note: In the "System Information" interface, if you change the setting of DHCP and click the "submit", please restart the printer after 5 seconds so that the printer can update the information!

# **Chapter 4 Installing Paper**

The printer can use the paper with the width of  $79.5\pm0.5$ mm and  $57.5\pm0.5$ mm conveniently. How to install the paper will be explained in details in this chapter.

# 4.1 Thermal Paper Installing Steps

Caution: 1. Don't touch the thermal print head after printing to avoid getting hurt.2. Don't pull the paper out directly with your hand.

1. Press the cover-open button to open the upper cover. If you want to use 57.5mm paper to print, you must install the roll paper guide firstly.

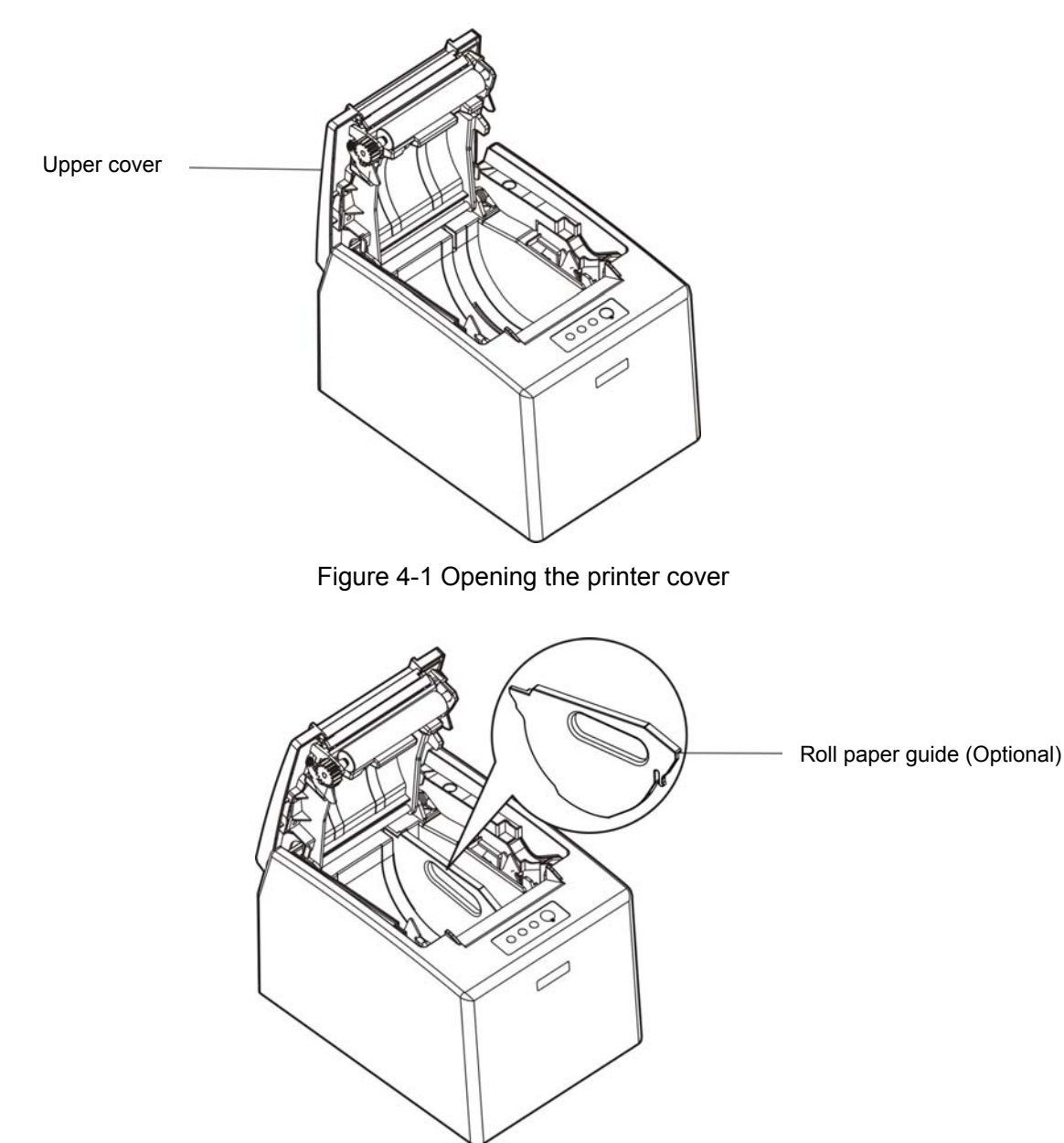

Figure 4-2 Installing the roll paper guide (Optional)

2. Place the roll paper into the paper holder and pull out a small amount of paper.

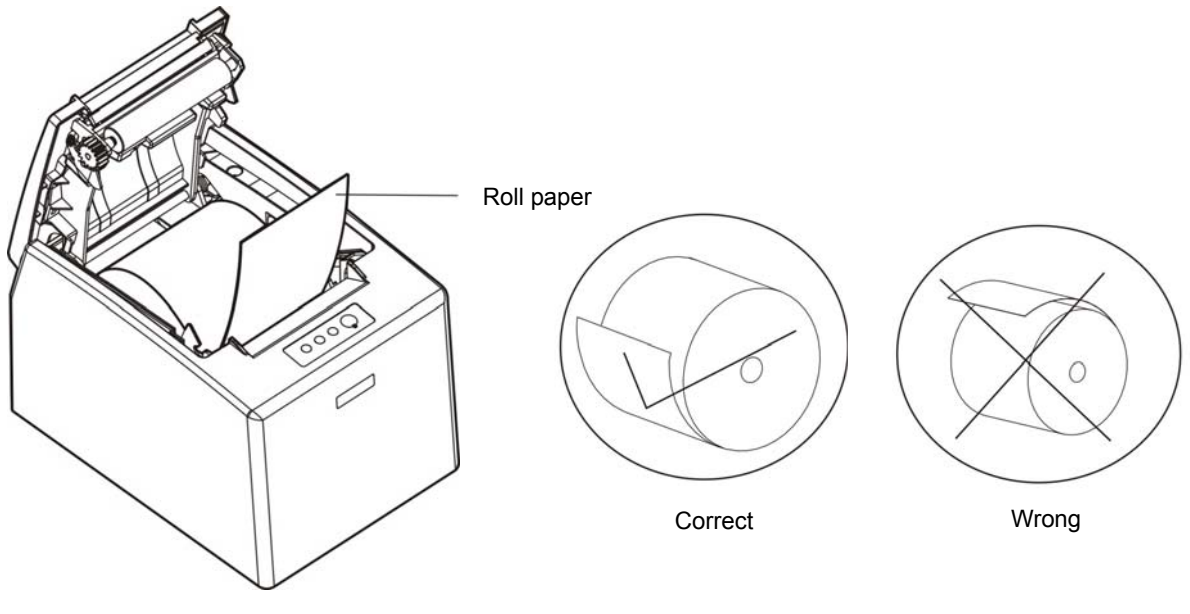

Figure 4-3 The direction of installing paper

Note: Paper head should be placed down and pulled towards the paper-input slot, but not the opposite.

3. Put the paper head on the printer as shown below and close the upper cover.

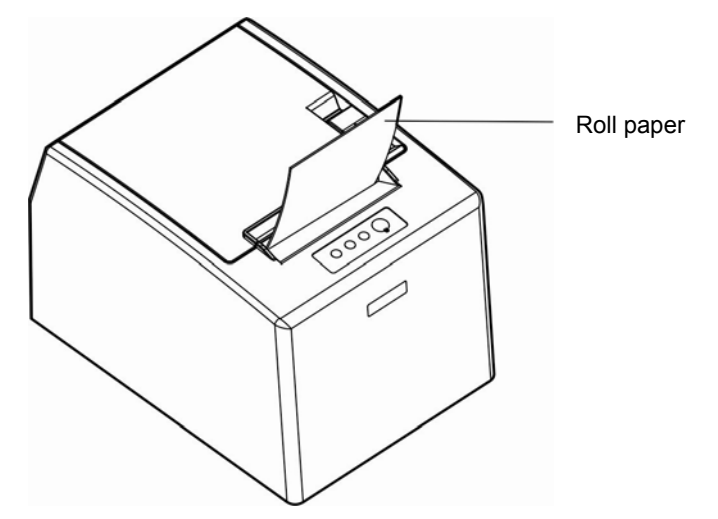

Figure 4-4 Pull out the paper head and close the cover

Note: After installing the paper, if PAPER OUT LED and ERROR LED still light, or the printer makes strange noise when feeding paper, please open the cover and re-close it tightly.

# **Chapter 5 Specification**

# 5.1 General

| ltem                                                                                               | Description                                                                                                    |                                                                                                    |  |  |
|----------------------------------------------------------------------------------------------------|----------------------------------------------------------------------------------------------------|----------------------------------------------------------------------------------------------------|--|--|
| Printing method                                                                                    | Thermal line printing                                                                                                    |                                                                                                    |  |  |
| Paper feed mode                                                                                    | Unidirectional with friction                                                                                                    | on feed                                                                                                    |  |  |
| Paper eject direction                                                                              | Eject from top                                                                                                    |                                                                                                    |  |  |
| Dot density                                                                                        | 640 dots/line (203×203                                                                                                    | DPI)                                                                                                    |  |  |
| Printing width                                                                                     | Max:80 mm, 640 dots                                                                                                    |                                                                                                    |  |  |
| Print speed                                                                                        | Max: 300 mm/s                                                                                                    |                                                                                                    |  |  |
| Paper feed speed                                                                                   | Max: 300 mm/s                                                                                                    |                                                                                                    |  |  |
| Line spacing                                                                                       | 3.75 mm                                                                                                    |                                                                                                    |  |  |
| Print head life                                                                                    | 150 Km, 1X10 <sup>8</sup> pulse                                                                                                    | Note: The instructions are all under the laboratorial measurements with                                                                                                    |  |  |
| Cutter life                                                                                        | 1.5 million cut                                                                                                    | specified paper.                                                                                                    |  |  |
| Paper thickness                                                                                    | 0.065 ~ 0.12 mm                                                                                                    |                                                                                                    |  |  |
|                                                                                                    | Thermel roll nener med                                                                                                    | TF50KS-E (Japan paper co.ltd)                                                                                                    |  |  |
|                                                                                                    | Thermal roll paper mod                                                                                                    | AF50KS-E (JUJO THERMAL)                                                                                                    |  |  |
|                                                                                                    | Width: 79.5 ±0.5 mm; 5                                                                                                    | 7.5 ± 0.5 mm                                                                                                    |  |  |
|                                                                                                    | Weight: 53 ~ 80 g/m <sup>2</sup>                                                                                                    |                                                                                                    |  |  |
| Paper specification                                                                                | Maximum diameter: Φ83 mm                                                                                                    |                                                                                                    |  |  |
|                                                                                                    | Paper thickness: 0.065 ~ 0.12 mm                                                                                                    |                                                                                                    |  |  |
| Note: The inner diameter of paper shaft is Φ12 mm and the outer diameter of paper shaft is Φ18 mm. |                                                                                                    |                                                                                                    |  |  |
| Character set                                                                                      | ASCII: 13 international                                                                                                    | character sets                                                                                                    |  |  |
| Interface                                                                                          | This printer can be equ<br>Parallel interface: Centri<br>USB interface: 2.0 Full-<br>USB interface (2.0 Full-<br>USB interface (2.0 Full-<br>USB interface (2.0 Full-<br>interface (10/100Base-<br>USB interface (micro) +<br>Wi-Fi (802.11b/g/n) | ipped with the following interfaces:<br>ronics<br>Speed<br>Speed) + Serial interface (RS-232C, DB9)<br>Speed) + Ethernet interface (10/100Base-T)<br>Speed) + Serial interface(RS-232C, DB9) + Ethernet<br>T)<br>Bluetooth |  |  |
|                                                                                                    | leaving the factory.<br>2. Please take the specific interface as standard.                                                                                                    |                                                                                                    |  |  |
| Cash drawer interface                                                                              | RJ-11, 24V (DC)/1A                                                                                                    |                                                                                                    |  |  |
| Especial function                                                                                  | Automatic cutter, Online                                                                                                    | e parameter settings, Online software upgrade                                                                                                    |  |  |
| Input buffer                                                                                       | 4 MB                                                                                                    |                                                                                                    |  |  |
| Control command                                                                                    | ESC/POS Emulation, c                                                                                                    | ompatible with STAR Line Mode printing commands                                                                                                    |  |  |
|                                                                                                    | Character printing com                                                                                                    | mand: Support ANK characters, user-defined<br>characters and enlarged printing of Chinese<br>characters 1~8 times (1-6 times enlarged<br>printing in STAR Line Mode), can adjust<br>character line spacing                 |  |  |

|                   | Dot image printing command: Support different densities dot images and<br>downloading image printing, can save NV<br>bitmap without electricity (Can save LOGO for<br>long) |                                                                                |                                                                                                    |  |
|-------------------|----------------------------------------------------------------------------------------------------|--------------------------------------------------------------------------------|----------------------------------------------------------------------------------------------------|--|
|                   | Bar code                                                                                                    | Linear bar code: UPC-A, UPC-E, EAN-13, EAN-8, CODE39, CODE128, ITF-25, CODABAR |                                                                                                    |  |
|                   |                                                                                                    | Two-dimension                                                                  | code: PDF417, QR CODE                                                                                                    |  |
|                   |                                                                                                    | Voltage: 100 ~                                                                 | 240 V (AC)                                                                                                    |  |
| Power Supply      |                                                                                                    | Frequency: 50                                                                  | Hz/60Hz                                                                                                    |  |
| (AC adapter)      | ОПТ                                                                                                    | Voltage: 24 V (                                                                | (DC)                                                                                                    |  |
|                   | 001                                                                                                    | Current: 2.5 A                                                                 |                                                                                                    |  |
|                   |                                                                                                    | Input voltage: 2                                                               | 24 V (DC)                                                                                                    |  |
|                   |                                                                                                    | Current: 2.5 A                                                                 |                                                                                                    |  |
| Power input       | Parameters                                                                                                    | Warning: P<br>M<br>f                                                           | lease use the original AC adapter only.<br>Manufacturers have no responsibilities<br>or the problems which are led by using<br>mauthorized AC adapter. |  |
|                   | Operating en                                                                                                    | vironment                                                                      | Temperature: 5 ~ 35℃                                                                                                    |  |
| Environmental     |                                                                                                    |                                                                                | Humidity: 25 ~ 80%RH (No condensation)                                                                                                    |  |
| conditions        | Storage envir                                                                                                    | onment                                                                         | Iemperature: -40 ~ 55°C                                                                                                    |  |
|                   |                                                                                                    |                                                                                | Humidity: ≤93%RH (40℃, no condensation)                                                                                                    |  |
| vveight           |                                                                                                    | (g                                                                             |                                                                                                    |  |
| Noise             | < 38 dB (A) (                                                                                                    | 1507779 standar                                                                | (l)                                                                                                    |  |
|                   |                                                                                                    | .11) × 207 11111 (de                                                           | ptri) × 135 mm (neight)                                                                                                    |  |
|                   | ① Operating.                                                                                                    |                                                                                |                                                                                                    |  |
| Power consumption | Note: Onl<br>sup                                                                                                    | y when the pro<br>ply, can it achie                                            | oduct is unconnected with outer power eve zero energy consumption state.                                                                               |  |
|                   | ESC/POS (77                                                                                                    | ′ kinds)                                                                       |                                                                                                    |  |
| Code page         | STAR Line Mode (42 kinds)                                                                                                    |                                                                                |                                                                                                    |  |
| Control panel     | 1 key and 3 LED indicators                                                                                                    |                                                                                |                                                                                                    |  |
| Paper type        | Thermal roll r                                                                                                    | aper                                                                           |                                                                                                    |  |
| Certificate       | CE                                                                                                    |                                                                                |                                                                                                    |  |

Note: All the technical instructions in this user's manual are the laboratorial measurements which are achieved under national standard store and work environment (room temperature), the measuring paper accords with the specification in this user's manual.

Note: In order to ensure the printer life, strictly prohibit printing full line and full black exceeding 2 CM.

## 5.2 Interface

The printer is configured with one cash drawer interface and one data interface (you can select Parallel interface, USB interface, USB interface + Serial interface, USB interface + Ethernet interface, USB interface + Bluetooth or Wi-Fi). Connect the computer with the suitable cable.

### 5.2.1 Cash Drawer Interface

The cash drawer interface is RJ-11 interface, shown as below.

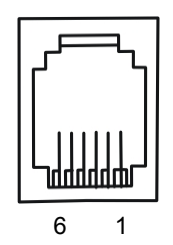

Figure 5-1 Cash drawer interface

The pin definition of cash drawer interface is shown as Table A-1:

| Pin Number     | Signal                                | Direction |
|----------------|---------------------------------------|-----------|
| 1              | Frame GND                             |           |
| 2              | Cash Drawer drive signal              | OUT       |
| 3              | Cash Drawer Open/closed signal        | IN        |
| 4              | 24V (DC)                              | OUT       |
| 5              | Cash Drawer drive signal              | OUT       |
| 6              | Cash Drawer Open/closed signal ground |           |
| Drive current≤ | 24V/1A                                |           |

 Table A-1
 Pin definition of the cash drawer interface

Note: Please use the cash drawer that meets the specification mentioned above. Manufacturer will not honor warranty when using unauthorized cash drawer.

## 5.2.2 Parallel Interface

CODESOFT PL-330 parallel interface is compatible with Centronics protocol, supporting BUSY/ACK handshaking protocol and the interface connector is the 36 PIN Centronics type.

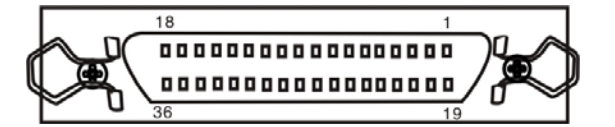

Figure 5-2 Parallel interface

Signal definition of each pin of 36PIN parallel interface is shown as the Table A-2 below:

| Pin Number | Signal | Direction | Description                                         |
|------------|--------|-----------|-----------------------------------------------------|
| 1          | /STB   | IN        | Trigger in low level, load the data in rising edge. |

| 2                      | DATA1 | IN  |                                                                           |
|------------------------|-------|-----|---------------------------------------------------------------------------|
| 3                      | DATA2 | IN  |                                                                           |
| 4                      | DATA3 | IN  | These simple respectively represent the nevelled date                     |
| 5                      | DATA4 | IN  | from the first bit to the eighth "1" means high level                     |
| 6                      | DATA5 | IN  | while "0" in logic means low level                                        |
| 7                      | DATA6 | IN  |                                                                           |
| 8                      | DATA7 | IN  |                                                                           |
| 9                      | DATA8 | IN  |                                                                           |
| 10                     | /ACK  | OUT | Acknowledge pulse, Low level means that printer is ready to receive data. |
| 11                     | BUSY  | OUT | High level means printer is too busy to receive data.                     |
| 12                     | PE    | OUT | High level means that paper is out.                                       |
| 13                     | SEL   | OUT | "High" level is pulled up by resistor.                                    |
| 32                     | /ERR  | OUT | Low level means the printer is in error status.                           |
| 14, 15, 17, 18, 34, 36 | NC    |     | NC                                                                        |
| 16, 19~30, 33          | GND   |     | GND, "0" level in logic                                                   |

Table A-2 Pin definition of 36PIN parallel interface

# Note: ① "IN" means input to the printer, "OUT" means output from the printer. ② The logical level of signal is TTL level.

Time sequence of parallel interface signal is shown as Figure 5-3.

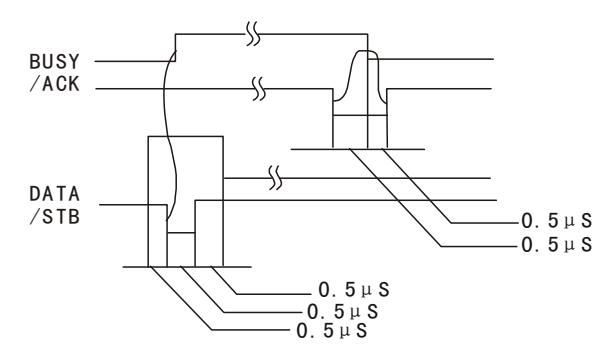

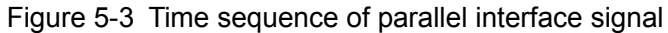

### 5.2.3 USB Interface

USB interface is the 2.0 Full-Speed version.

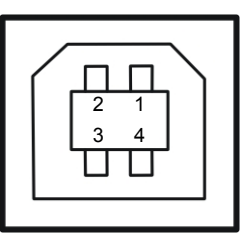

Figure 5-4 USB interface

| Contact number | Signal name | Color |
|----------------|-------------|-------|
| 1              | VBUS        | Red   |
| 2              | D-          | White |
| 3              | D+          | Green |
| 4              | GND         | Black |

### 5.2.4 Serial Interface

CODESOFT PL-330 serial interface is compatible with RS-232C protocol, supporting RTS/CTS and XON/XOFF handshaking protocol. Its connector is a DB-9 type connector and pin number of serial interface connector is shown as below.

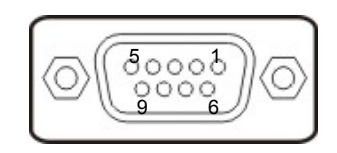

Figure 5-5 Pin number of serial interface connector

| Pin number | Signal | From    | Description                                                                                                |
|------------|--------|---------|----------------------------------------------------------------------------------------------------|
| 2          | RXD    | Host    | Receive data from Host                                                                                     |
| 3          | TXD    | Printer | Send control code X-ON/X-OFF and data to the Host                                                          |
| 8          | CTS    | Printer | "MARK" state means printer is too busy to receive data;<br>"SPACE" means printer is ready to receive data. |
| 5          | GND    | _       | Signal GND                                                                                                 |
| 4          | DTR    | Printer | Data terminal is ready.                                                                                    |

Table A-3: Signal definition of the serial interface pin

Table A-3: Signal definition of the serial interface pin

Note: ① "From" means the source where signal comes out. 2 The logical level of signal is EIA level.

The default settings of baud rate and data configuration in serial connecting way are 9600bps, 8 data bits, parity check disabled and 1 stop bit.

CODESOFT PL-330 serial interface can be connected with the standard RS-232C connector. When connecting with a PC, the connecting picture is shown as Figure 5-6. While connecting with an IBM PC or a compatible PC, you can connect the cable as shown in Figure 5-7.

The connection of the serial interface:

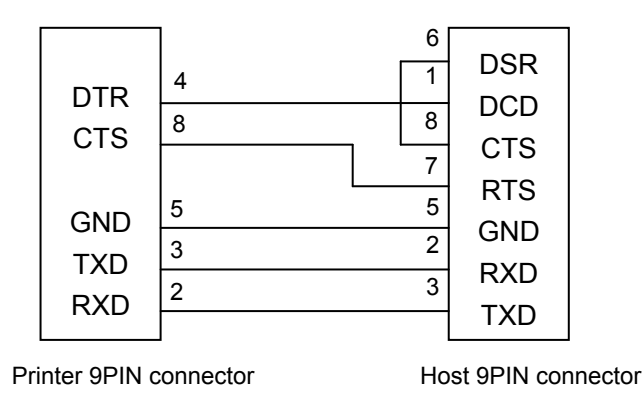

Figure 5-6 The connection figure of host 9 PIN and printer

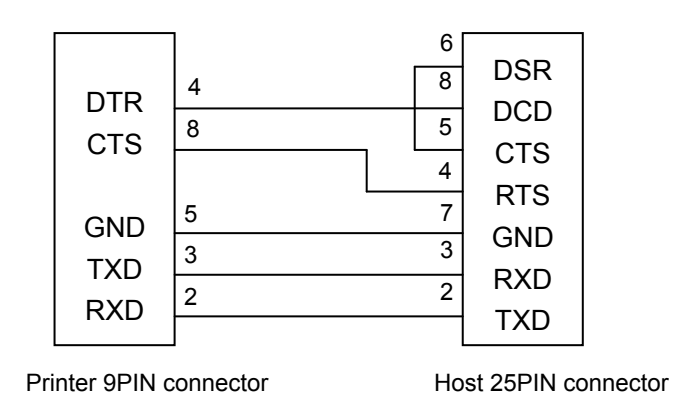

Figure 5-7 The connection figure of host 25 PIN and printer

## 5.2.5 Ethernet Interface

Ethernet interface of 10/100 Base-T can be connected to 10/100M Ethernet.

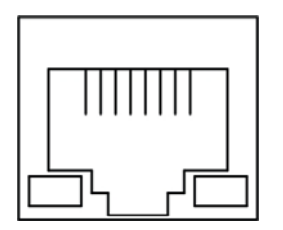

Figure 5-8 Ethernet interface

### 5.2.6 Power Supply Inlet

The CODESOFT PL-330 connects with a 24V $\pm$ 10% and 2.5A AC adapter. The power supply inlet is shown as Figure 5-9.

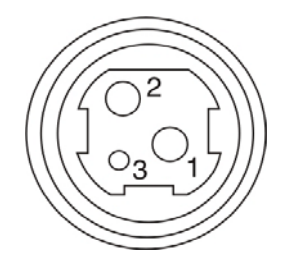

Figure 5-9 Power supply inlet

# **Chapter 6 Printer Maintenance**

# 6.1 Cleaning the Printer

Cleaning periodically and the cleaning tool

Periodical cleaning: every 3 months or every 300 working hours once Cleaning tool: dry cloth (please use soft cloth to clean metal parts)

Cleaning the spare parts

Clean the oily spare parts of the printer with dry cloth.

Cleaning the paper feed path

Wipe off the wasted paper and clean the dirt and dust.

#### Cleaning the photoelectric sensor part

As the paper sensor is a correlation photoelectric sensor. You should clean the parts periodically. Clean the shield of the sensor every three months.

Note: 1. Turn off the printer and pull out the power cord before cleaning.

- 2. Print head and the surrounding part may be high temperature after using. Please avoid cleaning it at the moment.
- 3. Don't use hard cloth or combustible solvent to clean the printer.

## 6.2 Error Message on the Control Panel

When the malfunction occurs, the printer will be off-line and give an alarm through LEDs as shown below:

| ERROR LED    | PAPER OUT<br>LED | Reason                | Solution                                                                                                    |
|--------------|------------------|-----------------------|----------------------------------------------------------------------------------------------------|
| Blink fast   | Off              | Auto cutter error     | Restart the printer and the auto-cutter will return<br>to the home position automatically. If the<br>problem is still unsolved, please contact the<br>Customer Service Center for maintenance. |
| On           | Off              | Cover is open         | Close the cover and press it tightly.                                                                                                    |
| On           | On               | Paper out             | Reinstall the paper.                                                                                                    |
| Blink slowly | Off              | Print head overheated | Resume working after it cools.                                                                                                    |

# 6.3 Contact the Technical Service Center

If malfunction occurs and you cannot solve the problem through the operation shown in 6.2, the components of the printer are damaged during using or you need to buy some consumables, please contact the authorized technical service centre.

# **Chapter 7 Control Commands**

# 7.1 General

CODESOFT PL-330 supplies ESC/POS printing commands and is compatible with STAR Line Mode printing commands.

The format is described as follows:

| Commar     | d                                                   | Function |
|------------|-----------------------------------------------------|----------|
| Format:    | ASCII: Indicates the ASCII equivalents              |          |
|            | Decimal: Indicates the decimal equivalents          |          |
|            | Hex: Written in hexadecimal code                    |          |
| Decembrati | The function and using instruction of thet compared |          |

Description: The function and using instruction of that command Example: Some examples will be listed for easier understanding

# 7.2 Explanation of terms

## 7.2.1 ESC/POS Printing Commands

| BEL                        |                           |             | Beep once                                                                        |
|----------------------------|---------------------------|-------------|----------------------------------------------------------------------------------|
| Format:                    | ASCII:                    | BEL         |                                                                                  |
|                            | Decimal:                  | 7           |                                                                                  |
|                            | Hex:                      | 07          |                                                                                  |
| Description                | n:                        |             |                                                                                  |
| Beep once                  | e in the unit of          | 50 millise  | econds                                                                           |
| НТ                         |                           |             | Horizontal tab                                                                   |
| Format:                    | ASCII:                    | HT          |                                                                                  |
|                            | Decimal:                  | 9           |                                                                                  |
|                            | Hex:                      | 09          |                                                                                  |
| Description                | n:                        |             |                                                                                  |
| Move the                   | print position t          | o the nex   | t horizontal tab position                                                        |
| LF                         |                           |             | Print and line feed                                                              |
| Format:                    | ASCII:                    | LF          |                                                                                  |
|                            | Decimal:                  | 10          |                                                                                  |
|                            | Hex:                      | OA          |                                                                                  |
| Description                | n:                        |             |                                                                                  |
| Print the d<br>without pri | ata in the inpu<br>nting. | it buffer a | nd feed one line. If the line input buffer is empty, then it only feeds one line |
| FF                         |                           |             | Print and Feed to the next black mark position                                   |
| Format:                    | ASCII:                    | FF          |                                                                                  |
|                            | Decimal:                  | 12          |                                                                                  |
|                            | Hex:                      | OC          |                                                                                  |

### Description:

Print the data in the print buffer and feeds paper to the next black mark position when black mark takes effect.

| DLE EOT n   |          |     |     |   | Status transmission |
|-------------|----------|-----|-----|---|---------------------|
| Format:     | ASCII:   | DLE | EOT | n |                     |
|             | Decimal: | 16  | 4   | n |                     |
|             | Hex:     | 10  | 04  | n |                     |
| Deceriation |          |     |     |   |                     |

#### Description:

Transmit the selected printer status in serial interface, 1≤n≤4; this command is still valid even in error or off-line status.

n=1: Transmit print status

n=2: Transmit off-line status

n=3: Transmit error status

n=4: Transmit paper sensor status

| ESC BEL | n1 n2    |     |     |    |    |    | Beep for appointment |
|---------|----------|-----|-----|----|----|----|----------------------|
| Format: | ASCII:   | ESC | BEL | n1 | n2 | n3 |                      |
|         | Decimal: | 27  | 7   | n1 | n2 | n3 |                      |
|         | Hex:     | 1B  | 07  | n1 | n2 | n3 |                      |
|         |          |     |     |    |    |    |                      |

#### Description:

N1 specifies the length of beeping time, n2 specifies the length of intermission time and n3 is the beeping times. The unit of n1 and n2 is 100 milliseconds.

| ESC SP  |          |     |    |   | Set right-side character spacing |
|---------|----------|-----|----|---|----------------------------------|
| Format: | ASCII:   | ESC | SP | n |                                  |
|         | Decimal: | 27  | 32 | n |                                  |
|         | Hex:     | 1B  | 20 | n |                                  |

#### Description:

Set the right-side spacing of the character to n\*(horizontal or vertical minimal unit) n=0~255. Horizontal or vertical minimal unit is specified by GS P command.

| ESC !   |          |     |    |   | Set character print mode |
|---------|----------|-----|----|---|--------------------------|
| Format: | ASCII:   | ESC | !  | n |                          |
|         | Decimal: | 27  | 33 | n |                          |
|         | Hex:     | 1B  | 21 | n |                          |

#### Description:

"ESC ! n" is the integrated setting command for character printing mode, n=0~255. The significations of n are shown below.

| Bit  | Value | Function                    |
|------|-------|-----------------------------|
| 0    | 0     | Character A                 |
| 0    | 1     | Character B                 |
| 1, 2 |       | Not defined                 |
| 2    | 0     | Emphasize mode not selected |
| 3    | 1     | Emphasize mode selected     |
| 4    | 0     | Double-height not selected  |
| 4    | 1     | Double-height selected      |
| E    | 0     | Double-width not selected   |
| 5    | 1     | Double-width selected       |
| 6    |       | Not defined                 |
| 7    | 0     | Underline mode not selected |
| 1    | 1     | Underline mode selected     |

| ESC \$  |          |     |    |    |    | Set absolute print position |
|---------|----------|-----|----|----|----|-----------------------------|
| Format: | ASCII:   | ESC | \$ | nL | nH |                             |
|         | Decimal: | 27  | 36 | nL | nH |                             |
|         | Hex:     | 1B  | 24 | nL | nH |                             |

#### Description:

Set the distance from the beginning of the line to the print position. The distance is (nL+nH\*256)\* (horizontal or vertical minimal unit). nL, nH=0~255.

Horizontal or vertical minimal unit are specified by GS P command.

| ESC %   |          |     |    |   | Select/cancel user-defined characters set |
|---------|----------|-----|----|---|-------------------------------------------|
| Format: | ASCII:   | ESC | %  | n |                                           |
|         | Decimal: | 27  | 37 | n |                                           |
|         | Hex:     | 1B  | 25 | n |                                           |

### Description:

n=1, Select the user-defined characters set; n=0, Select inner characters set.

Default: n=0

| ESC &   |          |     |    |   |    |    |                | Define user-defined characters |
|---------|----------|-----|----|---|----|----|----------------|--------------------------------|
| Format: | ASCII:   | ESC | &  | у | c1 | c2 | [x1 d1d(y*x1)] | [xk d1d(y*xk)]                 |
|         | Decimal: | 27  | 38 | у | c1 | c2 | [x1 d1d(y*x1)] | [xk d1d(y*xk)]                 |
|         | Hex:     | 1B  | 26 | у | c1 | c2 | [x1 d1d(y*x1)] | [xk d1d(y*xk)]                 |

### Description:

Define the user-defined characters from c1 to c2.

y=3; 32≤c1≤c2≤126;

0≤x≤12; [Character A 12\*24], 0≤x≤9; [Character B 8\*16];

d=0~255; k=c2-c1+1;

y specifies the number of bytes in the vertical direction, x specifies the number of dots in the horizontal direction, d specifies the user-defined character.

| ESC *   |          |     |    |   |    |    |      | Select bit-image mode |
|---------|----------|-----|----|---|----|----|------|-----------------------|
| Format: | ASCII:   | ESC | *  | m | n1 | n2 | d1dk |                       |
|         | Decimal: | 27  | 42 | m | n1 | n2 | d1dk |                       |
|         | Hex:     | 1B  | 2A | m | n1 | n2 | d1dk |                       |

Description:

Select the image mode with m; n1 and n2 specify the number of dots. The image data d1...dk

m=0, 1, 32, 33; n1=0~255; n2=0~3; d=0~255.

k=n1+256×n2 (m=0, 1)

k= (n1+256×n2) × 3 (m=32, 33)

The number of dots in horizontal direction is n1+256×n2.

If the number of dots exceeds one line, the part which exceeds the maximum number of dots (shown as below) is ignored.

M is used to select the dot image way.

|   |                         | Ver               | tical          | Horizontal     |                      |  |
|---|-------------------------|-------------------|----------------|----------------|----------------------|--|
| М | Mode                    | Number<br>of dots | Dot<br>density | Dot<br>density | Number of dots (Max) |  |
| 0 | 8-dot<br>single-density | 8                 | 68 DPI         | 101 DPI        | 288                  |  |

### CODESOFT PL-330 User's Manual

|          | 1         | 8-dot<br>double-der  | nsity    | 8            |       | 68 DPI        | 203 DPI        | 576                       |               |
|----------|-----------|----------------------|----------|--------------|-------|---------------|----------------|---------------------------|---------------|
|          | 32        | 24-dot<br>single-den | isity    | 24           |       | 203 DPI       | 101 DPI        | 288                       |               |
|          | 33        | 24-dot<br>double-der | nsity    | 24           |       | 203 DPI       | 203 DPI        | 576                       |               |
| L        |           | 1                    |          |              |       |               |                |                           | 1             |
|          |           |                      |          |              |       |               |                | Turn underline mod        | le on/off     |
| Form     | -<br>nat: | ASCIL                | ES       | C            | _     | n             |                |                           |               |
| i oni    | iut.      | Decimal:             | 27       | 4            | 5     | n             |                |                           |               |
|          |           | Hex:                 | 1B       | 2            | D     | n             |                |                           |               |
| <br>Desc | rintion   | -                    |          |              |       |               |                |                           |               |
| n=0      | 48 T      | Furn underline       | mode م   | off و        |       |               |                |                           |               |
| n=1      | 49 9      | Sinale underli       | ne mo    | de on        |       |               |                |                           |               |
| n=2      | 50 Γ      | Double under         | line ma  | nde on       |       |               |                |                           |               |
| n=2,     | 50 -      |                      |          |              |       |               |                |                           |               |
| ESC      | 2         |                      |          |              |       |               |                | Set the line spacing to   | <u>3.75mm</u> |
| Form     | nat:      | ASCII:               | ESC      | 2            |       |               |                |                           |               |
|          |           | Decimal:             | 27       | 50           |       |               |                |                           |               |
|          |           | Hex:                 | 1B       | 32           |       |               |                |                           |               |
| Desc     | cription: |                      |          |              |       |               |                |                           |               |
| Set t    | he line   | spacing to 3.        | 75mm     |              |       |               |                |                           |               |
|          |           |                      |          |              |       |               |                |                           |               |
| ESC      | 3         |                      |          |              |       |               |                | Set the user-defined line | spacing       |
| Form     | nat:      | ASCII:               | ES       | C 3          | n     |               |                |                           |               |
|          |           | Decimal:             | 27       | 51           | r     | 1             |                |                           |               |
|          |           | Hex:                 | 1B       | 33           | n     |               |                |                           |               |
| Desc     | cription: |                      |          |              |       |               |                |                           |               |
| Set t    | he line   | spacing to n*        | , n=0∼   | 255.         |       |               |                |                           |               |
| The I    | line spa  | acing of COD         | ESOF     | T PL-330     | is th | ne n* horizon | ntal minimal u | nit.                      |               |
| The      | vertical  | or horizontal        | minim    | al unit is s | spe   | cified by GS  | P Command.     |                           |               |
| ESC      | =         |                      |          |              |       |               |                | Select peripher           | al device     |
| Form     | nat:      | ASCII:               | ESC      | ) =          | n     |               |                |                           |               |
|          |           | Decimal:             | 27       | 61           | n     |               |                |                           |               |
|          |           | Hex:                 | 1B       | 3D           | n     |               |                |                           |               |
| Desc     | cription. |                      |          |              |       |               |                |                           |               |
| The I    | l ast hit | of n is 0 prir       | nter dis | sable        |       |               |                |                           |               |
| The I    | Last bit  | of n is 1 prir       | nter en  | able.        |       |               |                |                           |               |
| 1110 1   |           |                      |          | 4610.        |       |               |                |                           |               |
| ESC      | ?         |                      |          |              |       |               |                | Cancel user-defined c     | haracter      |
| Form     | nat:      | ASCII:               | ESC      | ??           | n     |               |                |                           |               |
|          |           | Decimal:             | 27       | 63           | n     | l             |                |                           |               |
|          |           | Hex:                 | 1B       | 3F           | n     | l             |                |                           |               |
| Desc     | cription: |                      |          |              |       |               |                |                           |               |
| Cano     | cel the   | character spe        | cified   | by n. n=32   | 2~1   | 26.           |                |                           |               |
|          |           |                      |          |              |       |               |                |                           |               |

### CODESOFT PL-330 User's Manual

|                    |                             |                     | OODL     |                      | . 550 0  |                          |                               |                      |
|--------------------|-----------------------------|---------------------|----------|----------------------|----------|--------------------------|-------------------------------|----------------------|
| ESC @              |                             |                     |          |                      |          |                          | Initializ                     | e the printer        |
| Format:            | ASCII:                      | ESC                 | @        |                      |          |                          |                               |                      |
|                    | Decimal:                    | 27                  | 64       |                      |          |                          |                               |                      |
|                    | Hex:                        | 1B                  | 40       |                      |          |                          |                               |                      |
| Description        | :                           |                     |          |                      |          |                          |                               |                      |
| Initialize the     | e printer to the            | state wh            | en the p | orinter is t         | urned c  | on.                      |                               |                      |
|                    |                             |                     |          |                      |          |                          |                               |                      |
| ESC D              |                             |                     |          |                      |          |                          | Set horizontal                | tab position         |
| Format:            | ASCII:                      | ESC                 | D        | n1                   |          | -                        |                               |                      |
|                    | Decimai:                    | 27                  | 68       | n1r                  |          |                          |                               |                      |
|                    | Hex:                        | IB                  | 44       | n1                   |          |                          |                               | ,                    |
| Description        | :                           |                     |          |                      |          |                          |                               |                      |
| Set the hori       | izontal tab pos             | sition to n         | columr   | is from the          | e begin  | ning of the line.        |                               |                      |
| n=0~255; k         | =0~32;                      |                     |          |                      |          |                          |                               |                      |
| ESC E              |                             |                     |          |                      |          |                          | Turn emphasized               | mode on/off          |
| Format:            | ASCIL                       | FSC                 | F        | n                    |          |                          | Turr emphasized               |                      |
| i onnat.           | Decimal:                    | 27                  | 69       | n                    |          |                          |                               |                      |
|                    | Hex:                        | 1B                  | 45       | n                    |          |                          |                               |                      |
| Description        |                             |                     |          |                      |          |                          |                               |                      |
| M/hon the k        | Dat hit af tha n            | ic 0 the            | omehoo   | ined med             | o io tur | and off                  |                               |                      |
|                    | ast bit of the n            | is d, the           | emphas   |                      |          |                          |                               |                      |
| when the la        | ast bit of the h            | is 1, the           | empnas   | sized mod            | e is tur | ned on.                  |                               |                      |
| ESC J              |                             |                     |          |                      |          |                          | Print an                      | d feed paper         |
| Format:            | ASCII:                      | ESC                 | J        | n                    |          |                          |                               |                      |
|                    | Decimal:                    | 27                  | 74       | h n                  |          |                          |                               |                      |
|                    | Hex:                        | 1B                  | 4A       | n                    |          |                          |                               |                      |
| Description        | :                           |                     |          |                      |          |                          |                               |                      |
| Print the da       | Ita in input but            | fer and fe          | ed the   | naper n* v           | /ertical | minimal unit ind         | ches                          |                      |
| Horizontal         | or vertical min             | imal unit i         | s speci  | fied by GS           | S P com  | mand $n=0~255$           | 5                             |                      |
|                    |                             |                     | o opeoi  |                      |          |                          |                               |                      |
| ESC M              |                             |                     |          |                      |          |                          | Select English c              | haracter font        |
| Format:            | ASCI:                       | ESC                 | Μ        | n                    |          |                          |                               |                      |
|                    | Decimal:                    | 27                  | 77       | n                    |          |                          |                               |                      |
|                    | Hex:                        | 1B                  | 4D       | n                    |          |                          |                               |                      |
| Description        | :                           |                     |          |                      |          |                          |                               |                      |
| n=0, 48; Ch        | naracter A (12 <sup>3</sup> | *24) is sel         | ected;   |                      |          |                          |                               |                      |
| n=1, 49; Ch        | naracter B (8*              | 16) is sele         | ected.   |                      |          |                          |                               |                      |
| , ,                | × ×                         | ,                   |          |                      |          |                          |                               |                      |
| ESC R              |                             |                     |          |                      |          | Selec                    | t the international c         | haracter set         |
| Format:            | ASCII:                      | ESC                 | R        | n                    |          |                          |                               |                      |
|                    | Decimal:                    | 27                  | 82       | n                    |          |                          |                               |                      |
|                    | Hex:                        | 1B                  | 52       | n                    |          |                          |                               |                      |
| Description        | :                           |                     |          |                      |          |                          |                               |                      |
| Select the i       | nternational c              | haracter s          | set acco | ording to t          | he valu  | e of n as showr          | n below.                      |                      |
| 0 <sup>.</sup> USA | 1. France                   | 2 <sup>.</sup> Gern | nanv     | 3. I I K             |          | 4 <sup>.</sup> Denmark I | 5 <sup>.</sup> Sweden         | 6 <sup>.</sup> Italy |
| 7: Snain I         | 8: Janan                    | 9: Nona             | /av      | 10 <sup>.</sup> Denr | nark II  | 11: Snain II             | 12 <sup>.</sup> Latin America | 13: Korea            |
| . opunn            | o. Jupan                    | 0.1101W             |          | I.C. DCIII           |          |                          |                               | 10.10100             |

|                          |                            |                                         | 002      | 2001                 | 116      | - 000 000                |                                                  |
|--------------------------|----------------------------|-----------------------------------------|----------|----------------------|----------|--------------------------|--------------------------------------------------|
| ESC V                    |                            |                                         |          |                      |          |                          | Turn 90°clockwise rotation mode on/off           |
| Format:                  | ASCII:                     | ESC                                     | ١        | /                    | n        |                          |                                                  |
|                          | Decimal:                   | 27                                      | 8        | 6                    | n        |                          |                                                  |
|                          | Hex:                       | 1B                                      | 5        | 6                    | n        |                          |                                                  |
| Descriptio               | on:                        |                                         |          |                      |          |                          |                                                  |
| n=0, 48 T                | urn off 90°cloc            | kwise rota                              | ition m  | ode.                 |          |                          |                                                  |
| n=1, 49 T                | urn on 90°cloc             | kwise rota                              | ition m  | ode.                 |          |                          |                                                  |
| No under                 | line effect in 90          | °clockwis                               | e rotat  | ion cha              | aract    | ers in und               | derline mode.                                    |
| ESC \                    |                            |                                         |          |                      |          |                          | Set relative print position                      |
| Format:                  | ASCII:                     | ESC                                     | ١        | nL                   | r        | nH                       |                                                  |
|                          | Decimal:                   | 27                                      | 92       | nL                   | r        | ηΗ                       |                                                  |
|                          | Hex:                       | 1B                                      | 5C       | nL                   |          | nH                       |                                                  |
| Descriptio               | on:                        |                                         |          |                      |          |                          |                                                  |
| Set the di<br>unit). nL, | stance betwee<br>nH=0~255. | n print po                              | sition a | and cur              | rrent    | position i               | is: (nL+nH*256)* (horizontal or vertical minimal |
| Horizonta                | l or vertical mir          | nimal unit                              | is spec  | cified b             | y GS     | S P comm                 | nand.                                            |
|                          |                            |                                         |          |                      |          |                          | Coloct instification                             |
| ESC a n                  | ASCIL                      | FSC                                     |          | <u>,</u>             | n        |                          | Select Justification                             |
| i onnat.                 | Decimal:                   | 27                                      | c        | 4<br>97              | n        |                          |                                                  |
|                          | Hex:                       | 1B                                      | 6        | 51                   | n        |                          |                                                  |
| Descriptio               | n.                         |                                         |          |                      |          |                          |                                                  |
| n=0 48.1                 | eft justification          | n n=1 49                                | cente    | rina <sup>.</sup> n: | =2 5     | 50 <sup>.</sup> riaht iu | ustification                                     |
|                          |                            | ,,,,,,,,,,,,,,,,,,,,,,,,,,,,,,,,,,,,,,, | 001110   | inig, ii             | 2, 0     | , ngin ja                |                                                  |
| ESC c 3                  |                            |                                         |          |                      |          |                          | Select paper sensor                              |
| Format:                  | ASCII:                     | ESC                                     | C        | 3                    | n        | l                        |                                                  |
|                          | Decimal:                   | 27                                      | 99       | 51                   | r        | 1                        |                                                  |
|                          | Hex:                       | IB                                      | 63       | 33                   |          | 1                        |                                                  |
| Descriptio               | on:                        | _                                       |          |                      |          |                          |                                                  |
| n=xxxxxx                 | x1B, xxxxxx1xl             | B, xxxxxx <sup>2</sup>                  | 11B, Pa  | aper ne              | ear e    | end senso                | or takes effect.                                 |
| n=xxxxx1                 | xxB, xxxx1xxxI             | B, XXXX11                               | κxΒ, Ρa  | aper oi              | ut se    | nsor take                | es effect.                                       |
| ESC c 4                  |                            |                                         |          |                      |          |                          | Select paper sensor to stop printing             |
| Format:                  | ASCII:                     | ESC                                     | С        | 4                    |          | n                        |                                                  |
|                          | Decimal:                   | 27                                      | 99       | 5                    | 2        | n                        |                                                  |
|                          | Hex:                       | 1B                                      | 63       | 34                   | 4        | n                        |                                                  |
| Descriptio               | on:                        |                                         |          |                      |          |                          |                                                  |
| n=xxxxxx                 | x1B, xxxxxx1xl             | B, xxxxxx                               | 11B; Pa  | aper ne              | ear e    | end, printe              | er stops printing.                               |
| n=xxxxx1                 | xxB, xxxx1xxxl             | B, xxxx11                               | xB; Pa   | aper ou              | ut, pr   | rinter stop              | ps printing.                                     |
|                          |                            |                                         |          |                      | •        |                          |                                                  |
| ESC c 5                  |                            |                                         |          |                      |          |                          | Enable/disable panel button                      |
| ⊢ormat:                  | ASCII:                     | ESC<br>27                               | C        | 5                    | <b>o</b> | n                        |                                                  |
|                          |                            | 21<br>1P                                | 89<br>99 | 5                    | ა<br>5   | n                        |                                                  |
|                          |                            | ID                                      | 03       | 3                    | 5        | 11                       |                                                  |
| Descriptio               | on:                        |                                         |          |                      |          |                          |                                                  |
| When the                 | last bit of n is           | 1, disable                              | FEED     | buttor               | n to t   | ake effect               | ct.                                              |

When the last bit of n is 0, enable **FEED** button to take effect.

#### CODESOFT PL-330 User's Manual

|            |                     |                | OODL     |         |          | 00       | o ooor o manaar            |                          |
|------------|---------------------|----------------|----------|---------|----------|----------|----------------------------|--------------------------|
| ESC d      |                     |                |          |         |          |          |                            | Print and feed n lines   |
| Format:    | ASCII:              | ESC            | С        | r       | ו        |          |                            |                          |
|            | Decimal:            | 27             | 100      | r       | ı        |          |                            |                          |
|            | Hex:                | 1B             | 64       | r       | ı        |          |                            |                          |
| Descripti  | on:                 |                |          |         |          |          |                            |                          |
| Print the  | data in input buffe | er and fee     | ed n lin | es, r   | n= 0~2   | 255      | 5.                         |                          |
|            |                     |                |          |         |          |          |                            |                          |
| ESC p      | <u>m t1 t2</u>      | -00            |          |         | 14       |          | <u></u>                    | Generate pulse           |
| Format:    | ASCII: E            | -SC            | 0 -      | m       | []<br>+1 | ∠]<br>+⊃ | 2                          |                          |
|            | Decimal.            | 2/ II<br>1D 7/ | 2 I      | n<br>m  | LI<br>+1 | ι∠<br>+2 | )                          |                          |
|            | TIEX.               |                | <i>,</i> |         |          | 12       | -                          |                          |
| Descripti  | on:                 |                |          |         |          |          |                            | 1 (0+0                   |
| Printer ge | enerates pulse, w   | hose wid       | th spec  | cified  | d by t1  | l ar     | nd t2. High is t1*2ms, low | is t2*2ms.               |
| m=0, 48,   | 1, 49.              |                |          |         |          |          |                            |                          |
| ESC t      |                     |                |          |         |          |          |                            | Select code page         |
| Format:    | ASCII: E            | SC             | t        | r       | ۱        |          |                            | 10                       |
|            | Decimal: 2          | 7              | 116      | r       | า        |          |                            |                          |
|            | Hex: 1              | В              | 74       |         | n        |          |                            |                          |
| Descripti  | on:                 |                |          |         |          |          |                            |                          |
| •          |                     |                |          |         |          |          |                            |                          |
| n=0 PC4    | 137                 | n=1 PC9        | 32(kata  | kana    | )        |          | n=2 PC850                  | n=3 PC860(Portuguese)    |
| n=4 PC8    | 363(Canadian)       | n=5 PC8        | 865(Nord | dic)    |          |          | n=6 (West Europe)          | n=7 (Greek)              |
| n=8 (Hel   | brew)               | n=9 (Eas       | st Europ | e)      |          |          | n=10 Iran                  | n=15 Iranll              |
| n=16 PC    | 1252                | n=17 PC        | 866      |         |          |          | n=18 PC852                 | n=19 PC858               |
| n=20 Th    | ai(KU42)            | n=21 Th        | ai(TIS11 | )       |          |          | n=22 PC1256(Arabic)        | n=23 (PT151,1251)        |
| n=24 PC    | 2747                | n=25 (W        | PC1257   | 7)      |          |          | n=26 Thai(TIS18)           | n=27 Vietnam             |
| n=28 PC    | 2864(Arabic)        | n=29 PC        | 737(Gr   | eek)    |          |          | n=30 (Uigur)               | n=31 (Hebrew)            |
| n=32 PC    | 1253(Greek)         | n=33 PC        | -//5(Ba  |         | 000)     |          | n=34 Georgia               | n=50 PC437 (Std.Europe)  |
| n=55 PC    | 2860(Portuguese)    | n=56 PC        | :861(lce | landi   | c)       |          | n=57 PC863(Canadian)       | n=58 PC865(Nordic)       |
| n=59 PC    | C866(Russian)       | n=60 PC        | 855(Cv   | rillic) | 0)       |          | n=61 PC857(Turkish)        | n=62 Hebrew              |
| n=63 PC    | C864(Arabic)        | n=64 PC        | 737(Gr   | eek)    |          |          | n=65 PC851(Greek)          | n=66 PC869(Greek)        |
| n=67 PC    | 928(Greek)          | n=68 PC        | 772(Lith | nuani   | an)      |          | n=69 PC774(Lithuanian)     | n=70 Thai                |
| n=71 WF    | PC1252(Latin-1)     | n=72 WI        | PC1250   | (Latir  | າ-2)     |          | n=73 WPC1251(Cyrillic)     | n=74 PC3840(Russian)     |
| n=75 PC    | C3841(Gost)         | n=76 PC        | 3843(P   | olish)  | )        |          | n=77 PC3844(CS2)           | n=78 PC3845(Hungarian)   |
| n=79 PC    | 1254(Turkish)       | n=80 PC        | 3847(B   | razil-  | ABNT)    | )        | n=81 PC3847(Brazil-ABNT)   | n=82 PC1001(Arabic)      |
| n=83 PC    | 2001(Lithuan-KBL)   | n=84 PC        | 3001(E   | stonia  | an-1)    |          | n=85 PC3002(Estonian-2)    | n=86 PC3011(Latvian-1)   |
| n=87 PC    | 3012(Latvian-2)     | n=88 PC        | 3021(B   | ulgar   | ian)     |          | n=89 PC3041(Maltese)       | n=100 PC3846(Turkish)    |
| n=101 W    | PC1255(Israel)      | n=102 P        | C857(T   | ukey    | )        |          | n=103 PC855(Bulgarian)     | n=104 (Latvian)          |
| n=255 T    | hai                 |                |          |         |          |          |                            |                          |
|            |                     |                |          |         |          |          |                            |                          |
| ESC {      |                     |                |          |         |          |          | Turn on/off ur             | oside-down printing mode |
| Format:    | ASCII:              | ESC            | {        | r       | ۱        |          |                            |                          |
|            | Decimal:            | 27             | 123      | r       | n        |          |                            |                          |
|            | Hex:                | 1B             | 7B       | r       | ı        |          |                            |                          |

Description:

When the last bit of n is 0, upside-down printing mode is turned off. When the last bit of n is 1, upside-down printing mode is turned on.

n

#### CODESOFT PL-330 User's Manual

| FS !    |          |    |    |   | Select Chinese character mode |
|---------|----------|----|----|---|-------------------------------|
| Format: | ASCII:   | FS | !  | n |                               |
|         | Decimal: | 28 | 33 | n |                               |
|         | Hex:     | 1C | 21 | n |                               |

### Description:

| Bit | Off/On | Hex | Decimal       | Function                     |  |  |
|-----|--------|-----|---------------|------------------------------|--|--|
| 0   | -      | -   | -             | Not defined                  |  |  |
| 1   | -      | -   | - Not defined |                              |  |  |
| 2   | Off    | 00  | 0             | Double-width is not selected |  |  |
|     | On     | 04  | 4             | Double-width is selected     |  |  |
| 3   | Off    | 00  | 0             | Double-height is not selecte |  |  |
|     | On     | 08  | 8             | Double-height is selected    |  |  |
| 4   | -      | -   | -             | Not defined                  |  |  |
| 5   | -      | -   | -             | Not defined                  |  |  |
| 6   | -      | -   | -             | Not defined                  |  |  |
| 7   | Off    | 00  | 0             | Underline is not selected    |  |  |
|     | On     | 80  | 128           | Underline is selected        |  |  |

Set Chinese mode

FS &

| Format: | ASCI:    | FS | &  |  |
|---------|----------|----|----|--|
|         | Decimal: | 28 | 38 |  |
|         | Hex:     | 1C | 26 |  |

### Description:

Enter the Chinese mode.

| FS -    |          |    |    |   | Turn Chinese character underline mode on /off |
|---------|----------|----|----|---|-----------------------------------------------|
| Format: | ASCII:   | FS | -  | n |                                               |
|         | Decimal: | 28 | 45 | n |                                               |
|         | Hex:     | 1C | 2D | n |                                               |
|         |          |    |    |   |                                               |

#### Description:

n=0, 48 turn off the Chinese character underline mode.

n=1, 49 turn Chinese character underline mode on (one dot high).

n=2, 50 turn Chinese character underline mode on (two dots high).

Underline mode is ignored if 90° clockwise rotation is turned on at the same time.

| FS .       |           |    |    | Exit Chinese mode               |
|------------|-----------|----|----|---------------------------------|
| Format:    | ASCII:    | FS |    |                                 |
|            | Decimal:  | 28 | 46 |                                 |
|            | Hex:      | 1C | 2E |                                 |
| Descriptio | on:       |    |    |                                 |
| Exit Chin  | ese mode. |    |    |                                 |
| FS 2       |           |    |    | User-defined Chinese characters |

| 10 2    |          |    |    |    |    |       |  |
|---------|----------|----|----|----|----|-------|--|
| Format: | ASCII:   | FS | 2  | c1 | c2 | d1d72 |  |
|         | Decimal: | 28 | 50 | c1 | c2 | d1d72 |  |
|         | Hex:     | 1C | 32 | c1 | c2 | d1d72 |  |

Description:

c1=fe; a1 $\leq$ c2 $\leq$ fe; 0 $\leq$ d $\leq$ 255; c1 is the first code of the character; c2 is the second code of the character. Data d is arranged from top to down and then from left to right. Each lengthways column has 3 bytes and there are 24 columns in total.

| 10 0                                                                                                    |                                                                                                    |                                                                                                    |                                                                                                    |                                                                                                    |                                                                                                    | Set Chinese character spacing                                                                                                    |
|----------------------------------------------------------------------------------------------------|----------------------------------------------------------------------------------------------------|----------------------------------------------------------------------------------------------------|----------------------------------------------------------------------------------------------------|----------------------------------------------------------------------------------------------------|----------------------------------------------------------------------------------------------------|----------------------------------------------------------------------------------------------------|
| Format:                                                                                                    | ASCII                                                                                                    | : FS                                                                                                    | S                                                                                                    | n1                                                                                                    | n2                                                                                                    |                                                                                                    |
|                                                                                                    | Decimal                                                                                                    | : 28                                                                                                    | 83                                                                                                    | n1                                                                                                    | n2                                                                                                    |                                                                                                    |
|                                                                                                    | Hex                                                                                                    | :: 1C                                                                                                    | 53                                                                                                    | n1                                                                                                    | n2                                                                                                    |                                                                                                    |
| Descriptio                                                                                                    | on:                                                                                                    |                                                                                                    |                                                                                                    |                                                                                                    |                                                                                                    |                                                                                                    |
| 0≤n1≤255<br>n2* horizo                                                                                                    | 5, 0≤n2≤25<br>ontal motic                                                                                                    | 55 Set the<br>on unit.                                                                                                    | charac                                                                                                    | ter left-                                                                                                    | side sp                                                                                                    | acing to n1* horizontal motion unit, right-side spacing to                                                                                                    |
| FS W                                                                                                    |                                                                                                    |                                                                                                    |                                                                                                    |                                                                                                    | ٦                                                                                                    | Turn quadruple-size mode on/off for Chinese character                                                                                                    |
| Format:                                                                                                    | ASCII                                                                                                    | : FS                                                                                                    | W                                                                                                    | n                                                                                                    |                                                                                                    |                                                                                                    |
|                                                                                                    | Decimal                                                                                                    | : 28                                                                                                    | 87                                                                                                    | n                                                                                                    |                                                                                                    |                                                                                                    |
|                                                                                                    | Hex                                                                                                    | :: 1C                                                                                                    | 57                                                                                                    | n                                                                                                    |                                                                                                    |                                                                                                    |
| Descriptio                                                                                                    | on:                                                                                                    |                                                                                                    |                                                                                                    |                                                                                                    |                                                                                                    |                                                                                                    |
| 0≤n≤255                                                                                                    |                                                                                                    |                                                                                                    |                                                                                                    |                                                                                                    |                                                                                                    |                                                                                                    |
| When the                                                                                                    | last bit of                                                                                                    | n is 0, tur                                                                                                    | n off the                                                                                                    | e quadı                                                                                                    | ruple-siz                                                                                                    | ze mode.                                                                                                    |
| When the                                                                                                    | last bit of                                                                                                    | n is 1, tur                                                                                                    | n on the                                                                                                    | e quadı                                                                                                    | ruple-siz                                                                                                    | ze mode.                                                                                                    |
|                                                                                                    |                                                                                                    |                                                                                                    |                                                                                                    | •                                                                                                    | •                                                                                                    |                                                                                                    |
| FS p n                                                                                                    | <u>1 m</u>                                                                                                    |                                                                                                    |                                                                                                    |                                                                                                    |                                                                                                    | Print NV bit image                                                                                                    |
| Format:                                                                                                    | ASCII                                                                                                    | : FS                                                                                                    | р<br>110                                                                                                    | n                                                                                                    | m                                                                                                    |                                                                                                    |
|                                                                                                    | Decimai                                                                                                    | : 28<br>                                                                                                    | 70                                                                                                    | n                                                                                                    | m                                                                                                    |                                                                                                    |
|                                                                                                    | нех                                                                                                    |                                                                                                    | 70                                                                                                    | n                                                                                                    | m                                                                                                    |                                                                                                    |
| Descriptio                                                                                                    | m=0 1 2                                                                                                    | 3 48 49                                                                                                    | 50 51                                                                                                    | Prints                                                                                                    | the NV                                                                                                    | bit image according to the mode specified by m                                                                                                    |
| Descriptic<br>1≤n≤64<br>m=0, 48 M<br>m=2, 50 [                                                                                                    | m=0, 1, 2<br>Normal pri<br>Double hei                                                                                                    | , 3, 48, 49<br>nting; m=1<br>ight printin                                                                                                    | , 50, 51<br> , 49 Do<br>g; m=3                                                                                                    | Prints<br>ouble w<br>, 51 Qu                                                                                                    | the NV<br>vidth prin<br>adruple                                                                                                    | bit image according to the mode specified by m.<br>nting;<br>e-size printing.                                                                                                    |
| Descriptic<br>1≤n≤64<br>m=0, 48 N<br>m=2, 50 [<br>FS q n                                                                                                    | m=0, 1, 2<br>Normal pri<br>Double hei                                                                                                    | , 3, 48, 49<br>nting; m=1<br>ight printin                                                                                                    | , 50, 51<br> , 49 Do<br>g; m=3                                                                                                    | Prints<br>ouble w<br>, 51 Qu                                                                                                    | the NV<br>vidth prin<br>uadruple                                                                                                    | bit image according to the mode specified by m.<br>nting;<br>e-size printing.<br>Define the NV bit image                                                                                                    |
| Descriptic<br>1≤n≤64<br>m=0, 48 M<br>m=2, 50 E<br>FS q n<br>Format:                                                                                                    | m=0, 1, 2<br>Normal pri<br>Double hei<br><u>ASCII:</u>                                                                                                    | , 3, 48, 49<br>nting; m=1<br>ght printin<br>FS q                                                                                                    | , 50, 51<br> , 49 Do<br>g; m=3<br>n                                                                                                    | Prints<br>puble w<br>, 51 Qu<br>[xL xH                                                                                                    | the NV<br>ridth prin<br>uadruple<br>yL yH c                                                                                                    | bit image according to the mode specified by m.<br>nting;<br>e-size printing.<br>Define the NV bit image<br>[1 d2dk] 1 [xL xH yL yH d1 d2dk                                                                                                    |
| Descriptic<br>1≤n≤64<br>m=0, 48 M<br>m=2, 50 E<br>FS q n<br>Format:<br>D                                                                                                    | m=0, 1, 2<br>Normal pri<br>Double hei<br>M<br>ASCII:<br>ecimal:                                                                                                    | , 3, 48, 49<br>nting; m=1<br>ght printin<br>FS q<br>28 113                                                                                                    | , 50, 51<br> , 49 Do<br>g; m=3<br>n<br>n                                                                                                    | Prints<br>ouble w<br>, 51 Qu<br>[xL xH<br>[xL xH                                                                                                    | the NV<br>vidth prin<br>uadrupte<br>yL yH c<br>yL yH d                                                                                                    | bit image according to the mode specified by m.<br>nting;<br>e-size printing.<br>Define the NV bit image<br>11 d2dk] 1 [xL xH yL yH d1 d2dk<br>11 d2dk] 1 [xL xH yL yH d1 d2dk]                                                                                                    |
| Descriptic<br>1≤n≤64<br>m=0, 48 M<br>m=2, 50 E<br>FS q n<br>Format:<br>D                                                                                                    | m=0, 1, 2<br>Normal pri<br>Double hei<br>MSCII:<br>ecimal:<br>Hex:                                                                                                    | , 3, 48, 49<br>nting; m=1<br>ght printin<br>FS q<br>28 113<br>1C 70                                                                                                    | , 50, 51<br> , 49 Do<br>g; m=3<br>                                                                                                    | Prints<br>puble w<br>, 51 Qu<br>[xL xH<br>[xL xH<br>[xL xH<br>[xL xH                                                                                                    | the NV<br>vidth prin<br>uadruple<br>yL yH c<br>yL yH d<br>yL yH d                                                                                                    | bit image according to the mode specified by m.<br>nting;<br>e-size printing.<br>Define the NV bit image<br>11 d2dk] 1 [xL xH yL yH d1 d2dk<br>11 d2dk] 1 [xL xH yL yH d1 d2dk]<br>d1 d2dk] 1 [xL xH yL yH d1 d2dk]                                                                                                    |
| Descriptic<br>1≤n≤64<br>m=0, 48 M<br>m=2, 50 E<br>FS q n<br>Format:<br>D<br>Descriptic                                                                                                    | m=0, 1, 2<br>Normal pri<br>Double hei<br>ASCII:<br>ecimal:<br>Hex:<br>on:                                                                                                    | , 3, 48, 49<br>nting; m=1<br>ight printin<br>FS q<br>28 113<br>1C 70                                                                                                    | , 50, 51<br>, 49 Do<br>g; m=3<br>                                                                                                    | Prints<br>ouble w<br>, 51 Qu<br>[xL xH<br>[xL xH<br>[xL xH                                                                                                    | the NV<br>vidth prin<br>uadrupte<br>yL yH c<br>yL yH d<br>yL yH d                                                                                                    | bit image according to the mode specified by m.<br>nting;<br>e-size printing.<br>Define the NV bit image<br>11 d2dk] 1 [xL xH yL yH d1 d2dk<br>11 d2dk] 1 [xL xH yL yH d1 d2dk]<br>d1 d2dk] 1 [xL xH yL yH d1 d2dk]                                                                                                    |
| Descriptic<br>$1 \le n \le 64$<br>m=0, 48 N<br>m=2, 50 D<br>FS q n<br>Format:<br>D<br>Descriptic<br>$1 \le n \le 64$ ; x                                                                                                    | m=0, 1, 2<br>Normal pri<br>Double hei<br>ASCII:<br>ecimal:<br>Hex:<br>on:<br>KH=0; 0≤xl                                                                                                    | , 3, 48, 49<br>nting; m=1<br>ight printin<br>FS q<br>28 113<br>1C 70<br>_≤72; yH=                                                                                                    | , 50, 51<br> , 49 Do<br>g; m=3<br>                                                                                                    | Prints<br>puble w<br>, 51 Qu<br>[xL xH<br>[xL xH<br>[xL xH<br>[xL xH                                                                                                    | the NV<br>vidth prin<br>uadruple<br>yL yH c<br>yL yH d                                                                                                    | bit image according to the mode specified by m.<br>nting;<br>e-size printing.<br>Define the NV bit image<br>11 d2dk] 1 [xL xH yL yH d1 d2dk<br>11 d2dk] 1 [xL xH yL yH d1 d2dk]<br>d1 d2dk] 1 [xL xH yL yH d1 d2dk]                                                                                                    |
| Descriptic<br>1≤n≤64<br>m=0, 48 N<br>m=2, 50 E<br>FS q n<br>Format:<br>D<br>Descriptic<br>1≤n≤64; x<br>k= (xL+xH                                                                                                    | m=0, 1, 2<br>Normal pri<br>Double hei<br>ASCII:<br>ecimal:<br>Hex:<br>on:<br>(H=0; 0≤xI<br>1*256)*(yL                                                                                                    | , 3, 48, 49<br>nting; m=1<br>ght printin<br>FS q<br>28 113<br>1C 70<br>_≤72; yH=<br>+yH*256)                                                                                                    | , 50, 51<br> , 49 Do<br>g; m=3<br>                                                                                                    | Prints<br>ouble w<br>, 51 Qu<br>[xL xH<br>[xL xH<br>[xL xH<br>[xL xH                                                                                                    | the NV<br>vidth prin<br>uadrupte<br>yL yH c<br>yL yH d<br>l yL yH d                                                                                                    | bit image according to the mode specified by m.<br>nting;<br>e-size printing.<br>Define the NV bit image<br>11 d2dk] 1 [xL xH yL yH d1 d2dk<br>11 d2dk] 1 [xL xH yL yH d1 d2dk]<br>d1 d2dk] 1 [xL xH yL yH d1 d2dk]                                                                                                    |
| Description<br>$1 \le n \le 64$<br>m=0, 48 N<br>m=2, 50 D<br>FS q n<br>Format:<br>Description<br>$1 \le n \le 64$ ; x<br>k= (xL+xH)<br>The commission<br>$x = 1 \le 10^{-1}$<br>$x = 1 \le 10^{-1}$<br>$x = 10^{-1}$<br>$x = 10^{-1}$<br>x = | m=0, 1, 2<br>Normal pri<br>Double hei<br>ASCII:<br>ecimal:<br>Hex:<br>on:<br>(H=0; 0≤xI<br>1*256)*(yL<br>nand can<br>v bit image<br>PAPER O<br>Is follow the<br>nter even v<br>he printer,<br>the bit image                                                                                                    | , 3, 48, 49<br>nting; m=1<br>ight printin<br>FS q<br>28 113<br>1C 70<br>$\_\leq72$ ; yH=<br>+yH*256)<br>define 64<br>e defined.<br>UT LED a<br>his comma<br>when print<br>the comma<br>age data s                                                                            | , 50, 51<br>, 49 Do<br>g; m=3<br>n<br>n<br>n<br>0; 0≤yL<br>*8<br>bit ima<br>After e<br>and ER<br>nd, or if<br>ter is po<br>hould b                                                                              | Prints<br>puble w<br>, 51 Qu<br>[xL xH<br>[xL xH<br>[xL xH<br>[xL xH<br>[xL xH<br>.≤30<br>ges at<br>executir<br>ROR L<br>t may c<br>powered<br>nould no<br>re less t                                                                                                    | the NV<br>vidth prin<br>uadruple<br>yL yH c<br>yL yH d<br>yL yH d<br>yL yH d<br>yL yH d<br>yL yH d<br>yL yH d<br>hg this d<br>ause da<br>off, and<br>ot be de<br>than 12                                                                                                    | bit image according to the mode specified by m.<br>nting;<br>e-size printing.<br>Define the NV bit image<br>11 d2dk] 1 [xL xH yL yH d1 d2dk<br>11 d2dk] 1 [xL xH yL yH d1 d2dk]<br>d1 d2dk] 1 [xL xH yL yH d1 d2dk]<br>me time. All NV images preciously defined are canceled<br>command, ERROR LED will be on for a period of time.<br>I be both on and the printer restarts. No other data of<br>ata lost or messy code. The NV image data will be stored<br>d will not lose till the image is redefined. In order not to<br>efined more than 10 times per day. The whole command<br>8K bytes (1M bits).                                                                                                    |
| Description<br>$1 \le n \le 64$<br>m=0, 48 N<br>m=2, 50 D<br>FS q n<br>Format:<br>Description<br>$1 \le n \le 64$ ; x<br>k= (xL+xH)<br>The commission<br>$1 \le n \le 64$ ; x<br>k= (xL+xH)<br>The commission<br>then the print<br>damage the<br>including for the print<br>xL,xL speced by the second second s                                                                                                    | m=0, 1, 2<br>Normal pri<br>Double hei<br>ASCII:<br>ecimal:<br>Hex:<br>m:<br>(H=0; 0≤xI<br>1*256)*(yL<br>nand can<br>v bit image<br>PAPER O<br>Is follow th<br>nter even v<br>he printer,<br>the bit ima<br>cifies the<br>and 576 de                                                                                                    | , 3, 48, 49<br>nting; m=1<br>ght printin<br>FS q<br>28 113<br>1C 70<br>_≤72; yH=<br>+yH*256)<br>define 64<br>e defined.<br>UT LED a<br>is comma<br>when print<br>the comma<br>ge data s<br>number of<br>ots.                                                                 | , 50, 51<br>, 49 Do<br>g; m=3<br>n<br>n<br>n<br>0; 0≤yL<br>*8<br>bit ima<br>After e<br>and ER<br>nd, or it<br>ter is po<br>hould b<br><sup>5</sup> bytes                                                        | Prints<br>puble w<br>, 51 Qu<br>[xL xH<br>[xL xH ]<br>[xL xH ]<br>[xL xH ] [xL xH ]<br>[xL xH ] [xL xH ] [xL xH ] [xL xH ] [xL xH ] [xL xH ] [xL xH ] [xL xH ] [xL xH ] [xL xH ] [xL xH ] [xL xH ] [xL xH ] [xL xH ] [xL xH ] [xL xH ] [xL xH ] [xL xH ] [xL xH ] [xL xH ] [xL xH ] [xL xH ] [xL xH ] [xL xH ] [xL xH ] [xL xH ] [xL xH ] [xL                                                                                                    | the NV<br>vidth prin<br>uadruple<br>yL yH o<br>yL yH o<br>yL yH o<br>yL yH o<br>yL yH o<br>yL yH o<br>yL yH o<br>yL yH o<br>yL yH o<br>horisont                                                                                                    | bit image according to the mode specified by m.<br>nting;<br>e-size printing.<br>Define the NV bit image<br>11 d2dk] 1 [xL xH yL yH d1 d2dk<br>11 d2dk] 1 [xL xH yL yH d1 d2dk]<br>d1 d2dk] 1 [xL xH yL yH d1 d2dk]<br>me time. All NV images preciously defined are canceled<br>command, ERROR LED will be on for a period of time.<br>I be both on and the printer restarts. No other data on<br>ata lost or messy code. The NV image data will be stored<br>d will not lose till the image is redefined. In order not to<br>effined more than 10 times per day. The whole command<br>8K bytes (1M bits).<br>al direction for the NV bit image and the limited width is                                                                                                    |
| Description<br>$1 \le n \le 64$<br>m=0, 48 N<br>m=2, 50 D<br>FS q n<br>Format:<br>D<br>Description<br>$1 \le n \le 64$ ; x<br>k= (xL+xH)<br>The commission<br>$1 \le n \le 64$ ; x<br>k= (xL+xH)<br>The commission<br>x = (xL+xH)<br>The commission<br>x = (xL+xH)<br>The commission<br>x = (xL+xH)<br>The commission<br>x = (xL+xH)<br>The commission<br>x = (xL+xH)<br>x = (xL+xH)                                                                                                    | m=0, 1, 2<br>Normal pri<br>Double hei<br>ASCII:<br>ecimal:<br>Hex:<br>m:<br>H=0; 0≤xI<br>H*256)*(yL<br>mand can<br>v bit image<br>PAPER O<br>Is follow th<br>nter even v<br>he printer,<br>the bit ima<br>cifies the<br>and 576 de<br>ecifies the<br>dots.                                                                                                    | , 3, 48, 49<br>nting; m=1<br>ght printin<br>FS q<br>28 113<br>1C 70<br>_≤72; yH=<br>.+yH*256)<br>define 64<br>e defined.<br>UT LED a<br>his comma<br>when print<br>the comm<br>age data s<br>number of<br>ots.<br>number of                                                  | , 50, 51<br>, 49 Do<br>g; m=3<br>n<br>n<br>n<br>n<br>0; 0≤yL<br>*8<br>bit ima<br>After e<br>and ER<br>nd, or if<br>ter is po<br>hould b<br><sup>5</sup> bytes<br>f bytes                                        | Prints<br>puble w<br>, 51 Qu<br>[xL xH<br>[xL xH ]]<br>[xL xH<br>[xL xH ]]<br>[xL xH<br>[xL xH ]]<br>[xL xH ]]<br>[xL xH ]<br>[xL xH ]]<br>[xL xH ]<br>[xL xH ]]<br>[xL xH ]<br>[xL xH ]]<br>[xL xH ]] [xL xH ]]<br>[xL xH ]] [xL xH ]] [xL xH ]] [xL xH ]] [xL xH ]] [xL xH ]] [xL xH ]] [xL xH ]] [xL xH ]] [xL xH ]] [xL xH ]] [xL xH ]] [xL xH ]] [xL xH ]] [xL xH ]] [xL xH ]] [xL xH ]] [xL xH ]] [xL xH ]] [xL xH ]] [xL xH ]] [xL xH ]] [xL xH ]] [xL x                                                                                                    | the NV<br>vidth prin<br>uadruple<br>yL yH d<br>yL yH d<br>yL | bit image according to the mode specified by m.<br>nting;<br>e-size printing.<br>Define the NV bit image<br>11 d2dk] 1 [xL xH yL yH d1 d2dk<br>11 d2dk] 1 [xL xH yL yH d1 d2dk]<br>d1 d2dk] 1 [xL xH yL yH d1 d2dk]<br>me time. All NV images preciously defined are canceled<br>command, ERROR LED will be on for a period of time<br>I be both on and the printer restarts. No other data of<br>ata lost or messy code. The NV image data will be stored<br>d will not lose till the image is redefined. In order not to<br>effined more than 10 times per day. The whole command<br>8K bytes (1M bits).<br>al direction for the NV bit image and the limited width is<br>direction for the NV bit image with the height of 30 bytes                                                |
| Description<br>$1 \le n \le 64$<br>m=0, 48 N<br>m=2, 50 D<br>FS q n<br>Format:<br>Description<br>$1 \le n \le 64$ ; x<br>k= (xL+xH)<br>The commission<br>$1 \le n \le 64$ ; x<br>k= (xL+xH)<br>The commission<br>x = (xL+xH)<br>The commission<br>x = (xL+xH)<br>The commission<br>x = (xL+xH)<br>The commission<br>x = (xL+xH)<br>The commission<br>x = (xL+xH)<br>x = (xL+xH)<br>x =                                                                                                    | m=0, 1, 2<br>Normal pri<br>Double hei<br>ASCII:<br>ecimal:<br>Hex:<br>m:<br>H=0; 0≤xI<br>H*256)*(yL<br>mand can<br>v bit image<br>PAPER O<br>Is follow th<br>nter even v<br>he printer,<br>the bit ima<br>cifies the<br>and 576 de<br>ecifies the<br>dots.<br>s the data                                                                                                    | , 3, 48, 49<br>nting; m=1<br>ght printin<br>FS q<br>28 113<br>1C 70<br>_≤72; yH=<br>.+yH*256)<br>define 64<br>e defined.<br>UT LED a<br>his comma<br>when print<br>the comma<br>ge data s<br>number of<br>ots.<br>number of<br>ots.                                          | , 50, 51<br>, 49 Do<br>g; m=3<br>n<br>n<br>n<br>n<br>0; 0≤yL<br>*8<br>bit ima<br>After e<br>and ER<br>nd, or if<br>ter is po<br>nand sh<br>hould b<br>5 bytes<br>f bytes<br>f bytes                             | Prints<br>puble w<br>, 51 Qu<br>[xL xH<br>[xL xH<br>[xL xH<br>[xL xH<br>[xL xH<br>[xL xH<br>(xL xH<br>[xL xH<br>[xL xH<br>(xL xH<br>(xL xH)<br>(xL xH)   | the NV<br>vidth prin<br>uadruple<br>yL yH c<br>yL yH d<br>yL yH d<br>yL | bit image according to the mode specified by m.<br>nting;<br>e-size printing.<br>Define the NV bit image<br>11 d2dk] 1 [xL xH yL yH d1 d2dk<br>11 d2dk] 1 [xL xH yL yH d1 d2dk]<br>d1 d2dk] 1 [xL xH yL yH d1 d2dk]<br>me time. All NV images preciously defined are canceled<br>command, ERROR LED will be on for a period of time<br>I be both on and the printer restarts. No other data on<br>ata lost or messy code. The NV image data will be stored<br>d will not lose till the image is redefined. In order not to<br>effined more than 10 times per day. The whole command<br>8K bytes (1M bits).<br>al direction for the NV bit image and the limited width is<br>direction for the NV bit image with the height of 30 bytes<br>rmat).                                      |
| Description<br>$1 \le n \le 64$<br>m=0, 48 N<br>m=2, 50 D<br>FS q n<br>Format:<br>Description<br>$1 \le n \le 64$ ; x<br>k= (xL+xH)<br>The commission<br>$1 \le n \le 64$ ; x<br>k= (xL+xH)<br>The commission<br>x = (xL+xH)<br>The commission<br>x = (xL+xH)<br>The commission<br>x = (xL+xH)<br>The commission<br>x = (xL+xH)<br>The commission<br>x = (xL+xH)<br>The commission<br>x = (xL+xH)<br>x = (xL+xH)<br>The commission<br>x = (xL+xH)<br>x = (xL+xH)<br>x                                                                                                    | m=0, 1, 2<br>Normal pri<br>Double hei<br>ASCII:<br>ecimal:<br>Hex:<br>m:<br>H=0; 0≤xI<br>H*256)*(yL<br>mand can<br>v bit image<br>PAPER O<br>Is follow th<br>nter even v<br>he printer,<br>the bit ima<br>cifies the<br>and 576 de<br>ecifies the<br>dots.<br>s the data<br>n1 n2                                                                                                    | , 3, 48, 49<br>nting; m=1<br>ght printin<br>FS q<br>28 113<br>1C 70<br>_≤72; yH=<br>.+yH*256)<br>define 64<br>e defined.<br>UT LED a<br>his comma<br>when print<br>the comma<br>ge data s<br>number of<br>ots.<br>number of<br>ots.                                          | , 50, 51<br>, 49 Do<br>g; m=3<br>n<br>n<br>n<br>0; 0≤yL<br>*8<br>bit ima<br>After e<br>and ER<br>nd, or if<br>ter is pon<br>hould b<br>to bytes<br>f bytes<br>f bytes<br>/ bit ima                              | Prints<br>puble w<br>, 51 Qu<br>[xL xH<br>[xL xH<br>[xL xH<br>[xL xH<br>[xL xH<br>(xL xH<br>(xL xH<br>(xL xH)<br>(xL xH)<br>(xL x  | the NV<br>vidth prin<br>uadruple<br>yL yH d<br>yL yH d<br>yL yH d<br>yL yH d<br>yL yH d<br>yL yH d<br>yL yH d<br>yL yH d<br>yC yH d<br>yC | bit image according to the mode specified by m.<br>nting;<br>e-size printing.<br>Define the NV bit image<br>11 d2dk] 1 [xL xH yL yH d1 d2dk]<br>11 d2dk] 1 [xL xH yL yH d1 d2dk]<br>d1 d2dk] 1 [xL xH yL yH d1 d2dk]<br>ne time. All NV images preciously defined are canceled<br>command, ERROR LED will be on for a period of time.<br>I be both on and the printer restarts. No other data on<br>ata lost or messy code. The NV image data will be stored<br>d will not lose till the image is redefined. In order not to<br>effined more than 10 times per day. The whole command<br>8K bytes (1M bits).<br>al direction for the NV bit image and the limited width is<br>direction for the NV bit image with the height of 30 bytes<br>rmat).<br>Beep for appointment            |
| Description<br>$1 \le n \le 64$<br>m=0, 48 N<br>m=2, 50 D<br>FS q n<br>Format:<br>Description<br>$1 \le n \le 64$ ; x<br>k = (xL+xH)<br>The command<br>in the prind<br>damage the<br>including for the prind<br>damage the<br>including for the prind<br>damage the<br>including for the prind<br>damage the<br>including for the prind<br>xL,xL specifies<br>yL,yH specifies<br>GS BEL r<br>Format:                                                                                                    | m=0, 1, 2<br>Normal pri<br>Double hei<br>ASCII:<br>ecimal:<br>Hex:<br>$H=0; 0 \le xl$<br>$h=0; 0 \le xl$<br>$h=0; 0 \le xl$<br>h=0; | , 3, 48, 49<br>nting; m=1<br>ght printin<br>FS q<br>28 113<br>1C 70<br>_≤72; yH=<br>+yH*256)<br>define 64<br>e defined.<br>UT LED a<br>is comma<br>when print<br>the comma<br>ge data s<br>number of<br>ots.<br>number of<br>ots.                                            | , 50, 51<br>, 49 Do<br>g; m=3<br>n<br>n<br>n<br>0; 0≤yL<br>*8<br>bit ima<br>After e<br>and ER<br>nd, or if<br>ter is po<br>hould b<br><sup>5</sup> bytes<br>f bytes<br>f bytes<br>f bytes<br>Mathematical<br>BE | Prints<br>puble w<br>, 51 Qu<br>[xL xH<br>[xL xH<br>[x] x] ]]]]]]]]                                                                                                    | the NV<br>vidth prin<br>uadruple<br>yL yH c<br>yL yH d<br>yL yH d<br>yL yH d<br>yL yH d<br>yL yH d<br>yL yH d<br>yL yH d<br>horis of<br>the san<br>yethis of<br>the san<br>ng this of<br>the san<br>bo de<br>than 12<br>horizont<br>vertical of<br>lumn for<br>n2                                                                                                    | bit image according to the mode specified by m.<br>nting;<br>e-size printing.<br>Define the NV bit image<br>11 d2dk] 1 [xL xH yL yH d1 d2dk]<br>11 d2dk] 1 [xL xH yL yH d1 d2dk]<br>d1 d2dk] 1 [xL xH yL yH d1 d2dk]<br>ne time. All NV images preciously defined are canceled<br>command, ERROR LED will be on for a period of time.<br>I be both on and the printer restarts. No other data or<br>ata lost or messy code. The NV image data will be stored<br>d will not lose till the image is redefined. In order not to<br>efined more than 10 times per day. The whole command<br>8K bytes (1M bits).<br>al direction for the NV bit image and the limited width is<br>direction for the NV bit image with the height of 30 bytes<br>rmat).<br>Beep for appointment<br>n3       |
| Description<br>$1 \le n \le 64$<br>m=0, 48 N<br>m=2, 50 D<br>FS q n<br>Format:<br>Description<br>$1 \le n \le 64$ ; x<br>k= (xL+xH)<br>The command<br>in the prind<br>damage the formation of the prindle<br>xL,xL specifies<br>72 bytes and 240 cond<br>d specifies<br>GS BEL n<br>Format:                                                                                                    | m=0, 1, 2<br>Normal pri<br>Double hei<br>ASCII:<br>ecimal:<br>Hex:<br>Hex:<br>on:<br>$H=0; 0 \le xI$<br>$H=0; 0 \le xI$<br>H=0; 0   | , 3, 48, 49<br>nting; m=1<br>ight printin<br>FS q<br>28 113<br>1C 70<br>_≤72; yH=<br>.+yH*256)<br>define 64<br>e defined.<br>UT LED a<br>his comma<br>when print<br>the comma<br>ge data s<br>number of<br>ots.<br>number of<br>ots.<br>number of<br>ots.<br>number of<br>29 | , 50, 51<br>, 49 Do<br>g; m=3<br>n<br>n<br>n<br>n<br>0; 0≤yL<br>*8<br>bit ima<br>After e<br>and ER<br>nd, or if<br>ter is po<br>nand sh<br>hould b<br><sup>5</sup> bytes<br>f bytes<br>f bytes<br>f bytes<br>7  | Prints<br>puble w<br>, 51 Qu<br>[xL xH<br>[xL xH<br>[xL xH<br>[xL xH<br>(xL xH<br>(xL xH<br>(xL xH<br>(xL xH<br>(xL xH)<br>(xL xH) | the NV<br>vidth prin<br>uadruple<br>yL yH c<br>yL yH d<br>yL yH d<br>yL yH d<br>yL yH d<br>yL yH d<br>yL yH d<br>yL yH d<br>yL yH d<br>horizont<br>vertical d<br>umn for<br>n2<br>n2<br>n2                                                                                                    | bit image according to the mode specified by m.<br>nting;<br>e-size printing.<br>Define the NV bit image<br>11 d2dk] 1 [xL xH yL yH d1 d2dk]<br>11 d2dk] 1 [xL xH yL yH d1 d2dk]<br>d1 d2dk] 1 [xL xH yL yH d1 d2dk]<br>ne time. All NV images preciously defined are canceled<br>command, ERROR LED will be on for a period of time.<br>I be both on and the printer restarts. No other data on<br>ata lost or messy code. The NV image data will be stored<br>d will not lose till the image is redefined. In order not to<br>fined more than 10 times per day. The whole command.<br>8K bytes (1M bits).<br>al direction for the NV bit image and the limited width is<br>direction for the NV bit image with the height of 30 bytes<br>rmat).<br>Beep for appointment<br>n3<br>n3 |

Description:

n1 specifies the beeping times, n2 specifies the length of beeping time and n3 specifies the length of intermission time. The unit of n1, n2 is 0.1 second.

| GS !    |          |    |    |   | Select Character size |
|---------|----------|----|----|---|-----------------------|
| Format: | ASCII:   | GS | !  | n |                       |
|         | Decimal: | 29 | 33 | n |                       |
|         | Hex:     | 1D | 21 | n |                       |

Description:

n=0~7, 16~23, 32~39, 48~55, 64~71, 80~87, 96~103,112~119;

The high four bits of n represent the enlarged multiple of the character width and the low four bits represent the enlarged multiple of the character height.

| GS *    |          |    |    |    |    |      | Define downloaded bit image |
|---------|----------|----|----|----|----|------|-----------------------------|
| Format: | ASCII:   | GS | *  | n1 | n2 | d1dk |                             |
|         | Decimal: | 29 | 42 | n1 | n2 | d1dk |                             |
|         | Hex:     | 1D | 2A | n1 | n2 | d1dk |                             |

Description:

Define the downloaded bit image in the downloaded graphic area.

n1=1~48. n2=1~255. n1×n2<1200, k=n1×n2×8.

d specifies the bit image data. n1×8 dots in the horizontal direction and n2×8 dots in the vertical direction. The downloaded bit image is valid till it is redefined or printer is restarted.

The format of bit image is shown below.

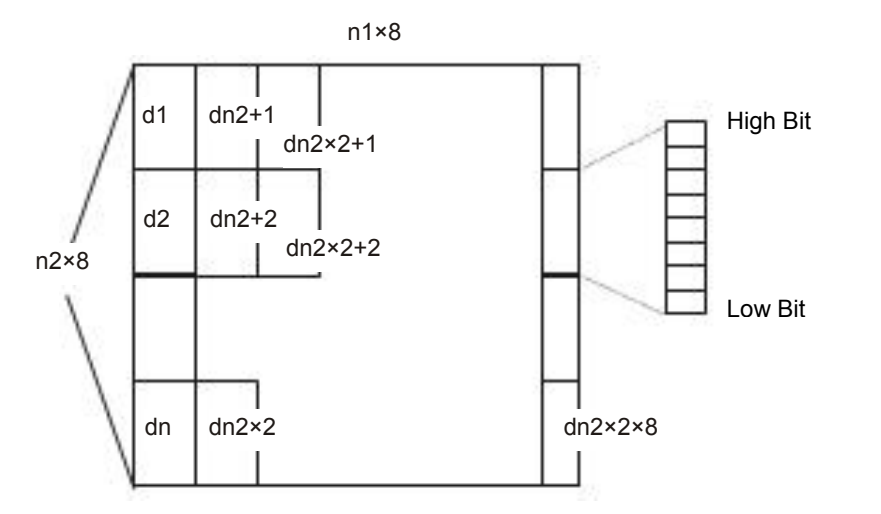

GS / Format: Print downloaded bit image

| D 1.11       |  |
|--------------|--|
| 1 Decription |  |
|              |  |

ASCII:

Hex:

Decimal:

Print the downloaded bit image. n=0, 1, 2, 3, 48, 49, 50, 51.

GS

29

1D

/

47

2F

n is used to select the bit image. The bit image can be defined by GS \* command:

n

n

n

| N     | Mode                              | Density in vertical | Density in horizontal |
|-------|-----------------------------------|---------------------|-----------------------|
| 0, 48 | Normal                            | 203 DPI             | 203 DPI               |
| 1, 49 | Double-width                      | 203 DPI             | 101 DPI               |
| 2, 50 | Double-height                     | 101 DPI             | 203 DPI               |
| 3, 51 | Double-width and<br>double-height | 101 DPI             | 101 DPI               |

#### CODESOFT PL-330 User's Manual

| GS B                  |                         |                           |            |            |          | Turn white/black reverse mode on/off                      |
|-----------------------|-------------------------|---------------------------|------------|------------|----------|-----------------------------------------------------------|
| Format:               | ASCII:                  | GS                        | В          | ĺ          | า        |                                                           |
|                       | Decimal:                | 29                        | 66         | I          | ۱        |                                                           |
|                       | Hex:                    | 1D                        | 42         | r          | I        |                                                           |
| Descripti             | ion:                    |                           |            |            |          |                                                           |
| When th               | e last bit of n         | is 0, turn                | the whi    | ite/blac   | k reve   | rse mode off.                                             |
| When th               | e last bit of n         | is 1, turn                | the whi    | ite/blac   | k reve   | rse mode on.                                              |
|                       |                         |                           |            |            |          | Eachle/dischle the printer to print LIDI character        |
| GS П<br>Format:       | ASCII                   | 69                        | н          |            | <u>n</u> |                                                           |
| r onnat.              | Decimal:                | 29                        | 72         | >          | n        |                                                           |
|                       | Hex:                    | 1D                        | 48         | -<br>3     | n        |                                                           |
| Descripti             | ion:                    |                           |            |            |          |                                                           |
| n=0.48                | NO HPI print            | tina n=1                  | 10. abc    | wa tha     | harco    | de                                                        |
| n=2, 50               | above the ha            | ung. n= i,<br>arcode n:   | 49. abt    | Roth at    |          | ue.<br>nd below                                           |
| n=2, <u>5</u> 0.      |                         | arcoue. In                | -3, 51.1   | Dotin at   |          | nu below.                                                 |
| GS L                  |                         |                           |            |            |          | Set left margin                                           |
| Format:               | ASCII:                  | GS                        | L          | nL         | nŀ       |                                                           |
|                       | Decimal:                | 29                        | 76         | nL         | nŀ       |                                                           |
|                       | Hex:                    | 1D                        | 4C         | nL         | nł       |                                                           |
| Descripti             | ion:                    |                           |            |            |          |                                                           |
| Set the c<br>nL, nH=0 | distance betw<br>0∼255. | veen print                | positio    | n and l    | eft ma   | rgin is (nL+nH*256)*(horizontal or vertical minimal unit) |
| Horizont              | al or vertical          | minimal u                 | init is sp | ecified    | by G     | S P command.                                              |
|                       |                         |                           |            |            |          | Set berizentel er vertigel minimel unit                   |
| GS P<br>Format:       | ASCII                   | 65                        | D          | v \        | ,        | Set nonzontal of vertical minimal unit                    |
| r onnat.              | Decimal:                | 29                        | 1<br>80    | n y<br>x v | ,<br>,   |                                                           |
|                       | Hex:                    | 1D                        | 50         | x v        | ,        |                                                           |
| Descripti             | ion:                    |                           |            | <u> </u>   |          |                                                           |
| Set the h             | orizontal and           | t vertical                | minimal    | unit to    | 1/v in   | ch and 1/v inch                                           |
| When v                | or $v=0$ the de         | a vertieai<br>afault sati | ting 1/20  | 13 inch    |          |                                                           |
| WHCH X                | or y=0, the ut          |                           | ing 1/20   |            | 0 13 0   |                                                           |
| GS V                  |                         |                           |            |            |          | Select cut mode and cut paper                             |
| Format:               | ASCII:                  | GS                        | V          | m          | (n)      |                                                           |
|                       | Decimal:                | 29                        | 86         | m          | (n)      |                                                           |
|                       | Hex:                    | 1D                        | 56         | m          | (n)      |                                                           |
| Descripti             | ion:                    |                           |            |            |          |                                                           |
| (The con              | nmand can o             | nly realiz                | e full cu  | t or pai   | tial cu  | t according to the cutter type.)                          |
| m=0, 48               | ; No n param            | eter, Exe                 | cutes a    | full cut   |          |                                                           |
| m=1, 49               | ; No n param            | eter, Exe                 | cutes a    | partial    | cut (w   | th one point left in the middle).                         |
| m=6, n=0              | 0~255; Feed             | paper to                  | n*(verti   | cal min    | imal u   | nit) and executes a full cut.                             |
| m=66, n:              | =0~255; Fee             | d paper to                | o n*(ver   | tical mi   | nimal    | unit) and executes a partial cut.                         |
| GS W                  |                         |                           |            |            |          | Set print area width                                      |
| Format:               | ASCII:                  | GS                        | W          | nL         | nH       |                                                           |
|                       | Decimal:                | 29                        | 87         | nL         | nH       |                                                           |
|                       | Hex:                    | 1D                        | 57         | nL         | nH       |                                                           |
| Descripti             | ion <sup>.</sup>        |                           |            |            |          |                                                           |

Description:

Set the print area width to  $(nL+nH^{*}256)^{*}$  (horizontal or vertical minimal unit),
| nL, nH=0~255. Horizontal or vertical minimal | unit is specified by GS P. |
|----------------------------------------------|----------------------------|
|----------------------------------------------|----------------------------|

| GS f       |                    |          |                     |      |                                                                               |           | S                     | Select the HRI character font |  |
|------------|--------------------|----------|---------------------|------|-------------------------------------------------------------------------------|-----------|-----------------------|-------------------------------|--|
| Forma      | t: ASCII:          | GS       | h                   |      | n                                                                             |           |                       |                               |  |
|            | Decimal:           | 29       | 102                 |      | n                                                                             |           |                       |                               |  |
|            | Hex:               | 1D       | 66                  |      | n                                                                             |           |                       |                               |  |
| Descri     | ption:             |          |                     |      |                                                                               |           |                       |                               |  |
| Select     | the HRI character  | er whe   | n printing          | a ba | r code:                                                                       |           |                       |                               |  |
| n=0, 4     | 8; Selects chara   | cter A ( | (12*24)             |      |                                                                               |           |                       |                               |  |
| n=1, 4     | 9; Selects chara   | cter B   | (8*16)              |      |                                                                               |           |                       |                               |  |
| GS h       | I                  |          |                     |      |                                                                               |           |                       | Set bar code height           |  |
| Forma      | t: ASCII:          | GS       | h                   | n    |                                                                               |           |                       |                               |  |
|            | Decimal:           | 29       | 104                 | n    |                                                                               |           |                       |                               |  |
|            | Hex:               | 1D       | 68                  | n    |                                                                               |           |                       |                               |  |
| Descri     | ption:             |          |                     |      |                                                                               |           |                       |                               |  |
| Set the    | e height of the ba | ar code  | to n dots           |      |                                                                               |           |                       |                               |  |
| n=0~2      | 55.                |          |                     |      |                                                                               |           |                       |                               |  |
| GS k       | (                  |          |                     |      |                                                                               |           |                       | Print bar code                |  |
| Forma      | t: ASCII:          | GS       | k                   | m    | d1dk                                                                          | ١         | NUL                   |                               |  |
|            | Decimal:           | 29       | 107                 | m    | d1dk                                                                          |           | 0                     |                               |  |
|            | Hex:               | 1D       | 6B                  | m    | d1dk                                                                          |           | 00                    |                               |  |
|            | * ^\$CII-          | 68       | k                   | m    | n                                                                             | 41        | dp                    |                               |  |
|            | ASCII.<br>Decimal: | 20       | к<br>107            | m    | n                                                                             | u1.<br>d1 | dn                    |                               |  |
|            | Hex:               | 23<br>1D | 6B                  | m    | n                                                                             | d1        | dn                    |                               |  |
|            |                    |          |                     |      |                                                                               | <u> </u>  |                       |                               |  |
| *when      | m>64               |          |                     |      |                                                                               |           |                       |                               |  |
| m          | Bar code type      | Amo      | unt of da           | ta   | Number o                                                                      | f         | Character             | Character code                |  |
| -          |                    |          | <b>F</b> ' <b>1</b> |      | characters                                                                    | 5         |                       | 40 4 4 4 5 7                  |  |
| 0          |                    |          | Fixed               |      | 11≤K≤12                                                                       |           | 0~9                   | 48≤0≤57                       |  |
| 1          | UPC-E              |          | Fixed               |      | 11≤k≤12                                                                       |           | 0~9                   | 48≤d≤57                       |  |
| 2          | EAN13              |          | Fixed               |      | 12≤k≤13                                                                       |           | 0~9                   | 48≤d≤57                       |  |
| 3          | EAN8               |          | Fixed               |      | 7≤k≤8                                                                         |           | 0~9                   | 48≤d≤57                       |  |
|            |                    |          |                     |      |                                                                               |           | $0 \sim 9, A \sim Z,$ | 48≤d≤57, 65≤d≤90,             |  |
| 4          | CODE39             | Can      | be change           | ed   | 1≤k                                                                           |           | ЗР, Ф, 70, т,<br>- /  | d=32, 36, 37, 43, 45, 46,     |  |
|            |                    |          |                     |      |                                                                               |           | * (start, stop)       | 47. d=42 (start, stop)        |  |
| 5          | ITF                | Can      | be change           | ed   | 1≤K (even)                                                                    |           | 0~9                   | 48≤d≤57                       |  |
|            |                    |          |                     |      |                                                                               |           |                       | 18<4<57 65<4<62 26            |  |
| 6          | CODABAR            | Can      | be change           | ed   | 1 ≤ k                                                                         |           | \$, +, -, ., /, :     | 43, 45, 46, 47, 58            |  |
| *65        | UPC-A              |          | Fixed               | -+   | 11≤n<12                                                                       |           | 0~9                   | 48≤d≤57                       |  |
| *66        |                    |          | Fixed               |      | 11 <n<12< td=""><td></td><td>0~9</td><td>48<d<57< td=""></d<57<></td></n<12<> |           | 0~9                   | 48 <d<57< td=""></d<57<>      |  |
| *67        | EAN13              |          | Fixed               |      | 12≤n<13                                                                       |           | 0~9                   | <u>48≤d&lt;57</u>             |  |
| <b>U</b> 1 |                    | 1        |                     | 1    |                                                                               |           |                       |                               |  |

\*68

\*69

| *70 | ITF     | Can be changed | 1≤n≤255 (even) | 0~9                               | 48≤d≤57                                     |
|-----|---------|----------------|----------------|-----------------------------------|---------------------------------------------|
| *71 | CODABAR | Can be changed | 1≤n≤255        | 0 ~ 9, A ~ D,<br>\$, +, -,., /, : | 48≤d≤57, 65≤d≤68, 36,<br>43, 45, 46, 47, 58 |
| *73 | CODE128 | Can be changed | 2≤n<255        | NUL ~ SP<br>(7FH)                 | 0≤d≤127                                     |

| GS v0   |          |    |     |    |   |    |    |    |    | Print raster bit image |
|---------|----------|----|-----|----|---|----|----|----|----|------------------------|
| Format: | ASCII:   | GS | V   | 0  | m | хL | хH | уL | yН | d1dk                   |
|         | Decimal: | 29 | 118 | 48 | m | хL | хH | уL | yН | d1dk                   |
|         | Hex:     | 1D | 76  | 30 | m | хL | хH | уL | уH | d1dk                   |

### Description:

Print a raster bit image according to the numerical value of m.

m=0, 48: normal printing; m=1, 49: double width printing; m=2, 50: double height printing; m=3, 51: quadruple-size printing.

XL, xH, yL, yH=0~255.

The number of bytes in horizontal printing: xL+xH\*256;

The number of dots in vertical printing: yL+yH\*256.

k= (xL+xH\*256)\*(yL+yH\*256)

| GS w    |          |    |     |   | Set the transverse size of barcode |
|---------|----------|----|-----|---|------------------------------------|
| Format: | ASCII:   | GS | W   | n |                                    |
|         | Decimal: | 29 | 119 | n |                                    |
|         | Hex:     | 1D | 77  | n |                                    |

Description:

Set the transverse size of barcode.

2≤n≤6.

## 7.2.2 STAR Line Mode Printing Commands

| ESC RS F n    | 1        |     |             |     |                                                   | Select font      |
|---------------|----------|-----|-------------|-----|---------------------------------------------------|------------------|
| Format:       | ASCII:   | ESC | RS          | F   | n                                                 |                  |
|               | Decimal: | 27  | 30          | 70  | n                                                 |                  |
|               | Hex:     | 1B  | 1E          | 46  | n                                                 |                  |
| Description:  |          |     |             |     |                                                   |                  |
| 0≤n≤1         |          |     |             |     |                                                   |                  |
| Selects a for | nt       |     |             |     |                                                   |                  |
|               |          |     | n<br>0<br>1 |     | Font<br>Font-A (12x24 dots)<br>Font-B (9x24 dots) |                  |
| ESC GS t n    |          |     |             |     |                                                   | Select code page |
| Format:       | ASCII:   | ESC | GS          | t   | n                                                 | · · ·            |
|               | Decimal: | 27  | 29          | 116 | n                                                 |                  |
|               | Hex:     | 1B  | 1D          | 74  | n                                                 |                  |
| Description:  |          |     |             |     |                                                   |                  |
| 0≤n≤21        |          |     |             |     |                                                   |                  |
| 32≤n≤34       |          |     |             |     |                                                   |                  |
| 64≤n≤79       |          |     |             |     |                                                   |                  |

## Specifies code page

| n  | Code Page                   | n   | Code Page                   |
|----|-----------------------------|-----|-----------------------------|
| 0  | PC437                       | 21  | Thai (KU42)                 |
| 1  | PC437 (USA, Std. Europe)    | 32  | WPC 1252 (Windows Latin-1)  |
| 2  | Katakana                    | 33  | WPC 1250 (Windows Latin-2)  |
| 3  | PC437 (USA, Std. Europe)    | 34  | WPC 1251 (Windows Cyrillic) |
| 4  | PC858 (Multilingual)        | 64  | PC 3840 (IBM-Russian)       |
| 5  | PC 852 (Latin-2)            | 65  | PC 3841 (Gost)              |
| 6  | PC 860 (Portuguese)         | 66  | PC 3843 (Polish)            |
| 7  | PC 861 (Icelandic)          | 67  | PC 3844 (CS2)               |
| 8  | PC 863 (Canadian French)    | 68  | PC 3845 (Hungarian)         |
| 9  | PC 865 (Nordic)             | 69  | PC 3846 (Turkish)           |
| 10 | PC 866 (Cyrillic Russian)   | 70  | PC 3847 (Brazil-ABNT)       |
| 11 | PC 855 (Cyrillic Bulgarian) | 71  | PC 3848 (Brazil-ABICOMP)    |
| 12 | PC 857 (Turkey)             | 72  | PC 1001 (Arabic)            |
| 13 | Hebrew                      | 73  | PC 2001 (Lithuanian-KBL)    |
| 14 | PC 864 (Arabic)             | 74  | PC 3001 (Estonian-1)        |
| 15 | PC 737 (Greek)              | 75  | PC 3002 (Estonian-2)        |
| 16 | PC 851 (Greek)              | 76  | PC 3011 (Latvian-1)         |
| 17 | PC 869 (Greek)              | 77  | PC 3012 (Latvian-2)         |
| 18 | PC 928 (Greek)              | 78  | PC 3021 (Bulgarian)         |
| 19 | PC 772 (Lithuanian)         | 79  | PC 3041 (Maltese)           |
| 20 | PC 774 (Lithuanian)         | 255 | Blank                       |

| ESC R n |          |     |    |   | Specify international character set |
|---------|----------|-----|----|---|-------------------------------------|
| Format: | ASCII:   | ESC | R  | n |                                     |
|         | Decimal: | 27  | 82 | n |                                     |
|         | Hex:     | 1B  | 52 | n |                                     |

Description:

0≤n≤14

n=64

48≤n≤57 ("0"≤n≤"9")

65≤n≤69 ("A"≤n≤"E")

Specifies international characters

| n      | International Characters |
|--------|--------------------------|
| 0, 48  | USA                      |
| 1, 49  | France                   |
| 2, 50  | Germany                  |
| 3, 51  | UK                       |
| 4, 52  | Denmark                  |
| 5, 53  | Sweden                   |
| 6, 54  | Italy                    |
| 7, 55  | Spain                    |
| 8, 56  | Japan                    |
| 9, 57  | Norway                   |
| 10, 65 | Denmark II               |
| 11, 66 | Spain II                 |
| 12, 67 | Latin America            |
| 13, 68 | Korea                    |
| 14, 69 | Ireland                  |

|             |                  |            | 0000    | _00      |                                    |                           |
|-------------|------------------|------------|---------|----------|------------------------------------|---------------------------|
|             |                  |            | 64      |          | Legal                              | ]                         |
| ESC / n     |                  |            |         |          |                                    | Specify/cancel slash zero |
| Format:     | ASCII:           | ESC        | /       | n        |                                    |                           |
|             | Decimal:         | 27         | 47      | n        |                                    |                           |
|             | Hex:             | 1B         | 2F      | n        |                                    |                           |
| Descriptior | ו:               |            |         |          |                                    |                           |
| n=0, 1, 48, | 49               |            |         |          |                                    |                           |
| Specifies a | and cancels sla  | sh zeros   | i.      |          |                                    |                           |
|             |                  |            | n       |          | Function                           |                           |
|             |                  |            | 0, 48   |          | Cancels slash zero                 |                           |
|             |                  |            | 1, 49   |          | Specifies slash zero               |                           |
| ESC SP n    |                  |            |         |          |                                    | Set ANK right space       |
| Format:     | ASCII:           | ESC        | SP n    | <u>ו</u> |                                    |                           |
|             | Decimal:         | 27         | 47 n    |          |                                    |                           |
|             | Hex:             | 1B         | 20 n    | ı        |                                    |                           |
| Descriptior | ו:               |            |         |          |                                    |                           |
| 0≤n≤15      |                  |            |         |          |                                    |                           |
| 48≤n≤57 ("  | '0"≤n≤"9")       |            |         |          |                                    |                           |
| 65≤n≤70 ("  | 'A"≤n≤"F")       |            |         |          |                                    |                           |
| Specifv the | e right space ar | nount of   | ANK ch  | ara      | cters in n dots.                   |                           |
| The ANK o   | haracter width   | is "left s | bace an | າດມ      | nt" + "ANK font dot count" + "righ | nt space amount"          |
|             |                  |            | puee un | loai     |                                    |                           |
| ESC M       |                  |            |         |          |                                    | Specify 12 dot pitch      |
| Format:     | ASCII:           | ESC        | М       |          |                                    |                           |
|             | Decimal:         | 27         | 77      |          |                                    |                           |
|             | Hex:             | 1B         | 4D      |          |                                    |                           |
| Descriptior | ו:               |            |         |          |                                    |                           |
| Specify the | e right space ar | mount of   | ANK ch  | nara     | cters in 0 dots.                   |                           |
| ESC P       |                  |            |         |          |                                    | Specify 15 dot pitch      |
| Format:     | ASCII:           | ESC        | Р       |          |                                    |                           |
|             | Decimal:         | 27         | 80      |          |                                    |                           |
|             | Hex:             | 1B         | 50      |          |                                    |                           |
| Descriptior | ו:               |            |         |          |                                    |                           |
| Specify the | e right space ar | mount of   | ANK ch  | ara      | cters in 3 dots.                   |                           |
| ESC :       |                  |            |         |          |                                    | Specify 16 dot pitch      |
| Format:     | ASCII:           | ESC        | :       |          |                                    |                           |
|             | Decimal:         | 27         | 58      |          |                                    |                           |
|             | Hex:             | 1B         | 3A      |          |                                    |                           |
| Descriptior | ו:               |            |         |          |                                    |                           |
| Specify the | e right space ar | mount of   | ANK ch  | nara     | cters in 4 dots.                   |                           |
| ESC a       |                  |            |         |          |                                    | Specify 14 dot nitch      |
| Format:     | ASCII:           | ESC        | g       |          |                                    |                           |
|             | Decimal:         | 27         | 103     |          |                                    |                           |
|             | Hex:             | 1B         | 67      |          |                                    |                           |
| Description | ו.               |            |         |          |                                    |                           |
|             |                  |            |         |          |                                    |                           |

### Specify the right space amount of ANK characters in 2 dots.

| Format: | ASCII:   | ESC | i   | n1 | n2 |
|---------|----------|-----|-----|----|----|
|         | Decimal: | 27  | 105 | n1 | n2 |
|         | Hex:     | 1B  | 69  | n1 | n2 |

Description:

0≤n1≤5

48≤n1≤53 ("0"≤n1≤"5")

0≤n2≤5

48≤n2≤53 ("0"≤n2≤"5")

Specifies/cancels double high/wide for characters.

This command is ignored if either n1 or n2 is outside of the defined area.

| n1    | Expanded high               |
|-------|-----------------------------|
| 0, 48 | Cancels expanded high       |
| 1, 49 | Specifies 2x high expansion |
| 2, 50 | Specifies 3x high expansion |
| 3, 51 | Specifies 4x high expansion |
| 4, 52 | Specifies 5x high expansion |
| 5, 53 | Specifies 6x high expansion |

| n2    | Expanded wide               |
|-------|-----------------------------|
| 0, 48 | Cancels expanded wide       |
| 1, 49 | Specifies 2x wide expansion |
| 2, 50 | Specifies 3x wide expansion |
| 3, 51 | Specifies 4x wide expansion |
| 4, 52 | Specifies 5x wide expansion |
| 5, 53 | Specifies 6x wide expansion |

ESC W n

Specify/cancel expanded wide

| Format: | ASCII:   | ESC | W  | n |
|---------|----------|-----|----|---|
|         | Decimal: | 27  | 87 | n |
|         | Hex:     | 1B  | 57 | n |

Description:

0≤n≤5

48≤n≤53 ("0"≤n≤"5")

Specifies/cancels double wide for characters.

| n2    | Expanded wide               |
|-------|-----------------------------|
| 0, 48 | Cancels expanded wide       |
| 1, 49 | Specifies 2x wide expansion |
| 2, 50 | Specifies 3x wide expansion |
| 3, 51 | Specifies 4x wide expansion |
| 4, 52 | Specifies 5x wide expansion |
| 5, 53 | Specifies 6x wide expansion |

### ESC h n

| Format: | ASCII:   | ESC | h   | n |  |
|---------|----------|-----|-----|---|--|
|         | Decimal: | 27  | 104 | n |  |
|         | Hex:     | 1B  | 68  | n |  |

### Description:

0≤n≤5

48≤n≤53 ("0"≤n≤"5")

Specifies/cancels double high for characters.

| n1    | Expanded high               |
|-------|-----------------------------|
| 0, 48 | Cancels expanded high       |
| 1, 49 | Specifies 2x high expansion |

Specify/cancel expanded high

Set/cancel the double wide/high

| 2, 50 | Specifies 3x high expansion |
|-------|-----------------------------|
| 3, 51 | Specifies 4x high expansion |
| 4, 52 | Specifies 5x high expansion |
| 5, 53 | Specifies 6x high expansion |

| SO           |                 |           |         | Set double wide            |
|--------------|-----------------|-----------|---------|----------------------------|
| Format:      | ASCII:          | SO        |         |                            |
|              | Decimal:        | 14        |         |                            |
|              | Hex:            | 0E        |         |                            |
| Descriptio   | n:              |           |         |                            |
| Specifies of | double wide for | characte  | ers.    |                            |
| DC4          |                 |           |         | Cancel expanded wide       |
| Format:      | ASCII:          | DC4       |         |                            |
|              | Decimal:        | 20        |         |                            |
|              | Hex:            | 14        |         |                            |
| Descriptio   | n:              |           |         |                            |
| Cancels e    | xpanded wide.   |           |         |                            |
| ESC SO       |                 |           |         | Set double high            |
| Format:      | ASCII:          | ESC       | SO      |                            |
|              | Decimal:        | 27        | 14      |                            |
|              | Hex:            | 1B        | 0E      |                            |
| Description  | n:              |           |         |                            |
| Specifies of | double high for | ANK cha   | racters | ind Chinese characters.    |
| ESC DC4      |                 |           |         | Cancel expanded high       |
| Format:      | ASCII:          | ESC       | DC4     |                            |
|              | Decimal:        | 27        | 20      |                            |
|              | Hex:            | 1B        | 14      |                            |
| Descriptio   | n:              |           |         |                            |
| Cancels ex   | xpanded high.   |           |         |                            |
| ESC E        |                 |           |         | Select emphasized printing |
| Format:      | ASCII:          | ESC       | Е       |                            |
|              | Decimal:        | 27        | 69      |                            |
|              | Hex:            | 1B        | 45      |                            |
| Descriptio   | n:              |           |         |                            |
| Specifies e  | emphasized pri  | nting for | ANK cha | racters.                   |
| ESC F        |                 |           |         | Cancel emphasized printing |
| Format:      | ASCII:          | ESC       | F       |                            |
|              | Decimal:        | 27        | 70      |                            |
|              | Hex:            | 1B        | 46      |                            |
|              |                 |           |         |                            |

Description:

Cancels emphasized printing.

|               |                  |             | 001      |          |                         |                                      |
|---------------|------------------|-------------|----------|----------|-------------------------|--------------------------------------|
| ESC – n       |                  |             |          |          |                         | Select/cancels underling mode        |
| Format:       | ASCII:           | ESC         | -        | n        |                         |                                      |
|               | Decimal:         | 27          | 45       | n        |                         |                                      |
|               | Hex:             | 1B          | 2D       | n        |                         |                                      |
| Description   | ו:               |             |          |          |                         |                                      |
| n=0, 1, 48,   | 49               |             |          |          |                         |                                      |
| Specifies u   | underlinina (2 d | lots).      |          |          |                         |                                      |
| -             | 500              |             |          |          |                         |                                      |
|               |                  |             | n        |          | Underline               |                                      |
|               |                  |             | 0, 4     | 8        | Cancels underline       |                                      |
|               |                  |             | 1, 4     | 9        | Specifies underline     |                                      |
|               |                  | _           |          |          |                         |                                      |
| ESC_n         |                  | <b></b>     |          | <u> </u> |                         | Specify/cancel upperline             |
| ronnat:       | ASUII:           | 50<br>17    |          | n<br>n   |                         |                                      |
|               |                  | 21<br>10    | 90<br>55 | 11<br>n  |                         |                                      |
|               |                  | ID          | эг       | 11       |                         |                                      |
| Description   | n:               |             |          |          |                         |                                      |
| n=0, 1, 48,   | 49               |             |          |          |                         |                                      |
| Specifies u   | pperlining (2 d  | lots).      |          |          |                         |                                      |
|               |                  |             |          | 2        | Linnarlina              | 7                                    |
|               |                  |             |          | n<br>40  | Oppenine                | -                                    |
|               |                  |             | 0        | , 48     |                         | -                                    |
|               |                  |             | 1        | , 49     | Specifies upperline     |                                      |
| ESC 4         |                  |             |          |          |                         | Select white/black inverted printing |
| Format:       | ASCII:           | ESC         | 4        |          |                         |                                      |
|               | Decimal:         | 27          | 52       |          |                         |                                      |
|               | Hex:             | 1B          | 34       |          |                         |                                      |
| Description   | า:               |             |          |          |                         |                                      |
| Specifies v   | vhite/black inve | ersion for  | ANK      | charad   | cters and Chinese chara | cters.                               |
| -p            |                  |             |          |          |                         |                                      |
| ESC 5         |                  |             |          |          |                         | Cancel white/black inversion         |
| Format:       | ASCII:           | ESC         | 5        |          |                         |                                      |
|               | Decimal:         | 27          | 53       |          |                         |                                      |
|               | Hex:             | 1B          | 35       |          |                         |                                      |
| Description   | า:               |             |          |          |                         |                                      |
| Cancels w     | hite/black inver | rsion for A | ANK c    | harac    | ters and Chinese charac | ters.                                |
| <b>C</b> I    |                  |             |          |          |                         | Soloot uppido down printing          |
| Si<br>Format: | ASCIII           | <u>cı</u>   |          |          |                         |                                      |
| i uillal.     | AJUII.           | 31<br>15    |          |          |                         |                                      |
|               | Decimai.<br>Hov  |             |          |          |                         |                                      |
|               |                  | UF          |          |          |                         |                                      |
| Description   | n:<br>           |             |          |          |                         |                                      |
| Specifies u   | ipside-down pr   | inting      |          |          |                         |                                      |
| DC2           |                  |             |          |          |                         | Cancel upside-down printing          |
| Format:       | ASCII:           | DC2         |          |          |                         |                                      |
|               | Decimal:         | 18          |          |          |                         |                                      |
|               | Hex:             | 12          |          |          |                         |                                      |
| Description   | ו                |             |          |          |                         |                                      |
| Cancels ur    | oside-down priv  | ntina       |          |          |                         |                                      |
| Surious up    |                  | - ung       |          |          |                         |                                      |

|                           |                             |           | • •      |           |                                                                       |
|---------------------------|-----------------------------|-----------|----------|-----------|-----------------------------------------------------------------------|
| LF                        |                             |           |          |           | Line feed                                                             |
| Format:                   | ASCII:                      | LF        |          |           |                                                                       |
|                           | Decimal:                    | 10        |          |           |                                                                       |
|                           | Hex:                        | 0A        |          |           |                                                                       |
| Description               | ו:                          |           |          |           |                                                                       |
| Feeds the                 | currently speci             | ified am  | ount o   | of pape   | er.                                                                   |
| If print data             | a exists in the I           | ine buffe | er, it p | rints th  | nat data.                                                             |
| CR                        |                             |           |          |           | Carriage return (line feed)                                           |
| Format:                   | ASCII:                      | CR        |          |           |                                                                       |
|                           | Decimal:                    | 13        |          |           |                                                                       |
|                           | Hex:                        | 0D        |          |           |                                                                       |
| Description               | ו:                          |           |          |           |                                                                       |
| When the                  | CR code is ena              | abled, th | e CR     | code      | functions in the same way as the LF code.                             |
| ESC a n                   |                             |           |          |           | Feed paper n lines                                                    |
| Format:                   | ASCII:                      | ESC       | а        | n         | · · ·                                                                 |
|                           | Decimal:                    | 27        | 97       | n         |                                                                       |
|                           | Hex:                        | 1B        | 61       | n         |                                                                       |
| Descriptior               | ו:                          |           |          |           |                                                                       |
| 1≤n≤127                   |                             |           |          |           |                                                                       |
| Executes a it prints that | a paper feed fo<br>at data. | r (the cu | irrent   | y spec    | ified line feed amount x n). If print data exists in the line buffer, |
| ESC z n                   |                             |           |          |           | Select line feed amount                                               |
| Format:                   | ASCII:                      | ESC       | Z        | n         |                                                                       |
|                           | Decimal:                    | 27        | 12       | 2 n       |                                                                       |
|                           | Hex:                        | 1B        | 7A       | n         |                                                                       |
| Description               | ו:                          |           |          |           |                                                                       |
| n=1, 49                   |                             |           |          |           |                                                                       |
| Specifies 4               | mm line feed                | amoun.    |          |           |                                                                       |
| ESC 0                     |                             |           |          |           | Specify line spacing to 3 mm                                          |
| Format:                   | ASCII:                      | ESC       | 0        |           |                                                                       |
|                           | Decimal:                    | 27        | 48       |           |                                                                       |
|                           | Hex:                        | 1B        | 30       |           |                                                                       |
| Description               | ו:                          |           |          |           |                                                                       |
| Specifies the             | he line feed an             | nount to  | 3 mn     | า.        |                                                                       |
| ESC J n                   |                             |           |          |           | n/4 mm line feed                                                      |
| Format:                   | ASCII:                      | ESC       | J        | n         |                                                                       |
|                           | Decimal:                    | 27        | 74       | n         |                                                                       |
|                           | Hex:                        | 1B        | 4A       | n         |                                                                       |
| Descriptior<br>1≤n≤255    | ו:                          |           |          |           |                                                                       |
| Executes a                | a n/4mm paper               | feed.     |          |           |                                                                       |
| If print data             | exists in the l             | ine huffe | er it n  | orints tł | nat data                                                              |
| print uute                |                             | built     | -, it p  |           |                                                                       |

|                     |                    |            | 00       |         | 01 1 1   |                                                           |
|---------------------|--------------------|------------|----------|---------|----------|-----------------------------------------------------------|
| ESCIn               |                    |            |          |         |          | n/8mm line feed                                           |
| Format:             | ASCII:             | ESC        | I        | n       |          |                                                           |
|                     | Decimal:           | 27         | 73       | n       |          |                                                           |
|                     | Hex:               | 1B         | 49       | n       |          |                                                           |
| Descriptior         | ו:                 |            |          |         |          |                                                           |
| 1≤n≤255             |                    |            |          |         |          |                                                           |
| Executes a          | a n/8mm paper      | feed.      |          |         |          |                                                           |
| If print data       | a exists in the li | ine buffei | r, it pı | rints t | that da  | ta.                                                       |
|                     | 0                  |            |          |         |          | Selects page mode                                         |
| Eormat <sup>.</sup> | ASCIL              | ESC        | GS       | P       | 0        |                                                           |
| r onnat.            | Decimal:           | 27         | 20       | י<br>80 | 48       |                                                           |
|                     | Decimai.<br>Hov    | 27<br>1R   | 29<br>1D | 50      | 40<br>30 |                                                           |
| Description         |                    |            |          | - 00    | - 50     |                                                           |
| Description         | 1:                 |            |          |         |          |                                                           |
| Switches fi         | rom standard n     | node to p  | age      | mode    | Э.       |                                                           |
| ESC GS P            | 1                  |            |          |         |          | Cancel page mode                                          |
| Format:             | ASCII:             | ESC        | GS       | Р       | 1        |                                                           |
|                     | Decimal:           | 27         | 29       | 80      | 49       |                                                           |
|                     | Hex:               | 1B         | 1D       | 50      | 31       |                                                           |
| Descriptior         | ו:                 |            |          |         |          |                                                           |
| Cancels pa          | age mode.          |            |          |         |          |                                                           |
|                     | 0                  |            |          |         |          |                                                           |
| FF                  |                    |            |          |         |          | Form feed                                                 |
| Format:             | ASCII:             | FF         |          |         |          |                                                           |
|                     | Decimal:           | 12         |          |         |          |                                                           |
|                     | Hex:               | 0C         |          |         |          |                                                           |
| Description         | ו:                 |            |          |         |          |                                                           |
| Executes a          | a form feed.       |            |          |         |          |                                                           |
| ESC C n             |                    |            |          |         |          | Set page length to n lines                                |
| Format:             | ASCII:             | ESC        | С        | n       |          |                                                           |
|                     | Decimal:           | 27         | 67       | n       |          |                                                           |
|                     | Hex:               | 1B         | 43       | n       |          |                                                           |
| Description         | ו:                 |            |          |         |          |                                                           |
| 1≤n≤127             |                    |            |          |         |          |                                                           |
| The positio         | on whereat this    | comman     | nd is r  | noce    | i hazza  | s considered the top of the page and sets the page length |
| to (current         | form feed amo      | ount x n). |          | 1000    |          |                                                           |
| ESC C 0 n           |                    |            |          |         |          | Set page length to n x 24 mm units                        |
| Format:             | ASCII:             | ESC        | С        | 0       | n        |                                                           |
|                     | Decimal:           | 27         | 67       | 0       | n        |                                                           |
|                     | Hex:               | 1B         | 43       | 00      | n        |                                                           |
| Description         | ו:                 |            |          |         |          |                                                           |
|                     |                    |            |          |         |          |                                                           |

1≤n≤22

The position whereat this command is processed is considered the top of the page and sets the page length to (n x 24 mm).

| \/ <b>T</b>                                                                                                    |                                                                                                    |                                                                                          |                                                                           |                                               |                                            |                                     |
|----------------------------------------------------------------------------------------------------|----------------------------------------------------------------------------------------------------|------------------------------------------------------------------------------------------|---------------------------------------------------------------------------|-----------------------------------------------|--------------------------------------------|-------------------------------------|
| <u>VI</u>                                                                                                    |                                                                                                    |                                                                                          |                                                                           |                                               |                                            | Feed paper to vertical tab position |
| Format:                                                                                                    | ASCII:                                                                                                    | VT                                                                                       |                                                                           |                                               |                                            |                                     |
|                                                                                                    | Decimal:                                                                                                    | 11                                                                                       |                                                                           |                                               |                                            |                                     |
|                                                                                                    | Hex:                                                                                                    | 0B                                                                                       |                                                                           |                                               |                                            |                                     |
| Descriptior                                                                                                    | ו:                                                                                                    |                                                                                          |                                                                           |                                               |                                            |                                     |
| Feeds pap                                                                                                    | er to the next v                                                                                                    | vertical ta                                                                              | ab po                                                                     | sitior                                        | ۱.                                         |                                     |
| ESC B n1                                                                                                    | n2 nk NI II                                                                                                    |                                                                                          |                                                                           |                                               |                                            | Set vertical tab position           |
| Format <sup>.</sup>                                                                                                    | ASCII                                                                                                    | ESC                                                                                      | B                                                                         | n1                                            | n2 nk NUI                                  |                                     |
| i onnat.                                                                                                    | Decimal:                                                                                                    | 27                                                                                       | 66                                                                        | n1                                            | n2 nk 0                                    |                                     |
|                                                                                                    | Hex:                                                                                                    | 1B                                                                                       | 42                                                                        | n1                                            | n2 nk 00                                   |                                     |
| Description                                                                                                    | י.<br>י                                                                                                    |                                                                                          |                                                                           |                                               |                                            |                                     |
| 1 <n<255< td=""><td></td><td></td><td></td><td></td><td></td><td></td></n<255<>                                                                                              |                                                                                                    |                                                                                          |                                                                           |                                               |                                            |                                     |
| 0 <k<16< td=""><td></td><td></td><td></td><td></td><td></td><td></td></k<16<>                                                                                                |                                                                                                    |                                                                                          |                                                                           |                                               |                                            |                                     |
| Sets the ve                                                                                                    | ertical tab to the                                                                                                    | e (currer                                                                                | nt forr                                                                   | n fee                                         | d amount x n) positio                      | n                                   |
|                                                                                                    |                                                                                                    | e (earrer                                                                                |                                                                           |                                               |                                            |                                     |
| ESC B NU                                                                                                    | L                                                                                                    |                                                                                          |                                                                           |                                               |                                            | Clear vertical tab position         |
| Format:                                                                                                    | ASCII:                                                                                                    | ESC                                                                                      | В                                                                         | NU                                            | L                                          |                                     |
|                                                                                                    | Decimal:                                                                                                    | 27                                                                                       | 66                                                                        | 0                                             |                                            |                                     |
|                                                                                                    | Hex:                                                                                                    | 1B                                                                                       | 42                                                                        | 00                                            |                                            |                                     |
| Description                                                                                                    | י.                                                                                                    |                                                                                          |                                                                           |                                               |                                            |                                     |
| Description                                                                                                    |                                                                                                    |                                                                                          |                                                                           |                                               |                                            |                                     |
| Clears the                                                                                                    | currently set v                                                                                                    | ertical ta                                                                               | b.                                                                        |                                               |                                            |                                     |
| Clears the                                                                                                    | currently set v                                                                                                    | ertical ta                                                                               | b.                                                                        |                                               |                                            | Sat loft margin                     |
| Clears the<br>ESC I n                                                                                                    | currently set v                                                                                                    | ertical ta                                                                               | b.                                                                        | n                                             |                                            | Set left margin                     |
| Clears the<br>ESC I n<br>Format:                                                                                                    | ASCII:                                                                                                    | ertical ta<br>ESC<br>27                                                                  | b.<br>I                                                                   | n                                             |                                            | Set left margin                     |
| Clears the<br>ESC I n<br>Format:                                                                                                    | ASCII:<br>Decimal:<br>Hex:                                                                                                    | ertical ta<br>ESC<br>27<br>1B                                                            | b.<br>I<br>108<br>6C                                                      | n<br>n<br>n                                   |                                            | Set left margin                     |
| Clears the<br>ESC I n<br>Format:                                                                                                    | ASCII:<br>Decimal:<br>Hex:                                                                                                    | ertical ta<br>ESC<br>27<br>1B                                                            | b.<br>I<br>108<br>6C                                                      | n<br>n<br>n                                   |                                            | Set left margin                     |
| Clears the<br>ESC I n<br>Format:<br>Descriptior                                                                                                    | ASCII:<br>Decimal:<br>Hex:                                                                                                    | ertical ta<br>ESC<br>27<br>1B                                                            | b.<br>I<br>108<br>6C                                                      | n<br>n<br>n                                   |                                            | Set left margin                     |
| Clears the<br>ESC I n<br>Format:<br>Description<br>0≤n≤255                                                                                                    | ASCII:<br>Decimal:<br>Hex:                                                                                                    | ESC<br>27<br>1B                                                                          | b.<br>1<br>108<br>6C                                                      | n<br>n<br>n                                   | or pitch x p)                              | Set left margin                     |
| Clears the<br>ESC I n<br>Format:<br>Descriptior<br>0≤n≤255<br>Set the left                                                                                                   | ASCII:<br>Decimal:<br>Hex:                                                                                                    | ertical ta<br>ESC<br>27<br>1B<br>rrrent AN                                               | b.<br>I<br>108<br>6C<br>K cha                                             | n<br>n<br>n                                   | er pitch x n).                             | Set left margin                     |
| Clears the<br>ESC I n<br>Format:<br>Descriptior<br>0≤n≤255<br>Set the left<br>ESC Q n                                                                                        | ASCII:<br>Decimal:<br>Hex:                                                                                                    | ertical ta<br>ESC<br>27<br>1B<br>rrent AN                                                | b.<br>108<br>6C<br>K cha                                                  | n<br>n<br>n                                   | er pitch x n).                             | Set left margin                     |
| Clears the<br><u>ESC I n</u><br>Format:<br>Descriptior<br>0≤n≤255<br>Set the left<br><u>ESC Q n</u><br>Format:                                                               | ASCII:<br>Decimal:<br>Hex:<br>margin as (cu                                                                                                    | ertical ta<br>ESC<br>27<br>1B<br>rrrent AN<br>ESC                                        | b.<br>I<br>108<br>6C<br>K cha                                             | n<br>n<br>aracte                              | er pitch x n).                             | Set left margin                     |
| Clears the<br>ESC I n<br>Format:<br>Description<br>$0 \le n \le 255$<br>Set the left<br>ESC Q n<br>Format:                                                                   | ASCII:<br>Decimal:<br>Hex:<br>margin as (cu<br>ASCII:<br>Decimal:                                                                                     | ertical ta<br>ESC<br>27<br>1B<br>rrent AN<br>ESC<br>27                                   | b.<br>108<br>6C<br>K cha<br>Q<br>81                                       | n<br>n<br>aracte<br>n                         | er pitch x n).                             | Set left margin                     |
| Clears the<br><u>ESC I n</u><br>Format:<br>Descriptior<br>0≤n≤255<br>Set the left<br><u>ESC Q n</u><br>Format:                                                               | ASCII:<br>Decimal:<br>Hex:<br>a:<br>margin as (cu<br>ASCII:<br>Decimal:<br>Hex:                                                                       | ertical ta<br>ESC<br>27<br>1B<br>rrent AN<br>ESC<br>27<br>1B                             | b.<br>108<br>6C<br>K cha<br>81<br>51                                      | n<br>n<br>aracte<br>n<br>n                    | er pitch x n).                             | Set left margin                     |
| Clears the<br>ESC I n<br>Format:<br>Description<br>0≤n≤255<br>Set the left<br>ESC Q n<br>Format:<br>Descriptior                                                              | ASCII:<br>Decimal:<br>Hex:<br>a:<br>margin as (cu<br>ASCII:<br>Decimal:<br>Hex:<br>n:                                                                 | ertical ta<br>ESC<br>27<br>1B<br>rrent AN<br>ESC<br>27<br>1B                             | b.<br>108<br>6C<br>K cha<br>Q<br>81<br>51                                 | n<br>n<br>aracte<br>n<br>n                    | er pitch x n).                             | Set left margin                     |
| Clears the<br>ESC I n<br>Format:<br>Descriptior<br>0≤n≤255<br>Set the left<br>ESC Q n<br>Format:<br>Descriptior<br>0≤n≤255                                                   | ASCII:<br>Decimal:<br>Hex:<br>T:<br>margin as (cu<br>ASCII:<br>Decimal:<br>Hex:<br>T:                                                                 | ertical ta<br>ESC<br>27<br>1B<br>rrrent AN<br>ESC<br>27<br>1B                            | b.<br>108<br>6C<br>K cha<br>Q<br>81<br>51                                 | n<br>n<br>aracte<br>n<br>n                    | er pitch x n).                             | Set left margin                     |
| Clears the<br>ESC I n<br>Format:<br>Description<br>0≤n≤255<br>Set the left<br>ESC Q n<br>Format:<br>Description<br>0≤n≤255<br>Set the prin                                   | ASCII:<br>Decimal:<br>Hex:<br>margin as (cu<br>ASCII:<br>Decimal:<br>Hex:<br>n:<br>n:                                                                 | ertical ta<br>ESC<br>27<br>1B<br>rrent AN<br>ESC<br>27<br>1B                             | b.<br>108<br>6C<br>K cha<br>Q<br>81<br>51                                 | n<br>n<br>aracte<br>n<br>n<br>n               | er pitch x n).                             | Set left margin                     |
| Clears the<br>ESC I n<br>Format:<br>Description<br>$0 \le n \le 255$<br>Set the left<br>ESC Q n<br>Format:<br>Description<br>$0 \le n \le 255$<br>Set the prir               | ASCII:<br>Decimal:<br>Hex:<br>n:<br>margin as (cu<br>ASCII:<br>Decimal:<br>Hex:<br>n:<br>n:                                                           | ertical ta<br>ESC<br>27<br>1B<br>rrrent AN<br>ESC<br>27<br>1B                            | b.<br>I<br>108<br>6C<br>K cha<br>81<br>51<br>JK ch                        | n<br>n<br>aracte<br>n<br>n<br>aract           | er pitch x n).<br>ter pitch x n)           | Set left margin                     |
| Clears the<br>ESC I n<br>Format:<br>Description<br>$0 \le n \le 255$<br>Set the left<br>ESC Q n<br>Format:<br>Description<br>$0 \le n \le 255$<br>Set the prin               | ASCII:<br>Decimal:<br>Hex:<br>T:<br>margin as (cu<br>ASCII:<br>Decimal:<br>Hex:<br>T:<br>n:<br>n:                                                     | ertical ta<br>ESC<br>27<br>1B<br>rrent AN<br>ESC<br>27<br>1B                             | b.<br>I<br>108<br>6C<br>K cha<br>R<br>81<br>51<br>JK ch<br>Print          | n<br>n<br>aracte<br>n<br>n<br>aract           | er pitch x n).<br>ter pitch x n)           | Set left margin                     |
| Clears the<br>ESC I n<br>Format:<br>Description<br>$0 \le n \le 255$<br>Set the left<br>ESC Q n<br>Format:<br>Description<br>$0 \le n \le 255$<br>Set the prin               | ASCII:<br>Decimal:<br>Hex:<br>n:<br>margin as (cu<br>ASCII:<br>Decimal:<br>Hex:<br>n:<br>n:<br>nt region as (cu                                       | ertical ta<br>ESC<br>27<br>1B<br>rrrent AN<br>ESC<br>27<br>1B<br>urrent AN               | b.<br>I<br>108<br>6C<br>K cha<br>R<br>81<br>51<br>NK ch<br>Print          | n<br>n<br>aracte<br>n<br>n<br>aract           | er pitch x n).<br>ter pitch x n)           | Set left margin                     |
| Clears the<br>ESC I n<br>Format:<br>Description<br>$0 \le n \le 255$<br>Set the left<br>ESC Q n<br>Format:<br>Description<br>$0 \le n \le 255$<br>Set the prin               | ASCII:<br>Decimal:<br>Hex:<br>T:<br>margin as (cu<br>ASCII:<br>Decimal:<br>Hex:<br>T:<br>n:<br>nt region as (cu<br>Left Marg                          | ertical ta<br>ESC<br>27<br>1B<br>rrent AN<br>ESC<br>27<br>1B<br>urrent AN                | b.<br>I<br>108<br>6C<br>K cha<br>R<br>81<br>51<br>JK ch<br>Print          | n<br>n<br>aracte<br>n<br>n<br>aract<br>able F | er pitch x n).<br>ter pitch x n)<br>Region | Set left margin                     |
| Clears the<br>Clears the<br>ESC I n<br>Format:<br>Description<br>$0 \le n \le 255$<br>Set the left<br>ESC Q n<br>Format:<br>Description<br>$0 \le n \le 255$<br>Set the prin | ASCII:<br>Decimal:<br>Hex:<br>T:<br>margin as (cu<br>ASCII:<br>Decimal:<br>Hex:<br>T:<br>n:<br>t region as (cu<br>Left Marg                           | ertical ta<br>ESC<br>27<br>1B<br>rrrent AN<br>ESC<br>27<br>1B<br>urrent AN               | b.<br>I<br>108<br>6C<br>K cha<br>81<br>51<br>NK ch<br>Print               | n<br>n<br>aracte<br>n<br>n<br>aract<br>able F | er pitch x n).<br>ter pitch x n)<br>Region | Set left margin                     |
| Clears the<br>ESC I n<br>Format:<br>Description<br>$0 \le n \le 255$<br>Set the left<br>ESC Q n<br>Format:<br>Description<br>$0 \le n \le 255$<br>Set the prin               | ASCII:<br>Decimal:<br>Hex:<br>T:<br>Tamargin as (cu<br>ASCII:<br>Decimal:<br>Hex:<br>Tamargin as (cu<br>ASCII:<br>Decimal:<br>Hex:<br>Tamargin as (cu | ertical ta<br>ESC<br>27<br>1B<br>rrrent AN<br>ESC<br>27<br>1B<br>urrrent AN<br>urrent AN | b.<br>I<br>108<br>6C<br>K cha<br>R<br>81<br>51<br>VK ch<br>Print<br>argin | n<br>n<br>aracte<br>n<br>n<br>aract<br>able F | er pitch x n).<br>ter pitch x n)<br>Region | Set left margin                     |

|               |                    |            |          |        | _          | <b>NA</b> 1 1 1 1 1                                         |
|---------------|--------------------|------------|----------|--------|------------|-------------------------------------------------------------|
| HI<br>Format: |                    | υт         |          |        |            | Move horizontal ta                                          |
| Formal.       | ASCII.             |            |          |        |            |                                                             |
|               | Decimai.<br>Hov    | 9          |          |        |            |                                                             |
|               | TIEX.              | 03         |          |        |            |                                                             |
| Description   | 1:                 |            |          |        |            |                                                             |
| Move print    | position to nex    | kt horizo  | ntal ta  | ab po  | osition.   |                                                             |
| ESC D n1 i    | n2nk NUL           |            |          |        |            | Set horizontal tab                                          |
| Format:       | ASCII:             | ESC        | D        | n1     | n2 nk      | NUL                                                         |
|               | Decimal:           | 27         | 68       | n1     | n2 nk      | 0                                                           |
|               | Hex:               | 1B         | 44       | n1     | n2 nł      | x 00                                                        |
| Description   | 1:                 |            |          |        |            |                                                             |
| 1≤n≤255       |                    |            |          |        |            |                                                             |
| 0≤k≤16        |                    |            |          |        |            |                                                             |
| Uses the le   | ft edge as a st    | andard t   | o set    | the h  | norizonta  | I tab to the position of (current ANK character pitch x n). |
|               | 1                  |            |          |        |            | Clear borizontal tab                                        |
| ESC D NUI     |                    | FSC        |          | NI     |            |                                                             |
| i unnat.      | ASCII.<br>Decimal: | 27         | 68       |        | 'L         |                                                             |
|               | Hev.               | 27<br>1R   | 44       | 0      |            |                                                             |
| Description   |                    |            |          | - 00   |            |                                                             |
|               | l.<br>             |            | 14-6     |        |            |                                                             |
| Clears the    | currently set n    | onzonta    | i tad.   |        |            |                                                             |
| ESC GS A      | n1 n2              |            |          |        |            | Move absolute position                                      |
| Format:       | ASCII:             | ESC        | GS       | Α      | n1 n2      |                                                             |
|               | Decimal:           | 27         | 29       | 65     | n1 n2      |                                                             |
|               | Hex:               | 1B         | 1D       | 41     | n1 n2      |                                                             |
| Description   | 1:                 |            |          |        |            |                                                             |
| 0≤n1≤255      |                    |            |          |        |            |                                                             |
| 0≤n2≤255      |                    |            |          |        |            |                                                             |
| Moves the     | printing position  | on from t  | he le    | ft ma  | rgin to th | ie (n1+n2x256) position.                                    |
| This comm     | and is ignored     | if the pr  | int re   | gion   | is excee   | ded.                                                        |
|               |                    |            |          | -      |            |                                                             |
| ESC GS R      | n1 n2              |            | <u></u>  |        | <u></u>    | Move relative position                                      |
| Format:       | ASCII:             | ESU        | 65       | оо     | n1 n2      |                                                             |
|               | Decimai.           | 27<br>1 D  | 29<br>1D | 0Z     | n1 n2      |                                                             |
|               | Hex.               | ID         |          | 52     | 111 112    |                                                             |
| Description   | 1:                 |            |          |        |            |                                                             |
| 0≤n1≤255      |                    |            |          |        |            |                                                             |
| 0≤n2≤255      |                    | _          |          |        |            |                                                             |
| Moves the     | printing positio   | on from t  | he cu    | Irren  | t positior | to the (n1+n2x256) position.                                |
| ESC GS a      | n                  |            |          |        |            | Specify position alignment                                  |
| Format:       | ASCII:             | ESC        | GS       | а      | n          | · · · · · ·                                                 |
|               | Decimal:           | 27         | 29       | 97     | n          |                                                             |
|               | Hex:               | 1B         | 1D       | 61     | n          |                                                             |
| Description   | 1:                 |            |          |        |            |                                                             |
| 0≤n≤2         |                    |            |          |        |            |                                                             |
| 48≤n≤50 ("    | 0"≤n≤"2")          |            |          |        |            |                                                             |
| Specifies th  | ne alignment n     | osition in | n the    | print  | ina reaio  | n that has been set.                                        |
| Specifico u   | .e anginioni p     | 55.6011    |          | ۳· ۱۰۱ |            |                                                             |

| n     | Position alignment |
|-------|--------------------|
| 0, 48 | Left alignment     |
| 1, 49 | Center alignment   |
| 2, 50 | Right alignment    |

ESC & c1 c2 n d1...d48

Register 12 x 24 dot font download characters

|         |          |     |    |    |             | <u> </u> |
|---------|----------|-----|----|----|-------------|----------|
| Format: | ASCII:   | ESC | &  | c1 | c2 n d1 d48 |          |
|         | Decimal: | 27  | 38 | c1 | c2 n d1 d48 |          |
|         | Hex:     | 1B  | 26 | c1 | c2 n d1 d48 |          |

Description:

c1=1, 49

c2=1, 49

32≤n≤127

0≤d≤255

Registers 12 x 24 dot font download characters to the nth address.

Download characters can be registered to <20>H to <7F>H.

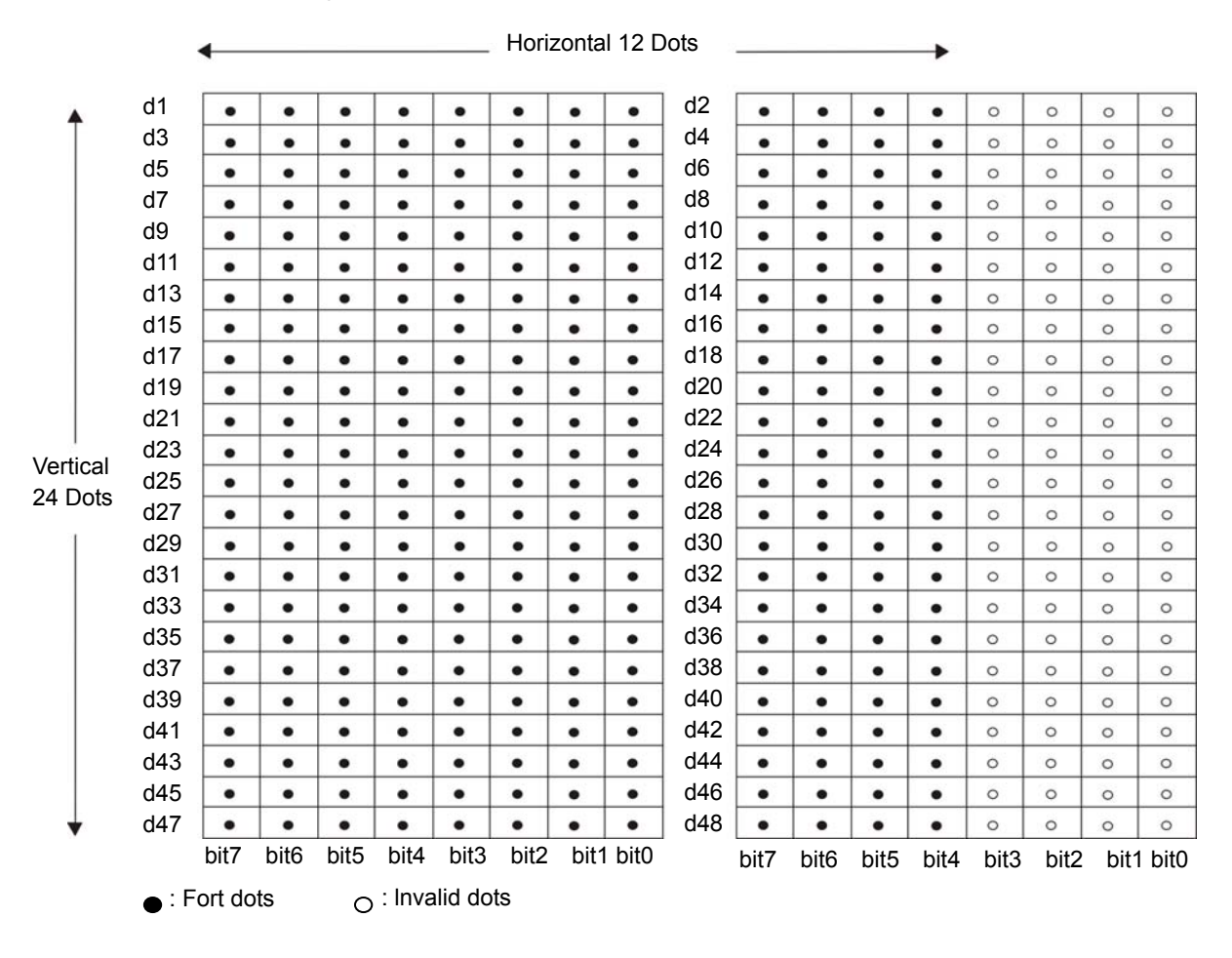

| ESC & c1 | c2 n     |     |    |    |      | Delete 12 x 24 dot font download characters |
|----------|----------|-----|----|----|------|---------------------------------------------|
| Format:  | ASCII:   | ESC | &  | c1 | c2 n |                                             |
|          | Decimal: | 27  | 38 | c1 | c2 n |                                             |
|          | Hex:     | 1B  | 26 | c1 | c2 n |                                             |

Description:

c1=1, 49

## c2=0, 48

## 32≤n≤127

Deletes 12 x 24 dot font download characters registered to the nth address.

| ESC % n |          |     |    |   | Specifies/cancels ANK download characters |
|---------|----------|-----|----|---|-------------------------------------------|
| Format: | ASCII:   | ESC | %  | n |                                           |
|         | Decimal: | 27  | 37 | n |                                           |
|         | Hex:     | 1B  | 25 | n |                                           |

### Description:

## n=0, 1, 48, 49

Specifies/cancels ANK download characters

| n     | Download characters               |
|-------|-----------------------------------|
| 0, 48 | Cancels ANK download characters   |
| 1, 49 | Specifies ANK download characters |

ESC K n1 n2 d1...dk

Standard density bit image

| Format: | ASCII:   | ESC | Κ  | n1 | n2 d1 dk |
|---------|----------|-----|----|----|----------|
|         | Decimal: | 27  | 75 | n1 | n2 d1 dk |
|         | Hex:     | 1B  | 4B | n1 | n2 d1 dk |
| -       |          |     |    |    |          |

Description:

 $1 \le \{(n1+n2x256)x3\} \le printable region\}$ 

k=(n1+n2x256)

0≤d≤255

Prints bit images using 3 dots wide and 3 dots high per 1 dot of input data.

|              | b7 b6 b5 b4 b3 b2 b1 l                  |
|--------------|-----------------------------------------|
|              |                                         |
|              |                                         |
| :::          |                                         |
|              |                                         |
|              |                                         |
|              |                                         |
| •••          |                                         |
|              |                                         |
|              |                                         |
|              |                                         |
|              |                                         |
|              |                                         |
|              |                                         |
|              |                                         |
|              |                                         |
|              |                                         |
| • • •        |                                         |
|              |                                         |
|              |                                         |
| • • •        | ••••••••••••••••••••••••••••••••••••••• |
|              |                                         |
|              |                                         |
|              |                                         |
|              |                                         |
|              |                                         |
| CHO CO DE 24 | ······································  |

ESC L n1 n2 d1...dk

| ESC L n1 r | n2 d1dk  |     |    |    |          | High density bit image |
|------------|----------|-----|----|----|----------|------------------------|
| Format:    | ASCII:   | ESC | L  | n1 | n2 d1 dk |                        |
|            | Decimal: | 27  | 76 | n1 | n2 d1 dk |                        |
|            | Hex:     | 1B  | 4C | n1 | n2 d1 dk |                        |

Description:

1≤(n1+n2x256)≤ printable region

k=(n1+n2x256)

## 0≤d≤255

Prints bit images using 1 dot wide and 3 dots high per 1 dot of input data.

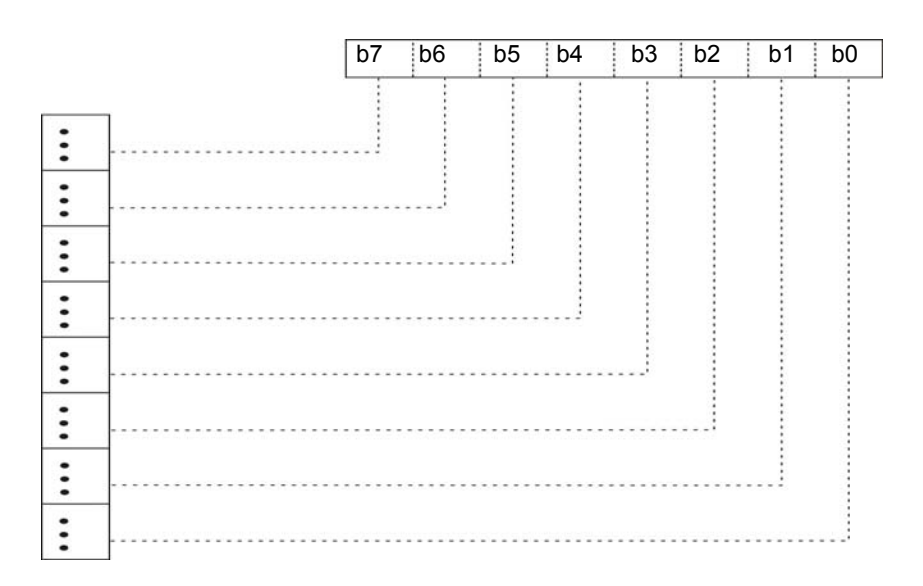

ESC k n1 n2 d1...dk

Fine density bit image

| LOOKIIII |          |     |     |    |          |
|----------|----------|-----|-----|----|----------|
| Format:  | ASCII:   | ESC | k   | n1 | n2 d1 dk |
|          | Decimal: | 27  | 107 | n1 | n2 d1 dk |
|          | Hex:     | 1B  | 6B  | n1 | n2 d1 dk |

Description:

## n2=0

1≤{(n1+n2x256)x8}≤ printable region

k={(n1+n2x256)x24}

## 0≤d≤255

Prints bit images using 1 dot wide and 1 dots high per 1 dot of input data.

|         | X Bytes = (n1+n2×256) |         |       |       |           |    |    |       |  |  |  |  |  |
|---------|-----------------------|---------|-------|-------|-----------|----|----|-------|--|--|--|--|--|
| -       | d1                    | d2      |       | ••    |           | dX |    |       |  |  |  |  |  |
| F       | dX×1+1                | dX×1+2  |       | ••••• |           |    |    | dX×2  |  |  |  |  |  |
| 24 Dots | dX×2+1                | dX×2+2  |       | ••••• |           |    |    | dX×3  |  |  |  |  |  |
| 21000   | •                     | •       |       |       |           |    |    | •     |  |  |  |  |  |
|         | •                     | •       |       |       |           |    |    | •     |  |  |  |  |  |
|         | •                     | •       |       |       |           |    |    | •     |  |  |  |  |  |
|         | •                     | •       |       |       |           |    |    | •     |  |  |  |  |  |
| Γ       | dX×23+1               | dX×23+2 |       | • • • | • • • • • |    |    | dX×24 |  |  |  |  |  |
|         |                       |         |       |       |           |    |    |       |  |  |  |  |  |
|         |                       | b7 b6   | o5 b4 | b3    | b2        | b1 | b0 |       |  |  |  |  |  |

| ESC X n1 | n2 d1dk  |     |    |    | Fine density bit image (Compatible with 24 bit wire dots) |
|----------|----------|-----|----|----|-----------------------------------------------------------|
| Format:  | ASCII:   | ESC | Х  | n1 | n2 d1 dk                                                  |
|          | Decimal: | 27  | 88 | n1 | n2 d1 dk                                                  |
|          | Hex:     | 1B  | 58 | n1 | n2 d1 dk                                                  |

Description:

 $1 \le (n1+n2x256) \le printable region$ 

 $k=\{(n1+n2x256)x3\}$ 

## 0≤d≤255

Prints input bit images with 8 dots/mm resolution for both horizontal and vertical.

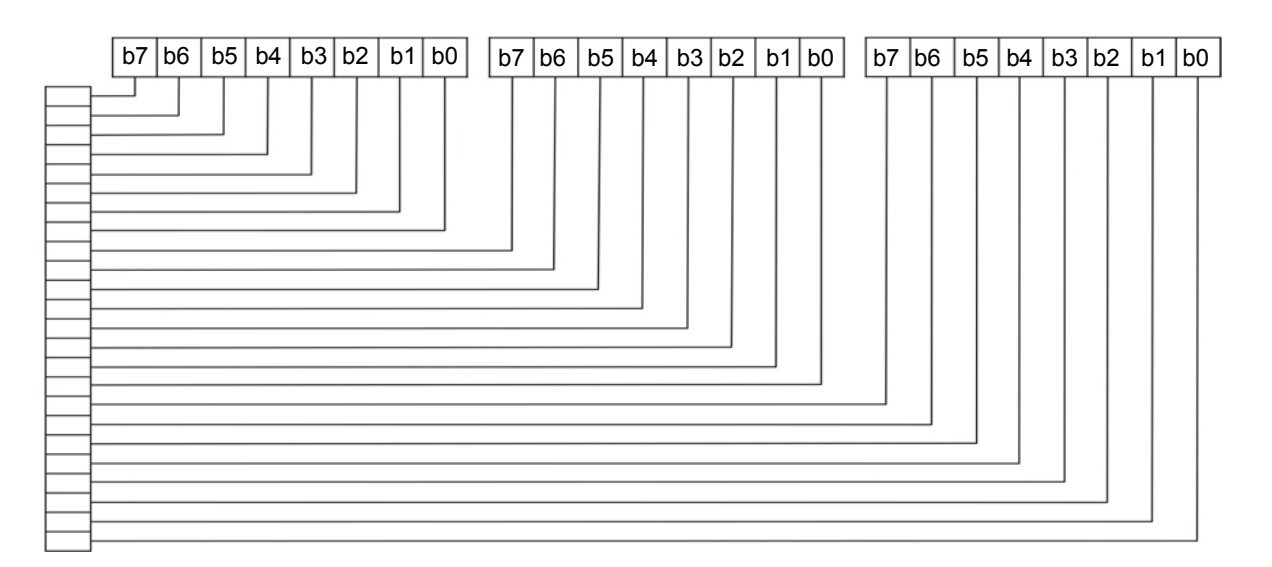

| ESC FS q n [x11 x12 y11 y12 d1dk]1[xn1 xn2 yn1 yn2 d1dk]n             | Register logo |  |  |  |  |
|-----------------------------------------------------------------------|---------------|--|--|--|--|
| Format: ASCII: ESC FS q n [x11 x12 y11 y12 d1 dk]1 [xn1 xn2 yn1 yn2   | d1 dk]n       |  |  |  |  |
| Decimal: 27 28 113 n [x11 x12 y11 y12 d1 dk]1 [xn1 xn2 yn1 yn2        | d1 dk]n       |  |  |  |  |
| Hex: 1B 1C 71 n [x11 x12 y11 y12 d1 dk]1 [xn1 xn2 yn1 yn2             | 2 d1 dk]n     |  |  |  |  |
| Description:                                                          |               |  |  |  |  |
| 1≤n≤255                                                               |               |  |  |  |  |
| 0≤xn1≤255, 0≤xn2≤3                                                    |               |  |  |  |  |
| 1≤(xn1+xn2x256)≤1023                                                  |               |  |  |  |  |
| 0≤yn1≤255, 0≤yn2≤1                                                    |               |  |  |  |  |
| 1≤(yn1+yn2x256)≤288                                                   |               |  |  |  |  |
| 0≤d≤255                                                               |               |  |  |  |  |
| k={(xn1+xn2x256)x(yn1+yn2x256)x8}                                     |               |  |  |  |  |
| Parameter details                                                     |               |  |  |  |  |
| * n: Specifies registered logo count                                  |               |  |  |  |  |
| * xn1, xn2: Horizontal size of registered logo {(xn1+xn2x256)x8} dots |               |  |  |  |  |
| yn1, yn2: Vertical size of registered logo {(yn1+yn2x256)x8} dots     |               |  |  |  |  |
|                                                                       |               |  |  |  |  |

\* d: Registered logo data

\* k: Logo data count

# Relationships of logo and registered data xn=xn1+xn2×256, yn=yn1+yn2×256

|                                            | {()   | xn1+xn2×2 | 256)×8} dots |       |             |
|--------------------------------------------|-------|-----------|--------------|-------|-------------|
|                                            | d[11] | d[21]     |              | d[n1] | Dots<br>MSB |
| (yn1+yn2×256 bytes<br>(yn1+ yn2×256×8 dots | d[12] | d[22]     |              | d[n2] | LSB         |
|                                            |       |           |              |       |             |
|                                            |       |           |              |       |             |
|                                            | d[x1] | d[x2]     |              | d[xn] |             |

ESC FS p n m

| Format: | ASCII:   | ESC | FS | р   | n m |
|---------|----------|-----|----|-----|-----|
|         | Decimal: | 27  | 28 | 112 | n m |
|         | Hex:     | 1B  | 1C | 70  | n m |

Description:

1≤n≤255

0≤m≤3

48≤m≤51 ("0"≤m≤"3")

Prints the logo of registration number n registered using the logo registration command (ESC FS q) according to the print mode m.

| m     | Logo print mode       |
|-------|-----------------------|
| 0, 48 | Normal mode           |
| 1, 49 | Double wide mode      |
| 2, 50 | Double high mode      |
| 3, 51 | Double high/wide mode |

#### ESC RS L m

| Format: | ASCII:   | ESC | RS | L  | m |
|---------|----------|-----|----|----|---|
|         | Decimal: | 27  | 30 | 76 | m |
|         | Hex:     | 1B  | 1E | 4C | m |

### Description:

0≤m≤3 48≤m≤51 ("0"≤m≤"3")

Prints all registered logos according to a print mode specified by m. Executes a printer reset after printing.

| m     | Logo print mode  |
|-------|------------------|
| 0, 48 | Normal mode      |
| 1, 49 | Double wide mode |

Print logo in batch

Print logo

| 2, 50 | Double high mode      |
|-------|-----------------------|
| 3, 51 | Double high/wide mode |

| ESC b n1 | l n2 n3 n4 o | d1dk | RS |    |                   | Print bar code |
|----------|--------------|------|----|----|-------------------|----------------|
| Format:  | ASCII:       | ESC  | b  | n1 | n2 n3 n4 d1 dk RS |                |
|          | Decimal:     | 27   | 98 | n1 | n2 n3 n4 d1 dk 30 |                |
|          | Hex:         | 1B   | 62 | n1 | n2 n3 n4 d1 dk 1E |                |

Description:

0≤n1≤8, 48≤n1≤56 ("0"≤n1≤"8")

1≤n2≤4, 49≤n2≤52 ("1"≤n2≤"4")

## 1≤n4≤255

n3 (bar code mode), n4 bar code height (dot count), d (bar code data), k (bar code data count) definitions differ according to the type of bar code.

Bar code printing is executed according to the following parameters.

| n1    | Bar code type |
|-------|---------------|
| 0, 48 | UPC-E         |
| 1, 49 | UPC-A         |
| 2, 50 | JAN/EAN8      |
| 3, 51 | JAN/EAN13     |
| 4, 52 | Code39        |
| 5, 53 | ITF           |
| 6, 54 | Code128       |

| n2    | Under-bar character selection and added line feed selection                        |  |  |  |  |
|-------|------------------------------------------------------------------------------------|--|--|--|--|
| 1, 49 | No added under-bar characters Executes line feed after printing a bar code         |  |  |  |  |
| 2, 50 | Adds under-bar characters Executes line feed after printing a bar code             |  |  |  |  |
| 3, 51 | No added under-bar characters Does not execute line feed after printing a bar code |  |  |  |  |
| 4, 52 | Adds under-bar characters Does not execute line feed after printing a bar code     |  |  |  |  |

Auto-cutter

### ESC d n

| -ormat: | ASCII:   | ESC | d   | n |  |
|---------|----------|-----|-----|---|--|
|         | Decimal: | 27  | 100 | n |  |
|         | Hex:     | 1B  | 64  | n |  |

Description:

0≤d≤3

48≤d≤51 ("0"≤d≤"3")

Executes the auto-cutter.

| n     | Auto cutter                                                                 |
|-------|-----------------------------------------------------------------------------|
|       | Full cut at the current position.                                           |
| 0, 48 | Print data in line buffer is printed before a full cut.                     |
|       | This command is ignored if the printer is not equipped with an auto-cutter. |
|       | Partial cut at the current position.                                        |
| 1, 49 | Print data in line buffer is printed before a partial cut.                  |
|       | This command is ignored if the printer is not equipped with an auto-cutter. |
|       | Paper is fed to cutting position, then a full cut.                          |
| 2, 50 | Print data in line buffer is printed before the operation described above.  |
|       | This command is ignored if the printer is not equipped with an auto-cutter. |

|       | Paper is fed to cutting position, then a partial cut.                       |
|-------|-----------------------------------------------------------------------------|
| 3, 51 | Print data in line buffer is printed before the operation described above.  |
|       | This command is ignored if the printer is not equipped with an auto-cutter. |

| ESC | REI | n1  | n2  |  |
|-----|-----|-----|-----|--|
| LOU | DLL | 111 | 112 |  |

Set external drive device 1 pulse width

| Format:               | ASCII:                   | ESC                | BEL             | n1     | n2       |                                                                  |
|-----------------------|--------------------------|--------------------|-----------------|--------|----------|------------------------------------------------------------------|
|                       | Decimal:                 | 27                 | 7               | n1     | n2       |                                                                  |
|                       | Hex:                     | 1B                 | 07              | n1     | n2       |                                                                  |
| Descripti             | on:                      |                    |                 |        |          |                                                                  |
| 1≤n1≤12 <sup>°</sup>  | 7                        |                    |                 |        |          |                                                                  |
| 1≤n2≤12 <sup>·</sup>  | 7                        |                    |                 |        |          |                                                                  |
| Sets the              | eneraizina               | and de             | elav tim        | nes fo | or drive | e of the external device.                                        |
| * Eneraiz             | ing time =               | 10 x n1            | l (ms)          |        |          |                                                                  |
| * Delav ti            | me = 10 x                | n2 (ms             | )               |        |          |                                                                  |
| Doidy a               |                          | (e                 | )               |        |          |                                                                  |
| BEL                   |                          |                    |                 |        |          | External device 1 drive instruction                              |
| Format:               | ASCII:                   | BEL                |                 |        |          |                                                                  |
|                       | Decimal:                 | 7                  |                 |        |          |                                                                  |
|                       | Hex:                     | 07                 |                 |        |          |                                                                  |
| Descripti             | on:                      |                    |                 |        |          |                                                                  |
| Executes              | the extern               | al devi            | ce driv         | e      |          |                                                                  |
| F0                    |                          |                    |                 |        |          | Esternal device 4 drive instruction                              |
| FS<br>Formati         |                          | <b>F</b> 0         |                 |        |          | External device 1 drive instruction                              |
| Format.               | ASCII.                   | 70<br>20           |                 |        |          |                                                                  |
|                       | Decimai.<br>Hov          | 20<br>10           |                 |        |          |                                                                  |
| Decembrati            |                          | 10                 |                 |        |          |                                                                  |
| Description           | on:                      |                    |                 |        |          |                                                                  |
| Executes<br>pulse wic | the extern<br>th (ESC Bl | al devi<br>EL n1 r | ce ariv<br>12). | e cor  | naition  | is set according to the command to set the external drive device |
| SUB                   |                          |                    |                 |        |          | External device 2 drive instruction                              |
| Format:               | ASCII:                   | SUB                |                 |        |          |                                                                  |
|                       | Decimal:                 | 26                 |                 |        |          |                                                                  |
|                       | Hex:                     | 1A                 |                 |        |          |                                                                  |
| Descripti             | on:                      |                    |                 |        |          |                                                                  |
| Drives ex             | ternal devi              | ce 2.              |                 |        |          |                                                                  |
| The ener              | gizing time              | and de             | elay tin        | ne fo  | r the e  | external device 2 are fixed at 200 ms each.                      |
| EM                    |                          |                    |                 |        |          | External device 2 drive instruction                              |
| Format:               | ASCII:                   | EM                 |                 |        |          |                                                                  |
|                       | Decimal:                 | 25                 |                 |        |          |                                                                  |
|                       | Hex:                     | 19                 |                 |        |          |                                                                  |
| Descripti             | on:                      |                    |                 |        |          |                                                                  |

Drives external device 2.

The energizing time and delay time for the external device 2 are fixed at 200 ms each.

| Format: ASCII: ESC GS BEL m t1 t2<br>Decimal: 27 29 7 m t1 t2<br>Hex: 1B 1D 07 m t1 t2 | ESC GS BEL m t1 t2 |          |     |    |     |   |    |    | Ring buzzer |
|----------------------------------------------------------------------------------------|--------------------|----------|-----|----|-----|---|----|----|-------------|
| Decimal: 27 29 7 m t1 t2<br>Hex: 1B 1D 07 m t1 t2                                      | Format:            | ASCII:   | ESC | GS | BEL | m | t1 | t2 |             |
| Hex <sup>.</sup> 1B 1D 07 m t1 t2                                                      |                    | Decimal: | 27  | 29 | 7   | m | t1 | t2 |             |
|                                                                                        |                    | Hex:     | 1B  | 1D | 07  | m | t1 | t2 |             |

Description:

1≤m≤2, 49≤m≤50 ("1"≤m≤"2")

1≤t1≤255

1≤t2≤255

Rings the buzzer.

m specifies the drive terminal of the buzzer.

| m     | Buzzer Drive Terminal   |
|-------|-------------------------|
| 1, 49 | Buzzer Drive Terminal 1 |
| 2, 50 | Buzzer Drive Terminal 2 |

• Energizing time = 20 msec x t1

• Delay time = 20 msec x t2

ESC GS EM DC1 m n1 n2

External buzzer drive pulse condition settings

| Format: | ASCII:   | ESC | GS | ΕM | DC1 m n1 n2 |
|---------|----------|-----|----|----|-------------|
|         | Decimal: | 27  | 29 | 25 | 17 m n1 n2  |
|         | Hex:     | 1B  | 1D | 19 | 11 m n1 n2  |

Description:

1≤m≤2 49≤m≤50

0≤n1≤255

0≤n2≤255

Sets external buzzer derive pulse condition.

| m     | Buzzer Drive Terminal   |
|-------|-------------------------|
| 1, 49 | Buzzer Drive Terminal 1 |
| 2, 50 | Buzzer Drive Terminal 2 |

\* Energizing time = 20 msec x n1

\* Delay time = 20 msec x n2

| ESC GS EM DC2 m n1 n2 |          |     |    |    |             | External buzzer drive execution |
|-----------------------|----------|-----|----|----|-------------|---------------------------------|
| Format:               | ASCII:   | ESC | GS | EM | DC2 m n1 n2 |                                 |
|                       | Decimal: | 27  | 29 | 25 | 18 m n1 n2  |                                 |
|                       | Hex:     | 1B  | 1D | 19 | 12 m n1 n2  |                                 |

Description:

1≤m≤2 49≤m≤50

1≤n1≤20

n2=0

Repeatedly drives the buzzer according to the ON/OFF conditions set by the external buzzer drive pulse conditions command <ESC> <GS> <EM> <DC1> m t1 t2.

| m     | Buzzer Drive Terminal   |
|-------|-------------------------|
| 1, 49 | Buzzer Drive Terminal 1 |
| 2, 50 | Buzzer Drive Terminal 2 |

| ESC RS  | d n      |     |    |     |   | Set print density |
|---------|----------|-----|----|-----|---|-------------------|
| Format: | ASCII:   | ESC | RS | d   | n |                   |
|         | Decimal: | 27  | 30 | 100 | n |                   |
|         | Hex:     | 1B  | 1E | 64  | n |                   |
|         |          |     |    |     |   |                   |

## Description:

0≤n≤6

48≤n≤57 ("0"≤n≤"6")

Sets print density.

| n     | Print density     |
|-------|-------------------|
| 0, 48 | Print density 1.3 |
| 1, 49 | Print density 1.2 |
| 2, 50 | Print density 1.1 |
| 3, 51 | Print density 1.0 |
| 4, 52 | Print density 0.9 |
| 5, 53 | Print density 0.8 |
| 6, 54 | Print density 0.7 |

### ESC RS r n

| Format: | ASCII:   | ESC | RS | r   | n |  |
|---------|----------|-----|----|-----|---|--|
|         | Decimal: | 27  | 30 | 114 | n |  |
|         | Hex:     | 1B  | 1E | 72  | n |  |

### Description:

0≤n≤3

48≤n≤51 ("0"≤n≤"3")

Sets print speed.

| n     | Print speed  |
|-------|--------------|
| 0, 48 | High speed   |
| 1, 49 | Mid-speed    |
| 2, 50 | Slow speed   |
| 3, 51 | Slower speed |

### ESC RS a n

Set status transmission conditions

Set print speed

| Format: | ASCII:   | ESC | RS | а  | n |  |
|---------|----------|-----|----|----|---|--|
|         | Decimal: | 27  | 30 | 97 | n |  |
|         | Hex:     | 1B  | 1E | 61 | n |  |

Description:

0≤n≤3, 48≤n≤51 ("0"≤n≤"3")

Sets the status transmission conditions.

| n     | Status transmission conditions |
|-------|--------------------------------|
| 0, 48 | ASB invalid                    |
| 1, 49 | ASB valid                      |

| ESC AC    | K SOH        |        |           |               | Real-time printer status (ASB status) |
|-----------|--------------|--------|-----------|---------------|---------------------------------------|
| Format:   | ASCII:       | ESC    | ACK       | SOH           |                                       |
|           | Decimal:     | 27     | 6         | 1             |                                       |
|           | Hex:         | 1B     | 06        | 01            |                                       |
| Descripti | on:          |        |           |               |                                       |
| Sends A   | SB status in | format | tion to t | he host.      |                                       |
| This com  | imand is no  | t used | when A    | ASB is valid. |                                       |
| ENQ       |              |        |           |               | Real-time printer status (1)          |
| Format:   | ASCII:       | ENQ    |           |               |                                       |
|           | Decimal:     | 5      |           |               |                                       |
|           | Hex:         | 05     |           |               |                                       |

Description:

Sends 1 byte of the following the printer status

This command is not used when ASB is valid.

| Dit | Contonto               | Status   |          |  |  |
|-----|------------------------|----------|----------|--|--|
| DIL | Contents               | "0"      | "1"      |  |  |
| 7   | Conversion SW          | OPEN     | CLOSE    |  |  |
| 6   | Overrun Error          | No       | Yes      |  |  |
| 5   | Reception Buffer Empty | Has Data | Empty    |  |  |
| 4   | Fixed at "0"           | -        | -        |  |  |
| 3   | Paper end              | Paper    | No Paper |  |  |
| 2   | Other Errors           | No       | Yes      |  |  |
| 1   | Framing Error          | No       | Yes      |  |  |
| 0   | Parity Error           | No       | Yes      |  |  |

| EOT     |          |     | Real-time printer status (2) |
|---------|----------|-----|------------------------------|
| Format: | ASCII:   | EOT |                              |
|         | Decimal: | 4   |                              |
|         | Hex:     | 04  |                              |

## Description:

Sends 1 byte of the following the printer status.

This command is not used when ASB is valid.

| Dit | Contonto                    | Status   |          |  |  |
|-----|-----------------------------|----------|----------|--|--|
| DIL | Contents                    | "0"      | "1"      |  |  |
| 7   | Compulsion SW               | OPEN     | CLOSE    |  |  |
| 6   | Presenter Paper Jam Error   | Paper    | No Paper |  |  |
| 5   | Paper Near-end (Outer Side) | Has Data | Empty    |  |  |
| 4   | Fixed at "1"                | -        | -        |  |  |
| 3   | Paper end                   | Paper    | No Paper |  |  |
| 2   | Paper Near-end (Inner Side) | Paper    | No Paper |  |  |
| 1   | BINDING MEDIA Error         | No       | Yes      |  |  |
| 0   | Fixed at "0"                | -        | -        |  |  |

| ESC ACH | < CAN    |     |     |     | Execute real-time printer reset |
|---------|----------|-----|-----|-----|---------------------------------|
| Format: | ASCII:   | ESC | ACK | CAN |                                 |
|         | Decimal: | 27  | 6   | 24  |                                 |
|         | Hex:     | 1B  | 06  | 18  |                                 |

Description:

Execute real-time printer reset.

| ETB         |                   |            |           |       |         | Update ASB ETB status                                  |
|-------------|-------------------|------------|-----------|-------|---------|--------------------------------------------------------|
| Format:     | ASCII:            | ETB        |           |       |         |                                                        |
|             | Decimal:          | 23         |           |       |         |                                                        |
|             | Hex:              | 17         |           |       |         |                                                        |
| Descripti   | on:               |            |           |       |         |                                                        |
| Sets the    | ASB ETB s         | tatus v    | when      | read  | ing tl  | his command from the reception buffer, then sends ASB. |
| ESC RS      | En                |            |           |       |         | Initialize ASB ETB counter and ETB status              |
| Format:     | ASCII:            | ESC        | RS        | E     | n       |                                                        |
|             | Decimal:          | 27<br>4 D  | 30<br>4 E | 69    | n       |                                                        |
|             | Hex:              | IB         | IE        | 45    | n       |                                                        |
| Description | on:               |            |           |       |         |                                                        |
| n=0         | <b>\</b>          |            |           |       |         |                                                        |
| n=48 ("0"   |                   |            |           |       | 41a a . |                                                        |
| Clears th   | e ASB ETE         | Coun       | ter to    | zero  | , the   | n clears the ETB status.                               |
| ESC p       |                   |            |           |       |         | Specify Chinese character mode                         |
| Format:     | ASCII:            | ESC        | р<br>110  |       |         |                                                        |
|             | Decimai:          | 27<br>1 R  | 712       |       |         |                                                        |
| Descripti   | 1167.             | ID         | 70        |       |         |                                                        |
| Specifice   | UII.<br>Chinaga a | horoot     | or mo     | do    |         |                                                        |
| Specifies   | Chinese C         | lalaci     |           | ue    |         |                                                        |
| ESC q       |                   |            |           |       |         | Cancel Chinese character mode                          |
| Format:     | ASCII:            | ESC        | q         |       |         |                                                        |
|             | Decimal:          | 27         | 113       |       |         |                                                        |
|             | Hex:              | IB         | 71        |       |         |                                                        |
| Description | on:               |            |           | _     |         |                                                        |
| Cancel C    | ninese cha        | racter     | mode      | 9     |         |                                                        |
| ESC \$ n    |                   |            |           |       |         | Specify/cancel Chinese character mode                  |
| Format:     | ASCII:            | ESC        | \$        | n     |         |                                                        |
|             | Decimal:          | 27         | 36        | n     |         |                                                        |
|             | Hex:              | 1B         | 24        | n     |         |                                                        |
| Descripti   | on:               |            |           |       |         |                                                        |
| Specifies   | and cance         | ls the     | Chine     | ese c | hara    | cter mode.                                             |
|             |                   | Γ          | I         | n     |         | Chinese character mode                                 |
|             |                   |            | 0,        | 48    |         | Cancels Chinese character mode                         |
|             |                   |            | 1,        | 49    |         | Specifies Chinese character mode                       |
| ESC s n1    | n2                |            |           |       |         | Set 2 byte Chinese left/right spaces                   |
| Format:     | ASCII:            | ESC        | S         | n1    | n2      |                                                        |
|             | Decimal:          | 27         | 115       | n1    | n2      |                                                        |
|             | Hex:              | 1B         | 73        | n1    | n2      |                                                        |
| Descripti   | on:               |            |           |       |         |                                                        |
| 0≤n1≤7      |                   |            |           |       |         |                                                        |
| 48≤n1≤5     | 5 ("0"≤n1≤"       | 7")        |           |       |         |                                                        |
| 0≤n2≤15     |                   | <b>0</b> " |           |       |         |                                                        |
| 48≤n2≤5     | / ("0″≤n2≤"       | 9″)        |           |       |         |                                                        |

## 65≤n2≤70 ("A"≤n2≤"F")

Adds n1 dots left space amount and n2 dots right space amount to Chinese characters.

| Format: ASCII: ESC t n1 n2<br>Decimal: 27 116 n1 n2<br>Hex: 1B 74 n1 n2                                                                                                    |  |  |  |  |  |  |  |  |  |  |  |
|----------------------------------------------------------------------------------------------------|--|--|--|--|--|--|--|--|--|--|--|
| Decimal: 27 116 n1 n2<br>Hex: 1B 74 n1 n2                                                                                                    |  |  |  |  |  |  |  |  |  |  |  |
| Hex: 1B 74 n1 n2                                                                                                    |  |  |  |  |  |  |  |  |  |  |  |
|                                                                                                    |  |  |  |  |  |  |  |  |  |  |  |
| Description:                                                                                                    |  |  |  |  |  |  |  |  |  |  |  |
| 0≤n1≤7                                                                                                    |  |  |  |  |  |  |  |  |  |  |  |
| 48 <n1<55 ("n"<n1<"7")<="" td=""></n1<55>                                                                                                    |  |  |  |  |  |  |  |  |  |  |  |
| ≤n2≤15                                                                                                    |  |  |  |  |  |  |  |  |  |  |  |
|                                                                                                    |  |  |  |  |  |  |  |  |  |  |  |
| 65≤n2≤70 ("A"≤n2≤"F")                                                                                                    |  |  |  |  |  |  |  |  |  |  |  |
| Adds n1 dots left space amount and n2 dots right space amount to single-byte Chinese characters.                                                                                                    |  |  |  |  |  |  |  |  |  |  |  |
| ESC r c1 c2 d1dk Register Chinese download characters                                                                                                    |  |  |  |  |  |  |  |  |  |  |  |
| Format: ASCII: ESC r c1 c2 d1 dk                                                                                                    |  |  |  |  |  |  |  |  |  |  |  |
| Decimal: 27 114 c1 c2 d1 dk                                                                                                    |  |  |  |  |  |  |  |  |  |  |  |
| Hex: 1B 72 c1 c2 d1 dk                                                                                                    |  |  |  |  |  |  |  |  |  |  |  |
| <br>Description:                                                                                                    |  |  |  |  |  |  |  |  |  |  |  |
| 0 <d<255< td=""></d<255<>                                                                                                    |  |  |  |  |  |  |  |  |  |  |  |
| U=U=255                                                                                                    |  |  |  |  |  |  |  |  |  |  |  |
|                                                                                                    |  |  |  |  |  |  |  |  |  |  |  |
| c1=FEn A1nsc2sFEn                                                                                                    |  |  |  |  |  |  |  |  |  |  |  |
| Registers Chinese download characters to c1 and c2 addresses.                                                                                                    |  |  |  |  |  |  |  |  |  |  |  |
|                                                                                                    |  |  |  |  |  |  |  |  |  |  |  |
| Horizontal 24 Dots                                                                                                    |  |  |  |  |  |  |  |  |  |  |  |
| ▲ d1 ● ● ● ● ● ● d2 ● ● ● ● ● ● d3 ● ● ● ● ● ● d3                                                                                                    |  |  |  |  |  |  |  |  |  |  |  |
| d4 • • • • • • • d5 • • • • • • • • • • •                                                                                                    |  |  |  |  |  |  |  |  |  |  |  |
|                                                                                                    |  |  |  |  |  |  |  |  |  |  |  |
|                                                                                                    |  |  |  |  |  |  |  |  |  |  |  |
|                                                                                                    |  |  |  |  |  |  |  |  |  |  |  |
|                                                                                                    |  |  |  |  |  |  |  |  |  |  |  |
|                                                                                                    |  |  |  |  |  |  |  |  |  |  |  |
| d16 • • • • • • • • • • • • • • • • • • • • • • • • • • • • • • • • • • • • • • • • • • • • • • • • • • • • • • • • • • • • • • • • • • • • • • • • • • • • • • • • • • • • • • • • • • • • • • • • • • • • • • • • • • • • • • • • • • • • • •                                                                                                    |  |  |  |  |  |  |  |  |  |  |  |
| d16 • • • • • • • • • • • • • • • • • • • • • • • • • • • • • • • • • • • • • • • • • • • • • • • • • • • • • • • • • • • • • • • • • • • • • • • • • • • • • • • • • • • • • • • • • • • • • • • • • • • • • • • • • • • • • • • • • • • • • •                                                                                                    |  |  |  |  |  |  |  |  |  |  |  |
| d16 • • • • • • • • • • • • • • • • • • • • • • • • • • • • • • • • • • • • • • • • • • • • • • • • • • • • • • • • • • • • • • • • • • • • • • • • • • • • • • • • • • • • • • • • • • • • • • • • • • • • • • • • • • • • • • • • • • • • • •                                                                                                    |  |  |  |  |  |  |  |  |  |  |  |
| d16 • • • • • • • • • • • • • • • • • • • • • • • • • • • • • • • • • • • • • • • • • • • • • • • • • • • • • • • • • • • • • • • • • • • • • • • • • • • • • • • • • • • • • • • • • • • • • • • • • • • • • • • • • • • • • • • • • • • • • •                                                                                                    |  |  |  |  |  |  |  |  |  |  |  |
| d16 • • • • • • • • • • • • • • • • • • • • • • • • • • • • • • • • • • • • • • • • • • • • • • • • • • • • • • • • • • • • • • • • • • • • • • • • • • • • • • • • • • • • • • • • • • • • • • • • • • • • • • • • • • • • • • • • • • • • • •                                                                                                    |  |  |  |  |  |  |  |  |  |  |  |
| d16 0 0 0 0 0 0 0 0 0 0 0 0 0 0 0 0 0 0 0 0 0 0 0 0 0 0 0 0 0 0 0 0 0 0 0 0 0 0 0 0 0 0 0 0 0 0 0 0 0 0 0 0 0 0 0 0 0 0 0 0 0 0 0 0 0 0 0 0 0 0 0 0 0 0 0 0 0 0 0 0 0 0 0 0 0 0 0 0 0 0 0 0 0 0 0 0 0 0 0 0 0 0 0 0 0 0 0 0 0 0 0 0 0 0 0 0 0 0                                                                                                    |  |  |  |  |  |  |  |  |  |  |  |
| d16 • • • • • • • • • • • • • • • • • • • • • • • • • • • • • • • • • • • • • • • • • • • • • • • • • • • • • • • • • • • • • • • • • • • • • • • • • • • • • • • • • • • • • • • • • • • • • • • • • • • • • • • • • • • • • • • • • • • • • •                                                                                                    |  |  |  |  |  |  |  |  |  |  |  |
| d16 • • • • • • • • • • • • • • • • • • • • • • • • • • • • • • • • • • • • • • • • • • • • • • • • • • • • • • • • • • • • • • • • • • • • • • • • • • • • • • • • • • • • • • • • • • • • • • • • • • • • • • • • • • • • • • • • • • • • • •                                                                                                    |  |  |  |  |  |  |  |  |  |  |  |
| Vertical 0 0 0 0 0 0 0 0 0 0 0 0 0 0 0 0 0 0 0 0 0 0 0 0 0 0 0 0 0 0 0 0 0 0 0 0 0 0 0 0 0 0 0 0 0 0 0 0 0 0 0 0 0 0 0 0 0 0 0 0 0 0 0 0 0 0 0 0 0 0 0 0 0 0 0 0 0 0 0 0 0 0 0 0 0 0 0 0 0 0 0 0 0 0 0 0 0 0 0 0 0 0 0 0 0 0 0 0 0 0 0 0 0 0 0 0 0 0<                                                                                                    |  |  |  |  |  |  |  |  |  |  |  |
| d16 • • • • • • • • • • • • • • • • • • • • • • • • • • • • • • • • • • • • • • • • • • • • • • • • • • • • • • • • • • • • • • • • • • • • • • • • • • • • • • • • • • • • • • • • • • • • • • • • • • • • • • • • • • • • • • • • • • • • • •                                                                                                    |  |  |  |  |  |  |  |  |  |  |  |
| d16 • • • • • • • • • • • • • • • • • • • • • • • • • • • • • • • • • • • • • • • • • • • • • • • • • • • • • • • • • • • • • • • • • • • • • • • • • • • • • • • • • • • • • • • • • • • • • • • • • • • • • • • • • • • • • • • • • • • • • •                                                                                                    |  |  |  |  |  |  |  |  |  |  |  |
| d16 • • • • • • • • • • • • • • • • • • • • • • • • • • • • • • • • • • • • • • • • • • • • • • • • • • • • • • • • • • • • • • • • • • • • • • • • • • • • • • • • • • • • • • • • • • • • • • • • • • • • • • • • • • • • • • • • • • • • • •                                                                                                    |  |  |  |  |  |  |  |  |  |  |  |
| Vertical   24 Dots   2   2   2   2   2   2   2   2   2   2   2   2   2   2   2   2   2   2   2   2   2   2   2   2   2   2   2   2   2   2   2   2   2   2   2   2   2   2   2   2   2   2   2   2   2   2   2   2   2   2   2   2   2   2   2   2   2   2   2   2   2   2   2   2   2   2   2   2   2   2   2   2   2   2   2   2   2   2   2   2   2   2   2   2   2   2   2   2   2   2   2   2   2   2   2   2   2   2   2   2   2   2   2   2                                                                           |  |  |  |  |  |  |  |  |  |  |  |
| Vertical   37   0   0   0   0   0   0   0   0   0   0   0   0   0   0   0   0   0   0   0   0   0   0   0   0   0   0   0   0   0   0   0   0   0   0   0   0   0   0   0   0   0   0   0   0   0   0   0   0   0   0   0   0   0   0   0   0   0   0   0   0   0   0   0   0   0   0   0   0   0   0   0   0   0   0   0   0   0   0   0   0   0   0   0   0   0   0   0   0   0   0   0   0   0   0   0   0   0   0   0   0   0   0   0   0   0                                                                            |  |  |  |  |  |  |  |  |  |  |  |
| Vertical   0   0   0   0   0   0   0   0   0   0   0   0   0   0   0   0   0   0   0   0   0   0   0   0   0   0   0   0   0   0   0   0   0   0   0   0   0   0   0   0   0   0   0   0   0   0   0   0   0   0   0   0   0   0   0   0   0   0   0   0   0   0   0   0   0   0   0   0   0   0   0   0   0   0   0   0   0   0   0   0   0   0   0   0   0   0   0   0   0   0   0   0   0   0   0   0   0   0   0   0   0   0   0   0   0   0<                                                                            |  |  |  |  |  |  |  |  |  |  |  |
| Vertical 0.10 0.10 |  |  |  |  |  |  |  |  |  |  |  |

| ESC @   |          |     |    | Command initialization |
|---------|----------|-----|----|------------------------|
| Format: | ASCII:   | ESC | @  |                        |
|         | Decimal: | 27  | 64 |                        |
|         | Hex:     | 1B  | 40 |                        |
|         |          |     |    |                        |

## Description:

Initializes each command after printing data in the line buffer.

| ESC ? LF | NUL      |     |    |    |     | Reset printer (execute self print) |
|----------|----------|-----|----|----|-----|------------------------------------|
| Format:  | ASCII:   | ESC | ?  | LF | NUL |                                    |
|          | Decimal: | 27  | 63 | 10 | 0   |                                    |
|          | Hex:     | 1B  | 3F | 0A | 00  |                                    |

## Description:

Resets the printer and executes on self print.

# **Chapter 8 Command List**

# 8.1 ESC/POS Command List

| Control command | Description                                          |
|-----------------|------------------------------------------------------|
| BEL             | Beep once                                            |
| HT              | Horizontal tab                                       |
| LF              | Print and line feed                                  |
| FF              | Print and Feed paper to the next black mark position |
| DLE EOT         | Real-time status transmission                        |
| ESC BEL         | Beep for appointment                                 |
| ESC SP          | Set right-side character spacing                     |
| ESC !           | Set print mode                                       |
| ESC \$          | Set absolute print position                          |
| ESC %           | Select/cancel user-defined character set             |
| ESC &           | Define user-defined characters                       |
| ESC *           | Select bit-image mode                                |
| ESC –           | Turn underline mode on/off                           |
| ESC 2           | Select line spacing to 3.75mm                        |
| ESC 3           | Set line spacing                                     |
| ESC =           | Select peripheral device                             |
| ESC ?           | Cancel user-defined character                        |
| ESC @           | Initialize printer                                   |
| ESC D           | Set horizontal tab position                          |
| ESC E           | Turn emphasized mode on/off                          |
| ESC J           | Print and feed paper                                 |
| ESC M           | Select character font                                |
| ESC R           | Select the international character set               |
| ESC V           | Turn 90°clockwise rotation mode on/off               |
| ESC \           | Set relative print position                          |
| ESC a           | Select justification                                 |
| ESC c 3         | Select paper sensor                                  |
| ESC c 4         | Select paper sensor to stop printing                 |
| ESC c 5         | Enable/disable panel button                          |
| ESC d           | Print and feed n lines                               |
| ESC p           | Generate pulse                                       |
| ESC t           | Select code page                                     |
| ESC {           | Turn on/off upside-down printing mode                |
| FS !            | Select Chinese character mode                        |
| FS &            | Set Chinese mode                                     |
| FS -            | Turn Chinese character underline on /off             |

| Exit Chinese mode                                     |
|-------------------------------------------------------|
| User-defined Chinese characters                       |
| Set Chinese character spacing                         |
| Turn quadruple-size mode on/off for Chinese character |
| Print NV bit image                                    |
| Define the NV bit image                               |
| Beep for appointment                                  |
| Select Character size                                 |
| Define downloaded bit image                           |
| Print downloaded bit image                            |
| Turn white/black reverse mode on/off                  |
| Enable/disable the printer to print HRI character     |
| Set left margin                                       |
| Set horizontal or vertical minimal unit               |
| Select cut mode and cut paper                         |
| Set print area width                                  |
| Select the HRI character font                         |
| Set bar code height                                   |
| Print bar code                                        |
| Print raster bit image                                |
| Set the transverse size of barcode                    |
|                                                       |

## 8.2 STAR Line Mode Command List

| Control command       | Description                              |
|-----------------------|------------------------------------------|
| ESC RS F (1B 1E 46 n) | Select font                              |
| ESC GS t (1B 1D 74 n) | Specify code page                        |
| ESC 52 n (1B 52 n)    | Specify international character set      |
| ESC / (1B 2F n)       | Specify/cancel slash zero                |
| ESC SP (1B 20 n)      | Set ANK right space                      |
| ESC M (1B 4D)         | Specify ANK 12 dot pitch                 |
| ESC P (1B 50)         | Specify ANK 15 dot pitch                 |
| ESC : (1B 3A)         | Specify ANK 16 dot pitch                 |
| ESC g (1B 67)         | Specify ANK 14 dot pitch                 |
| ESC I (1B 69 n1 n2)   | Set/cancel the double wide/high printing |
| ESC W (1B 57 n)       | Set/cancel the double wide printing      |
| ESC h (1B 68 n)       | Set/cancel the double high printing      |
| SO (0E)               | Set double wide printing                 |
| DC4 (14)              | Cancel double wide printing              |
| ESC SO (1B 0E)        | Set double high printing                 |
| ESC DC4 (1B 14)       | Cancel expanded high printing            |

| ESC E (1B 45)                                                                | Select emphasized printing                                |
|------------------------------------------------------------------------------|-----------------------------------------------------------|
| ESC F (1B 46)                                                                | Cancel emphasized printing                                |
| ESC - (1B 2D n)                                                              | Select/cancels underline mode                             |
| ESC _ (1B 5F n)                                                              | Specify/cancel upperline                                  |
| ESC 4 (1B 34)                                                                | Select white/black inverted printing                      |
| ESC 5 (1B 35)                                                                | Cancel white/black inversion                              |
| SI (0F)                                                                      | Select upside-down printing                               |
| DC2 (12)                                                                     | Cancel upside-down printing                               |
| LF (0A)                                                                      | Line feed                                                 |
| CR (0D)                                                                      | Carriage return (line feed)                               |
| ESC a (1B 61 n)                                                              | Feed paper n lines                                        |
| ESC z (1B 7A n)                                                              | Select line feed amount                                   |
| ESC 0 (1B 30)                                                                | Specify line spacing to 3 mm                              |
| ESC J (1B 4A n)                                                              | n/4 mm line feed                                          |
| ESC I (1B 49 n)                                                              | n/8mm line feed                                           |
| ESC GS P                                                                     | Set page mode                                             |
| FF (0C)                                                                      | Form feed                                                 |
| ESC C (1B 43 n)                                                              | Set page length to n lines                                |
| ESC C 0 (1B 43 00 n)                                                         | Set page length to n x 24 mm units                        |
| VT (0B)                                                                      | Feed paper to vertical tab position                       |
| ESC B (1B 42 n1 n2 nk 00)                                                    | Set/Clear vertical tab position                           |
| ESC   (1B 6C n)                                                              | Set left margin                                           |
| ESC Q (1B 51 n)                                                              | Set right margin                                          |
| HT (09)                                                                      | Move horizontal tab                                       |
| ESC D (1B 44 n1 n2nk 00)                                                     | Set/Clear horizontal tab                                  |
| ESC GS A (1B 1D 41 n1 n2)                                                    | Move absolute position                                    |
| ESC GS R (1B 1D 52 n1 n2)                                                    | Move relative position                                    |
| ESC GS a (1B 1D 61 n)                                                        | Specify position alignment                                |
| ESC & (1B 26 c1 c2 n d1 d48)                                                 | Register/delete 12 x 24 dot font download characters      |
| ESC % (1B 25 n)                                                              | Specifies/cancels ANK download characters                 |
| ESC K (1B 4B n1 n2 d1 dk)                                                    | Standard density bit image                                |
| ESC L (1B 4C n1 n2 d1 dk)                                                    | High density bit image                                    |
| ESC k (1B 6B n1 n2 d1 dk)                                                    | Fine density bit image                                    |
| ESC X (1B 58 n1 n2 d1 dk)                                                    | Fine density bit image (Compatible with 24 bit wire dots) |
| ESC FS q (1B 1C 71 n[x11 x12 y11 y12<br>d1 dk]1 [xn1 xn2 yn1 yn2 d1<br>dk]n) | Register logo                                             |
| ESC FS p (1B 1C 70 n m)                                                      | Print logo                                                |
| ESC RS L (1B 1E 4C m)                                                        | Print logo in batch/Batch control of registered logos     |
| ESC b (1B 62 n1 n2 n3 n4 d1dk 1E)                                            | Print bar code                                            |
| ESC d (1B 64 n)                                                              | Paper cutter instruction                                  |
| ESC BEL (1B 07 n1 n2)                                                        | Set external drive device 1 pulse width                   |
| BEL (07)                                                                     | External device 1 drive instruction                       |

| FS (1C)                             | External device 1 drive instruction            |
|-------------------------------------|------------------------------------------------|
| SUB (1A)                            | External device 2 drive instruction            |
| EM (19)                             | External device 2 drive instruction            |
| ESC GS BEL (1B 1D 07 m t1 t2)       | Ring buzzer                                    |
| ESC GS EM DC1 (1B 1D 19 11 m n1 n2) | External buzzer drive pulse condition settings |
| ESC GS EM DC2 (1B 1D 19 12 m n1 n2) | External buzzer drive execution                |
| ESC RS d (1B 1E 64 n)               | Set print density                              |
| ESC RS r (1B 1E 72 n)               | Set print speed                                |
| ESC RS a (1B 1E 61 n)               | Set status transmission conditions             |
| ESC ACK SOH (1B 06 01)              | Real-time printer status (ASB status)          |
| ENQ (05)                            | Real-time printer status (1)                   |
| EOT (04)                            | Real-time printer status (2)                   |
| ESC ACK CAN (1B 06 18)              | Execute real-time printer reset                |
| ETB (17)                            | Update ASB ETB status                          |
| ESC RS E (1B 1E 45 n)               | Initialize ASB ETB counter and ETB status      |
| ESC p (1B 70)                       | Specify Chinese character mode                 |
| ESC q (1B 71)                       | Cancel Chinese character mode                  |
| ESC \$ (1B 24 n)                    | Specify/cancel Chinese character mode          |
| ESC s (1B 73 n1 n2)                 | Set 2 byte Chinese character left/right spaces |
| ESC t (1B 74 n1 n2)                 | Set 1 byte Chinese character left/right spaces |
| ESC r (1B 72 c1 c2 d1 dk)           | Register Chinese download characters           |
| ESC @ (1B 40)                       | Command initialization                         |
| ESC ? (1B 3F 0A 00)                 | Reset printer (execute self print)             |

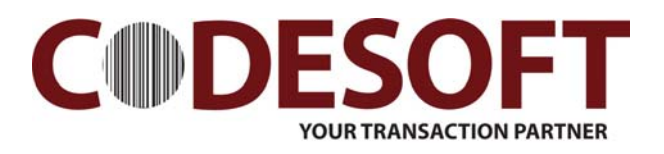